# iX Flight Pro

# **Operation Guide**

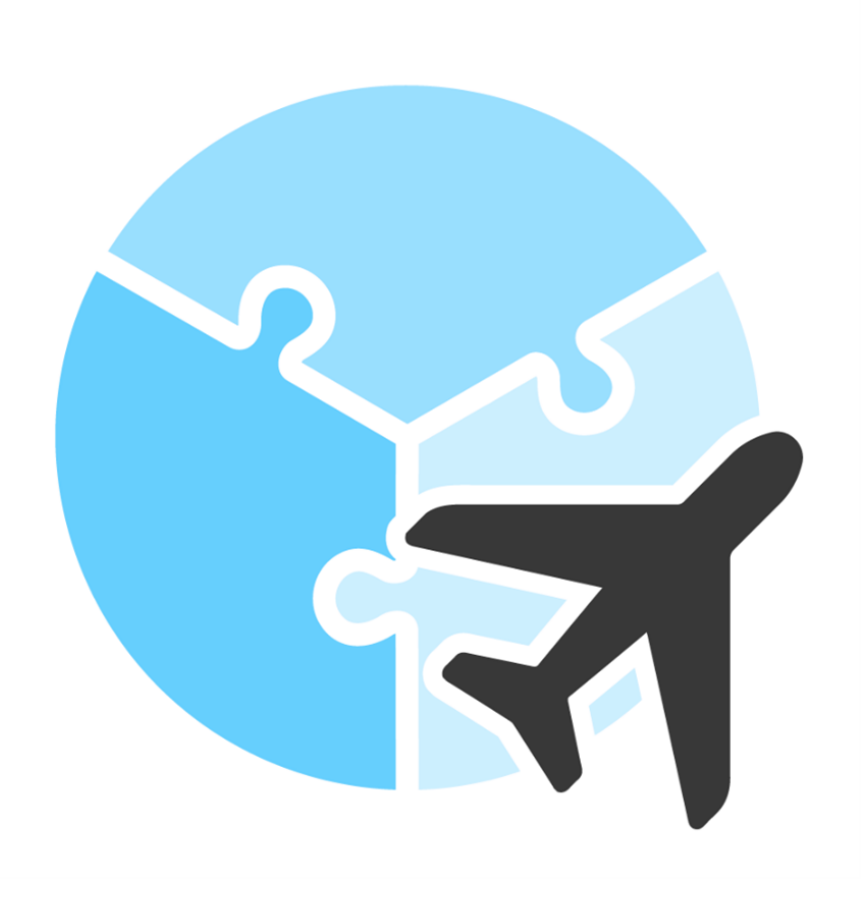

Rev 3.0

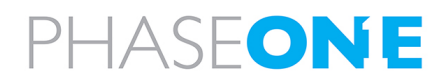

#### Legal Notice

The company disclaims all liability and warranties in relation to this manual, including warranty of merchantability, fitness for particular purpose and accuracy, and may amend it without further notice.

#### Warning

- iX Flight Pro is not designed, tested, or certified as a primary flight guidance system.
- Use iX Flight Pro only in VFR flight conditions.
- While using iX Flight Pro, the pilot is responsible for maintaining safe altitude and safe distance from obstacles.

#### Trademarks

All trademarks or registered trademarks are the property of their respective owners.

#### Contact Support

You can contact Phase One Technical Support directly by creating a support case at

https://support.phaseone.com/

Visit<u>https://geospatial.phaseone.com/</u> for additional information.

Copyright © 2025 Phase One. All Rights Reserved.

Doc No. 80101000 Rev 3.0

iX Flight Pro Operation Guide 26/06/2025

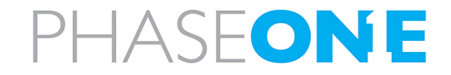

## Table of Contents

| 1. Introduction                                                             | 6  |
|-----------------------------------------------------------------------------|----|
| 1.1. Scope                                                                  | 6  |
| 1.2. Applicable Documents                                                   | 6  |
| 2. Product Overview                                                         | 7  |
| 2.1. Description                                                            |    |
| 2.2. Requirements                                                           | 7  |
| 3. Managing Projects                                                        |    |
| 3.1. Importing a Project from iX Plan                                       | 8  |
| 3.2. Removing Projects                                                      |    |
| 3.3. Returning to the Home Window                                           | 10 |
| 4. Project Tasks                                                            | 11 |
| 4.1. Performing a Preflight Check                                           | 11 |
| 4.2. Upcoming Mission Activation                                            |    |
| 4.2.1 Selecting/Clearing all Capture Points                                 | 15 |
| 4.2.2 Selecting Specific Lines and/or Capture Points for an Upcoming Flight | 17 |
| 4.2.2.1 Manually Select Lines and/or Capture Points                         |    |
| 4.2.2.2 Select Some or All Missions Based On Previous Missions              |    |
| 4.2.2.3 Selecting an iX Process Subplan (Re-Fly)                            | 23 |
| 4.2.3 Mission Management Tasks                                              |    |
| 4.2.3.1 Deleting Missions                                                   | 24 |
| 4.2.3.2 Archiving Missions                                                  |    |
| 5. Getting to Know the Flight Interface                                     |    |
| 5.1. Using the Pilot and Operator Displays Interface                        |    |
| 5.2. Pilot Display                                                          |    |
| 5.2.1 Pilot Controls                                                        |    |
| 5.2.2 Pilot Indicators                                                      | 40 |
| 5.3. Operator Display                                                       | 41 |
| 5.3.1 Operator Controls                                                     |    |
| 6. Recommended Flight Operation Procedure                                   |    |
| 6.1. Before Aircraft Power Up                                               | 61 |
| 6.2. After Aircraft Power Up                                                | 61 |
| 6.2.1 Controller and Mount                                                  | 61 |
| 6.2.2 Screen Recording                                                      | 61 |

| 6.2.3 GNSS/GPS                                                  |    |
|-----------------------------------------------------------------|----|
| 6.2.4 iX Flight Pro                                             | 63 |
| 6.2.4.1 Camera Settings                                         |    |
| 6.2.4.2 Preflight Check                                         |    |
| 6.2.4.3 Fly Project                                             |    |
| 6.3. On Taxiing                                                 |    |
| 6.4. In Flight Tasks                                            | 66 |
| 6.4.1 In Flight Tasks for Pilot                                 | 66 |
| 6.4.2 In Flight Tasks for Operator                              |    |
| 6.4.2.1 After Takeoff                                           |    |
| 6.4.2.2 Line Procedure                                          | 67 |
| 6.4.2.3 End of Line                                             |    |
| 6.4.2.4 Replanning Flight Lines or Capture Points During Flight | 67 |
| 6.4.2.5 Pausing Projects                                        |    |
| 6.5. After Landing Tasks for the Operator                       |    |
| 6.6. Before Engine Shutdown                                     | 72 |
| 7. Post Flight Operations                                       | 73 |
| 7.1. Generating the Postflight Report                           |    |
| 7.2. Collecting Flight Data                                     | 76 |
| 7.3. Saving Diagnostics Logs                                    |    |
| 7.4. Finishing a Project                                        | 79 |
| Appendix A. Configuring Settings                                | 81 |
| A 1 Configuring System Settings                                 | 81 |
| A 11 Accessing System Settings                                  |    |
| A.1.2 Using the System Settings Interface                       |    |
| A.1.3 System Parameters                                         | 85 |
| A.1.4 Setting Access Levels for System Setting Parameters       |    |
| A.2 Configuring Camera Settings                                 |    |
| A.2.1 Accessing Camera Settings                                 | 94 |
| A.2.2 Setting the Camera Name                                   |    |
| A.2.3 Removing a Camera                                         |    |
| A.2.4 Using the Camera Settings Interface                       |    |
| A.2.6 Camera Parameters                                         |    |
| A.3 Viewing the Camera System                                   |    |
| Appendix B. Exporting and Importing Settings                    |    |
| B.1 Exporting Settings                                          |    |
| B.2 Importing Settings                                          |    |
| Appendix C. Using the Simulator                                 |    |

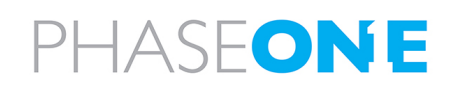

| Appendix D. Requesting and Installing a License | 0 |
|-------------------------------------------------|---|
|-------------------------------------------------|---|

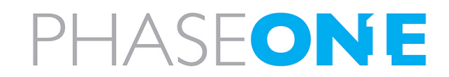

### 1. Introduction

#### 1.1. Scope

This manual describes how to use the iX Flight Pro software as follows:

- Section 2 Product Overview.
- Section 3 Managing Projects.
- Section 4 Project Tasks
- Section 5 Getting to Know the Flight Interface
- Section 6 Recommended Flight Operation Procedure.
- Section 7 Post Flight Operations
- Appendix A Configuring Settings
- Appendix B Exporting and Importing Settings
- Appendix C Using the Simulator
- Appendix D Requesting and Installing a License

#### **1.2. Applicable Documents**

| Item                    | Manual                                            |
|-------------------------|---------------------------------------------------|
| Phase One Controllers   | Connecting to a Phase One Controller Using Remote |
|                         | Desktop Connection                                |
| Phase One iX Plan       | iX Plan Operation Guide                           |
| Phase One iX Process    | iX Process Operation Guide                        |
| Phase One iX Capture    | iX Capture User Guide                             |
| Phase One PAS 150MP MK3 | PAS 150MP Operation Guide MK3                     |
| Phase One PAS 280MP MK3 | PAS 280MP Operation Guide MK3                     |
| Phase One PAS 880       | PAS 880 Operation Guide                           |
| Phase One PAS Pana      | PAS Pana Operation Guide                          |

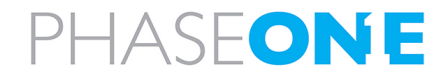

### 2. Product Overview

#### 2.1. Description

iX Flight Pro, integrated in certain PAS controllers, contains all functions required for aerial photography flight management and image collection, from engine start to post-landing. It serves as a flight management center, interfacing with all hardware such as cameras, Applanix GNSS/IMU, SOMAG mount, and pilot/operator monitors.

The flight director module provides position altitude and speed commands to the pilot based on mission design and planned tolerances. This easy-to-follow flight director graphical display enables the execution of long missions with low pilot fatigue, resulting in higher mission safety and quality. The operator's monitor aids in mission and image collection management. A graphical collection summary ensures that all images are captured at the correct locations and quality within the required speed and height tolerances.

iX Flight Pro imports flight plans created in iX Plan.

Continuously displayed images and exposure value graphs allow the operator to manage camera parameters for best image acquisitions. Post-flight reports are used to decide whether the mission was successfully completed.

#### 2.2. Requirements

iX Flight Pro is preinstalled on Phase One controllers when a PAS solution is ordered by customers.

#### Note

This version of iX Flight Pro has been tested on and is optimized for use on:

- iX Controller MK6
- PAS POD controller

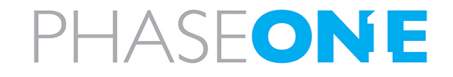

### 3. Managing Projects

#### 3.1. Importing a Project from iX Plan

#### To import a flight plan from iX Plan:

1. In the Home window, tap Add Project.

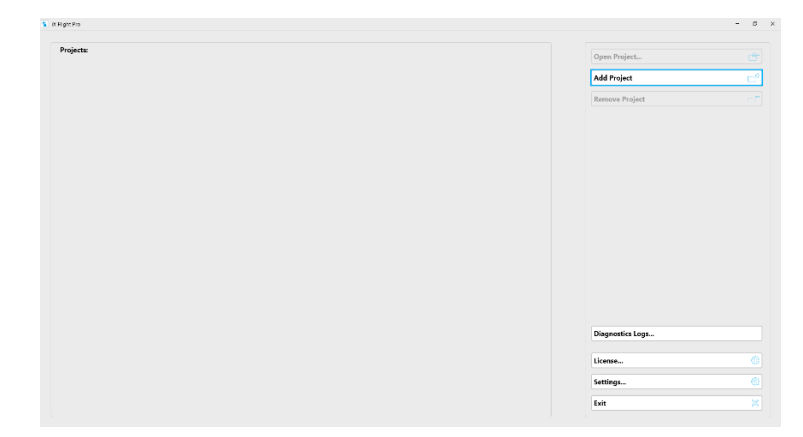

2. Navigate to the folder containing the required iX Plan project and tap **Select Folder**.

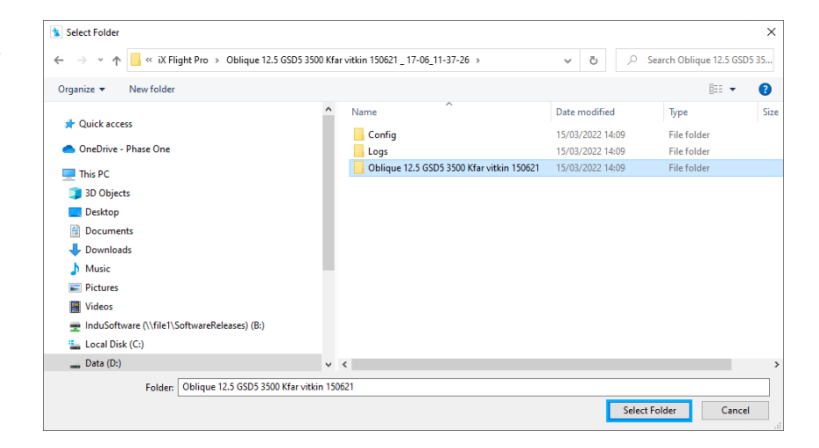

- 3. Select an area of interest shapefile. This file has the same file name that was used during planning to define the project area.
- 4. Click OK.

| Please Select Area                  | Of Interest Shapefile                   |
|-------------------------------------|-----------------------------------------|
| If there is no area of interest pla | ProjectArea<br>ease leave the box empty |
|                                     | ОК                                      |

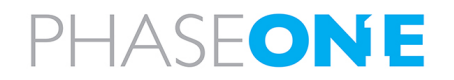

3. Managing Projects

The project is imported and added to the Home window project list.

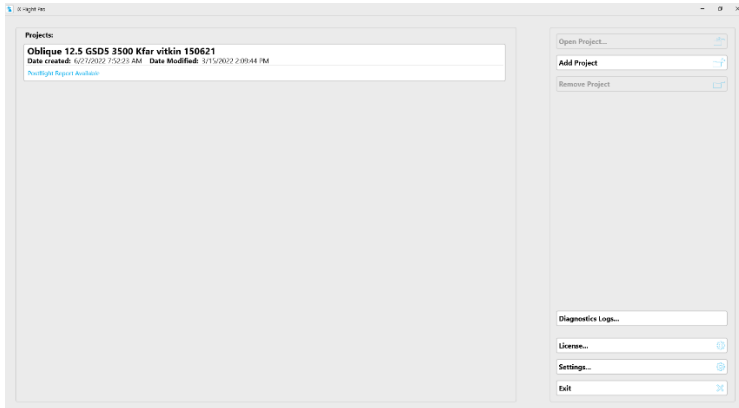

#### 3.2. Removing Projects

To remove a flight plan from the Home window projects list:

1. In the Home window, tap the required project and tap **Remove Project**.

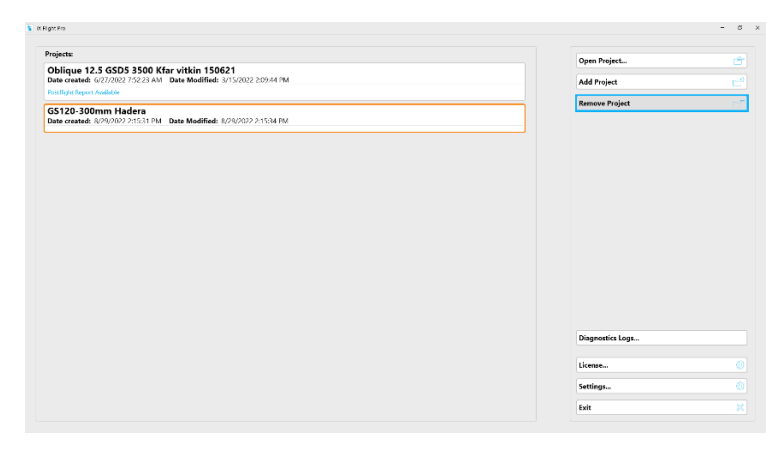

#### 2. Tap **Yes**.

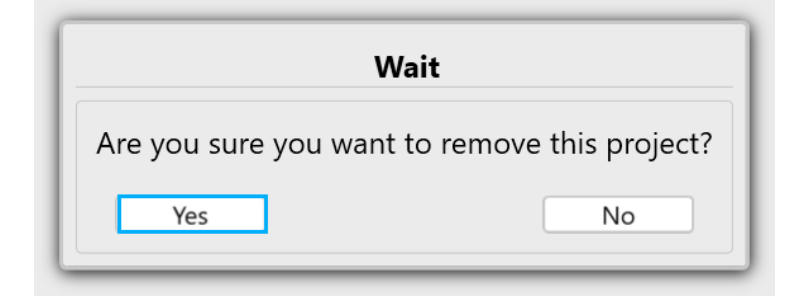

The project is removed from the Home window project list. No files are deleted from the hard drive.

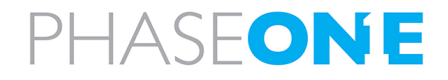

3. Managing Projects

#### 3.3. Returning to the Home Window

To return to the Home window from the Project window:

1. Tap Back to Project List.

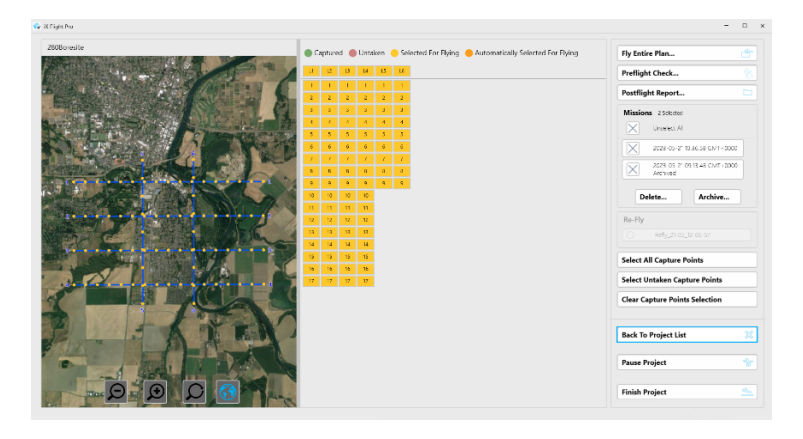

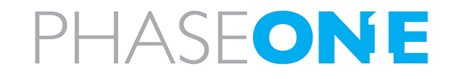

### 4. Project Tasks

Before commencing a flight, you must validate your system configuration and plan the upcoming mission, as described in this section.

### 4.1. Performing a Preflight Check

The preflight check validates that the configuration of the actual connected system matches the configuration defined in iX Flight Pro. If there are discrepancies, relevant warnings appear detailing the issues. You can select which Items (such as camera system, flight plan, GNSS/GPS) to validate.

#### To perform a preflight check:

1. Tap the required project and tap **Open Project**.

| rojects:                                                                                                    | Owen Project     |  |
|----------------------------------------------------------------------------------------------------|------------------|--|
| Oblique 12.5 GSD5 3500 Kfar vitkin 150621<br>Date created: 6/27/2022 752 23 AM Date Modified: 3/15/2022 2:09:44 PM | Add Project      |  |
| Post Bight Report Available                                                                                        |                  |  |
| SS120-300mm Hadera<br>Date created: 8/29/2022 2:1531 PM Date Modified: 8/28/2022 2:1534 PM                         | Remove Project   |  |
|                                                                                                    |                  |  |
|                                                                                                    |                  |  |
|                                                                                                    |                  |  |
|                                                                                                    |                  |  |
|                                                                                                    |                  |  |
|                                                                                                    |                  |  |
|                                                                                                    |                  |  |
|                                                                                                    |                  |  |
|                                                                                                    | Disgnostics Loga |  |
|                                                                                                    |                  |  |
|                                                                                                    | License          |  |
|                                                                                                    | Settings         |  |
|                                                                                                    |                  |  |

#### 2. Tap Preflight Check.

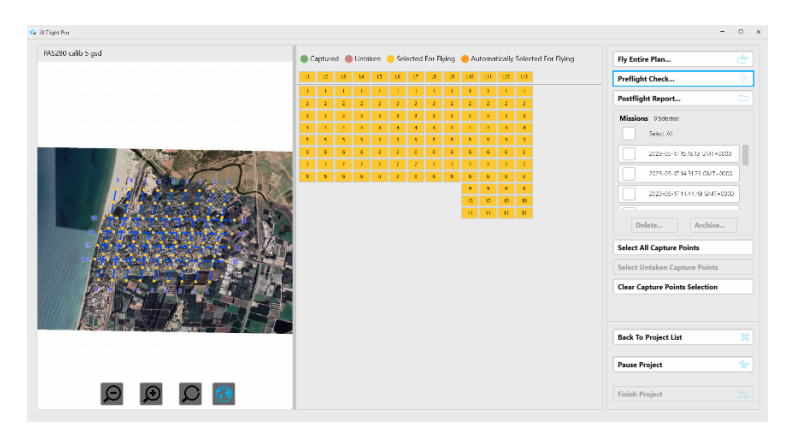

3. Select the checkboxes for the items you want to validate and tap **Start Testing**.

If there are any issues, relevant warnings appear.

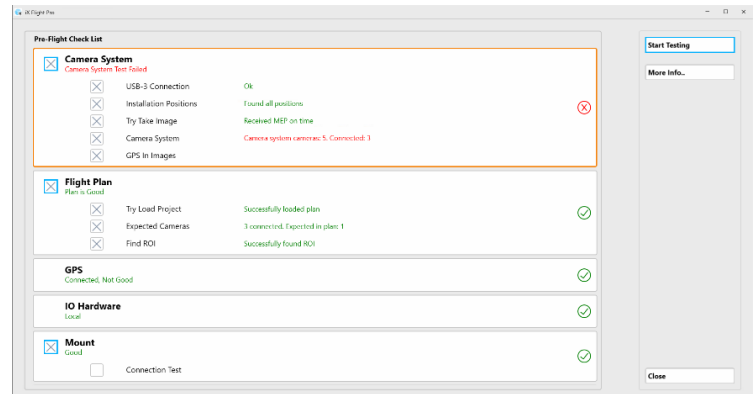

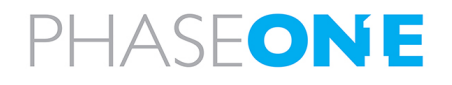

4. To view details for each group of items, tap the item then tap **More info.** 

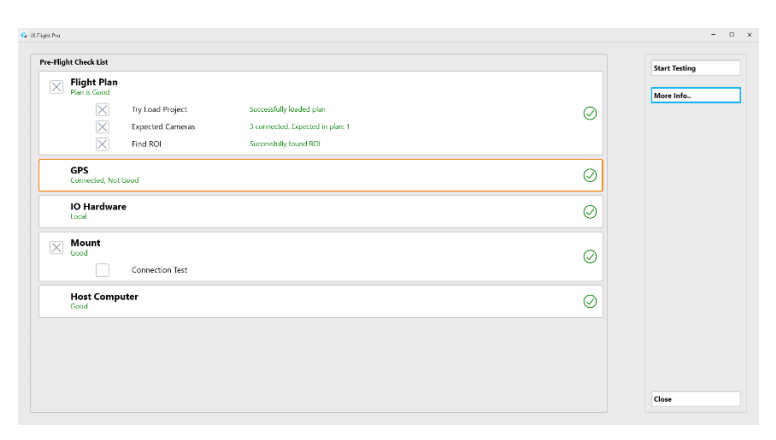

The details for the selected group appear. If there are faults, correct them according to the information displayed.

#### 5. Tap Close.

| More Info         |                         |          |
|-------------------|-------------------------|----------|
| Capturing Enabled | Yes                     |          |
| Connected Cameras | 3 (5)                   | (X)      |
| MM012009          |                         | $\smile$ |
| Connection type   | USB 3                   |          |
| Unsaved Images    | 0                       |          |
| Ready For Capture | Yes                     |          |
| Disk Free Space   | 376.148 GB / 2170 files | Update   |
| MM011173          |                         |          |
| Connection type   | U5B 3                   |          |
| Unsaved Images    | 0                       |          |
| Ready For Capture | Yes                     |          |
| Disk Free Space   | 392.789 GB / 2266 files | Update   |
| MM013007          |                         |          |
| Connection type   | USB 3                   |          |
| Unsaved Images    | 0                       |          |
| Ready For Capture | Yes                     |          |
| Disk From Space   | 376.148 GB / 2170 files | Upclate  |
|                   |                         |          |
|                   |                         |          |
|                   |                         |          |
|                   |                         |          |
|                   |                         |          |
|                   | ~                       |          |
|                   |                         |          |
|                   |                         |          |

6. Tap **Close** to display the Project window.

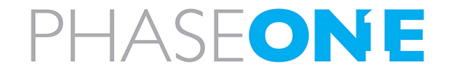

### 4.2. Upcoming Mission Activation

After you open the required project, you can plan an upcoming flight through two main methods:

Selecting all Capture Points for an Upcoming Flight (default setting when a project is opened) - if all capture points are selected, the Fly Entire Plan button appears.

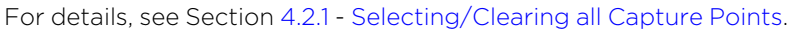

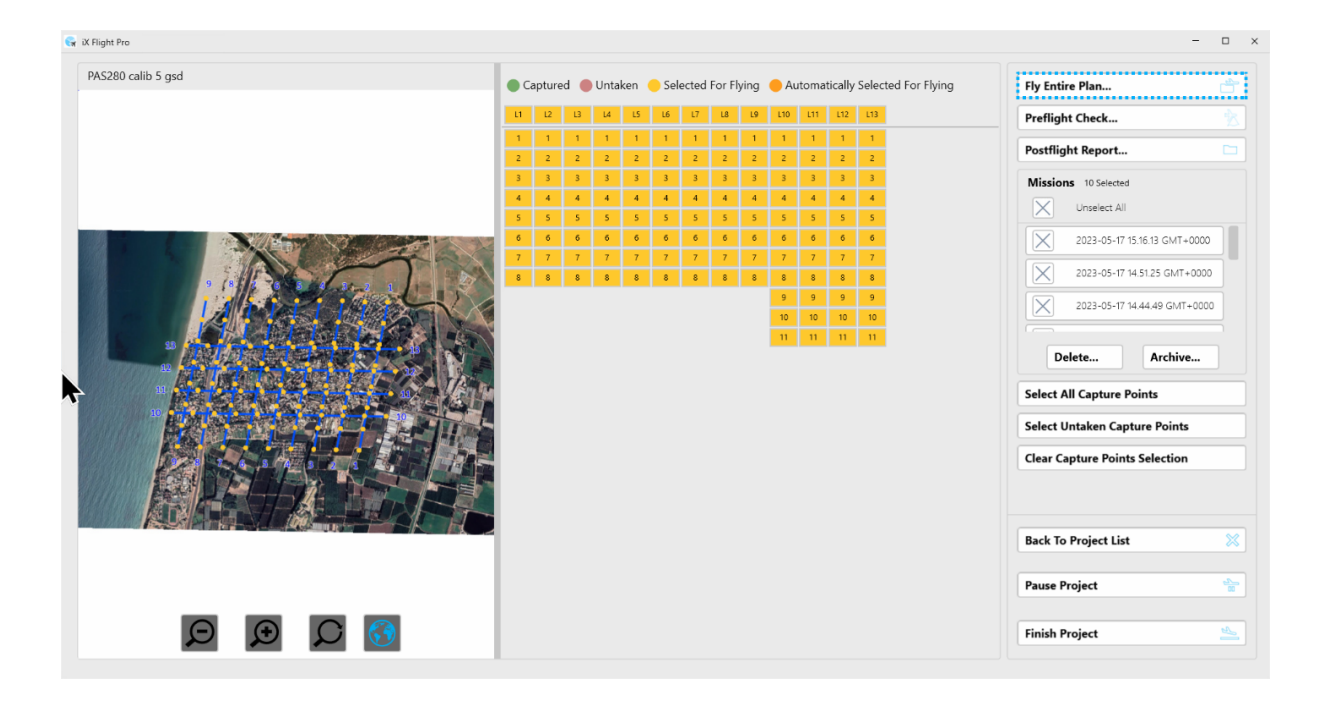

#### Note

Flight plans that have more capture points than the value set in Large Flight Plan Threshold display a line-centric user interface as shown following:

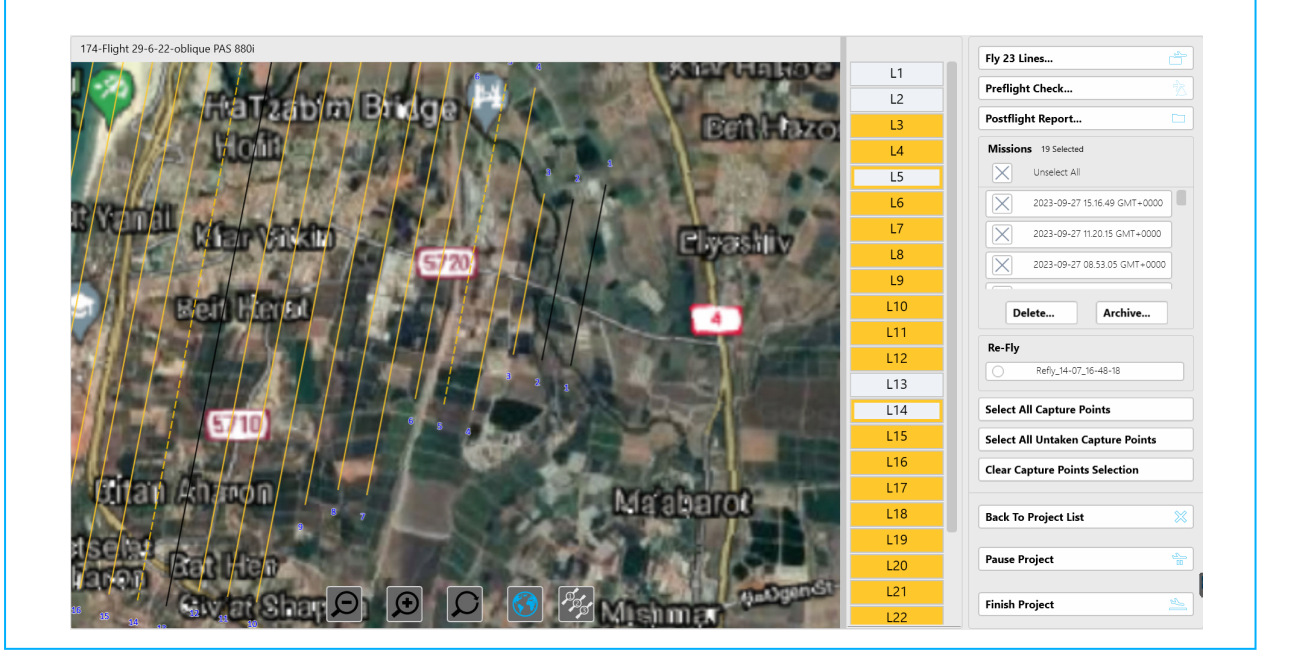

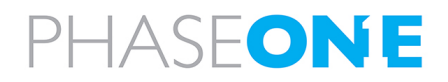

• Selecting Specific Lines and/or Capture Points for an Upcoming Flight - if only specific lines or capture points are selected, the **Fly XX Lines** button appears.

For details, see Section 4.2.2 - Selecting Specific Lines and/or Capture Points for an Upcoming Flight.

| i280 calib 5 gsd                                                                         | • Ci | apture | d 🔴 | Untak | en 🦲 | Sele | cted Fo | or Flyin | g 🥚 | Auton  | natica | Ily Selected For Flying | Fly | 4 Lines                      |
|------------------------------------------------------------------------------------------|------|--------|-----|-------|------|------|---------|----------|-----|--------|--------|-------------------------|-----|------------------------------|
|                                                                                          | u    | L2     | L3  | L4    | L5   | L6   | L7      | L8 L     | 9 1 | .10 L1 | 1 L1   | 12 L13                  | Pre | eflight Check                |
|                                                                                          | 1    | 1      | 1   | 1     | 1    | 1    | 1       | 1        | 1   | 1 1    |        | 1 1                     | Po  | stflight Report              |
|                                                                                          | 2    | 2      | 2   | 2     | 2    | 2    | 2       | 2        | 2   | 2 2    |        | 2 2                     |     |                              |
|                                                                                          | -    | 3      | 3   | 3     | 4    | 3    | 3       | 4        | 4   |        |        |                         | м   | issions 10 Selected          |
|                                                                                          | 5    | 5      | 5   | 5     | 5    | 5    | 5       | 5        | 5   | 5 5    |        | 5 5                     |     | Unselect All                 |
|                                                                                          | 6    | 6      | 6   | 6     | 6    | 6    | 6       | 6        | 6   | 6 6    |        | 5 6                     |     | 2023-05-17 15 16 13 GMT+0000 |
|                                                                                          | 7    | 7      | 7   | 7     | 7    | 7    | 7       | 7        | 7   | 7 7    |        | 7 7                     |     |                              |
|                                                                                          | 8    | 8      | 8   | 8     | 8    | 8    | 8       | 8        | в   | 8 8    | 8      | 3 8                     |     | 2023-05-17 14.51.25 GMT+0000 |
|                                                                                          |      |        |     |       |      |      |         |          |     | 9 9    | 9      | 9                       |     | 2023-05-17 14 44 49 GMT+0000 |
|                                                                                          |      |        |     |       |      |      |         |          |     | 10 10  | 1      | 0 10                    |     |                              |
| 13 <b>1</b> 3 <b>1</b> 3 <b>1</b> 3 <b>1</b> 3 <b>1</b> 3 <b>1</b> 3 <b>1</b> 3 <b>1</b> |      |        |     |       |      |      |         |          |     | 11 11  | 1      | 1 11                    |     |                              |
|                                                                                          |      |        |     |       |      |      |         |          |     |        |        |                         |     | Delete Archive               |
|                                                                                          |      |        |     |       |      |      |         |          |     |        |        |                         | Se  | lect All Capture Points      |
|                                                                                          |      |        |     |       |      |      |         |          |     |        |        |                         | Se  | lect Untaken Capture Points  |
|                                                                                          |      |        |     |       |      |      |         |          |     |        |        |                         | Cle | ar Capture Points Selection  |
|                                                                                          |      |        |     |       |      |      |         |          |     |        |        |                         | Ва  | ck To Project List           |
|                                                                                          |      |        |     |       |      |      |         |          |     |        |        |                         | Pa  | use Project                  |
|                                                                                          |      |        |     |       |      |      |         |          |     |        |        |                         | Fir | ish Project                  |

#### Note

The lines and/or capture points that you select become the new flight plan for the upcoming mission when you tap Fly XX Lines or Fly Entire Plan.

Once you start flying the plan, you cannot add any other flight lines or capture points. to this mission. To add lines, you need to end the current iX Flight Pro mission and open a new mission by selecting the new lines and images you want to fly.

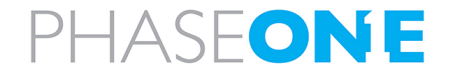

#### 4.2.1 Selecting/Clearing all Capture Points

#### To clear selected capture points:

1. Tap Clear Capture Points Selection.

| 280 calib 5 gsd                               |   | apture |    | Untal | ken 🤇 | Sele | ected | For Fly | /ina | Au  | tomati | ically s | Selected For Flying | Elv  | 9 Lines                      |
|-----------------------------------------------|---|--------|----|-------|-------|------|-------|---------|------|-----|--------|----------|---------------------|------|------------------------------|
|                                               |   | 12     | 13 | 14    | 15    | 16   | 17    | 18      | 19   | 110 | 111    | 112      | 113                 |      |                              |
|                                               |   |        | -  | 1     |       |      | -     | 1       | -    |     | 1      | 1        | 1                   | Pre  | flight Check                 |
|                                               | 2 | 2      | 2  | 2     | 2     | 2    | 2     | 2       | 2    | 2   | 2      | 2        | 2                   | Pos  | tflight Report               |
|                                               | 3 | 3      | 3  | 3     | 3     | 3    | 3     | 3       | 3    | 3   | 3      | 3        | 3                   | Mi   | ssions 0 Selected            |
|                                               | 4 | 4      | 4  | 4     | 4     | 4    | 4     | 4       | 4    | 4   | 4      | 4        | 4                   |      |                              |
|                                               | 5 | 5      | 5  | 5     | 5     | 5    | 5     | 5       | 5    | 5   | 5      | 5        | 5                   |      | SEIECE AIT                   |
|                                               | 6 | 6      | 6  | 6     | 6     | 6    | 6     | 6       | 6    | 6   | 6      | 6        | 6                   |      | 2023-05-17 15.16.13 GMT+0000 |
|                                               | 7 | 7      | 7  | 7     | 7     | 7    | 7     | 7       | 7    | 7   | 7      | 7        | 7                   |      | 2022-05-17 14 51 25 GMT+0000 |
| · (*)/2 · · · · · · · · · · · · · · · · · · · | 8 | 8      | 8  | 8     | 8     | 8    | 8     | 8       | 8    | 8   | 8      | 8        | 8                   |      | 2023-03-17 H.S.23 GMT+0000   |
|                                               |   |        |    |       |       |      |       |         |      | 9   | 9      | 9        | 10                  |      | 2023-05-17 14.44.49 GMT+0000 |
|                                               |   |        |    |       |       |      |       |         |      | 11  | 11     | 11       | 11                  |      |                              |
|                                               |   |        |    |       |       |      |       |         |      |     |        |          |                     |      | Delete Archive               |
|                                               |   |        |    |       |       |      |       |         |      |     |        |          |                     |      |                              |
|                                               | 1 |        |    |       |       |      |       |         |      |     |        |          |                     | Sele | ect All Capture Points       |
|                                               |   |        |    |       |       |      |       |         |      |     |        |          |                     | Sel  | ect Untaken Capture Points   |
|                                               | 1 |        |    |       |       |      |       |         |      |     |        |          |                     |      |                              |
|                                               |   |        |    |       |       |      |       |         |      |     |        |          |                     | Clea | ar Capture Points Selection  |
|                                               |   |        |    |       |       |      |       |         |      |     |        |          |                     |      |                              |
|                                               |   |        |    |       |       |      |       |         |      |     |        |          |                     |      |                              |
|                                               | _ |        |    |       |       |      |       |         |      |     |        |          |                     | Par  | k To Decional Link           |
|                                               |   |        |    |       |       |      |       |         |      |     |        |          |                     | Dac  | K TO FTOJECI LISC            |
|                                               |   |        |    |       |       |      |       |         |      |     |        |          |                     | Pau  | re Project                   |
|                                               |   |        |    |       |       |      |       |         |      |     |        |          |                     | Fau  | ise rivjett                  |
|                                               |   |        |    |       |       |      |       |         |      |     |        |          |                     |      |                              |
|                                               |   |        |    |       |       |      |       |         |      |     |        |          |                     | Fini | ish Project                  |

All capture points in the project are cleared.

| w iX Flight Pro    |     |        |      |       |       |     |       |         |     |      |       |         |             |          | >                              |
|--------------------|-----|--------|------|-------|-------|-----|-------|---------|-----|------|-------|---------|-------------|----------|--------------------------------|
| PAS280 calib 5 gsd | • 0 | apture | ed 🛑 | Untal | ken ( | Sel | ected | For Fly | ing | e Au | tomat | tically | Selected Fo | r Flying | Fly 0 Lines                    |
|                    | u   | L2     | L3   | L4    | L5    | Lő  | L7    | LB      | L9  | L10  | L11   | L12     | L13         |          | Preflight Check                |
|                    | 1   | 1      | 1    | 1     | 1     | 1   | 1     | 1       | 1   | 1    | 1     | 1       | 1           |          | Postflight Report              |
|                    | 3   | 3      | 3    | 3     | 3     | 3   | 3     | 3       | 3   | 3    | 3     | 3       | 3           |          | Missions 0 Selected            |
|                    | 4   | 4      | 4    | 4     | 4     | 4   | 4     | 4       | 4   | 4    | 4     | 4       | 4           |          | Select All                     |
|                    | 5   | 5      | 5    | 5     | 5     | 5   | 5     | 5       | 5   | 5    | 5     | 5       | 5           |          |                                |
|                    | 6   | 6      | 6    | 6     | 6     | 6   | 6     | 6       | 6   | 6    | 6     | 6       | 6           |          | 2023-05-17 15.16.13 GMT+0000   |
|                    | 7   | 7      | 7    | 7     | 7     | 7   | 7     | 7       | 7   | 7    | 7     | 7       | 7           |          | 2023-05-17 14.51.25 GMT+0000   |
|                    | L.  | 0      | 0    | 0     | 0     | 0   | 0     | 0       | 0   | 9    | 9     | 9       | 9           |          |                                |
|                    |     |        |      |       |       |     |       |         |     | 10   | 10    | 10      | 10          |          | 2023-05-17 14.44.49 GMT+0000   |
|                    |     |        |      |       |       |     |       |         |     | 11   | 11    | 11      | 11          |          |                                |
|                    |     |        |      |       |       |     |       |         |     |      |       |         |             |          | Delete Archive                 |
|                    |     |        |      |       |       |     |       |         |     |      |       |         |             |          | Select All Capture Points      |
|                    |     |        |      |       |       |     |       |         |     |      |       |         |             |          | Select Untaken Capture Points  |
|                    |     |        |      |       |       |     |       |         |     |      |       |         |             |          | Clear Capture Points Selection |
|                    |     |        |      |       |       |     |       |         |     |      |       |         |             |          | Back To Project List           |
|                    |     |        |      |       |       |     |       |         |     |      |       |         |             |          | Pause Project                  |
|                    |     |        |      |       |       |     |       |         |     |      |       |         |             |          | Finish Project                 |

#### iX Flight Pro Operation Guide 4. Project Tasks

#### To select all capture points:

1. Tap Select All Capture Points.

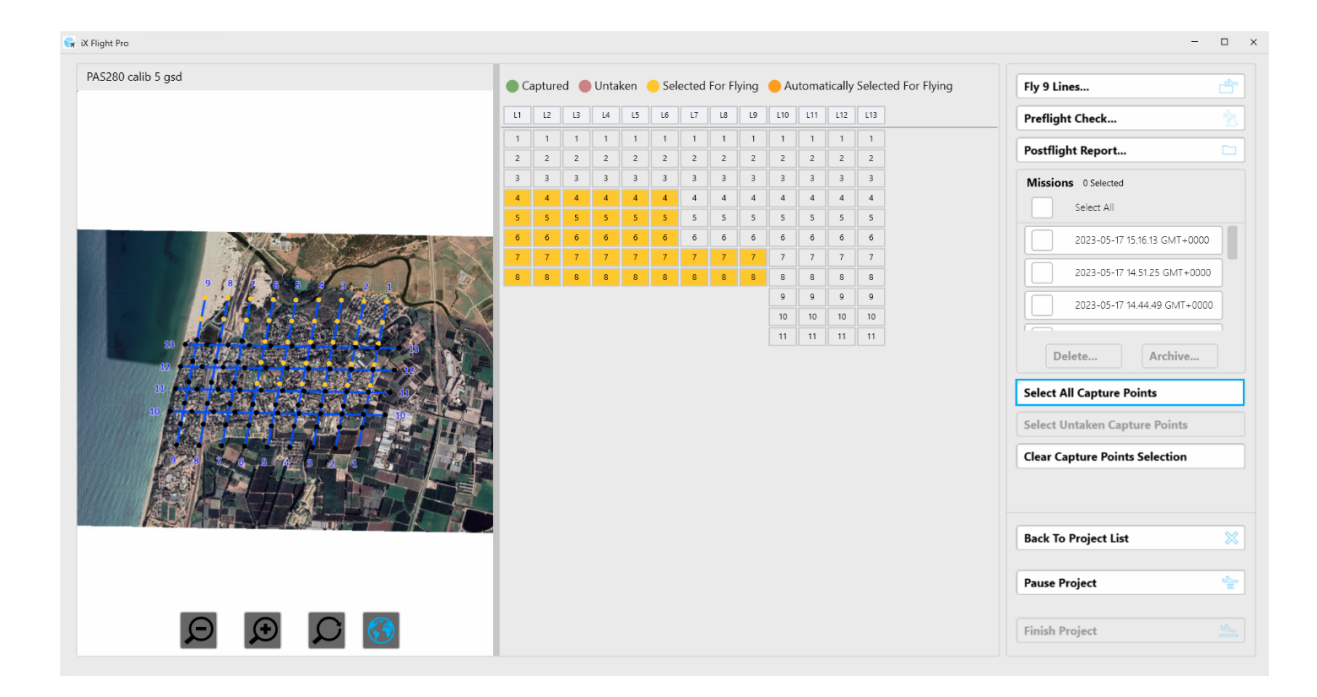

All capture points in the project are selected.

| w IX Flight Pro    |     |        |     |      |     |      |       |        |      |                   |        |         |                     | ×                              |
|--------------------|-----|--------|-----|------|-----|------|-------|--------|------|-------------------|--------|---------|---------------------|--------------------------------|
| PAS280 calib 5 gsd | • 0 | apture | d 🔵 | Unta | ken | Sele | ected | For Fl | ying | <mark>-</mark> Au | toma   | tically | Selected For Flying | Fly Entire Plan                |
|                    | u   | L2     | L3  | 14   | LS  | L6   | L7    | L8     | L9   | L10               | 111    | L12     | L13                 | Preflight Check                |
|                    | 1   | 1      | 1   | 1    | 1   | 1    | 1     | 1      | 1    | 1                 | 1      | 1       | 1                   | Postflight Report              |
|                    | 3   | 3      | 3   | 3    | 3   | 3    | 3     | 3      | 3    | 3                 | 3      | 3       | 3                   | Missions 0 Selected            |
|                    | 4   | 4      | 4   | 4    | 4   | 4    | 4     | 4      | 4    | 4                 | 4      | 4       | 4                   | Select All                     |
|                    | 6   | 6      | 6   | 6    | 6   | 6    | 6     | 6      | 6    | 6                 | 6      | 6       | 6                   | 2023-05-17 15.16.13 GMT+0000   |
|                    | 7   | 7      | 7   | 7    | 7   | 7    | 7     | 7      | 7    | 7                 | 7      | 7       | 7                   | 2023-05-17 14:51.25 GMT+0000   |
|                    |     | 8      | 8   | 8    | 8   | ð    | ŏ     | 8      | ×    | 9                 | 8<br>9 | 9       | 9                   |                                |
|                    |     |        |     |      |     |      |       |        |      | 10                | 10     | 10      | 10                  | 2023-05-17 14,44,49 GM1+0000   |
|                    |     |        |     |      |     |      |       |        |      | 11                | 11     | 11      | 11                  | Delete Archive                 |
|                    |     |        |     |      |     |      |       |        |      |                   |        |         |                     | Select All Capture Points      |
|                    |     |        |     |      |     |      |       |        |      |                   |        |         |                     | Select Untaken Capture Points  |
|                    |     |        |     |      |     |      |       |        |      |                   |        |         |                     | Clear Capture Points Selection |
|                    |     |        |     |      |     |      |       |        |      |                   |        |         |                     |                                |
|                    |     |        |     |      |     |      |       |        |      |                   |        |         |                     | Back To Project List           |
|                    |     |        |     |      |     |      |       |        |      |                   |        |         |                     | Pause Project                  |
|                    |     |        |     |      |     |      |       |        |      |                   |        |         |                     | Finish Project                 |

#### 4.2.2 Selecting Specific Lines and/or Capture Points for an Upcoming Flight

There are several methods for selecting a subset of the capture points in a project, as described in this section.

#### Note

This section assumes you have already opened the required project.

#### 4.2.2.1 Manually Select Lines and/or Capture Points

#### To manually select capture points, use either of the following methods:

• Tap one or more flight lines:

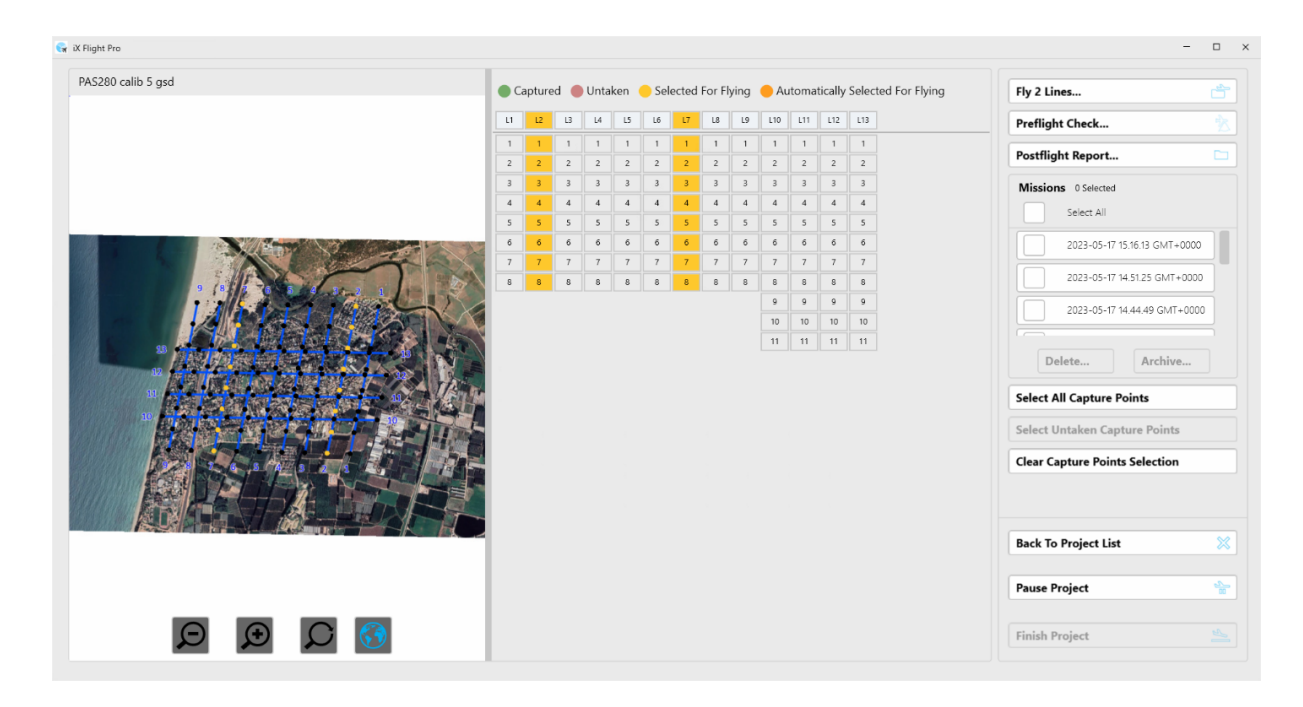

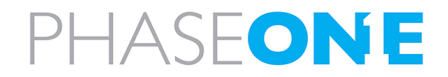

#### Or

• Tap individual capture points:

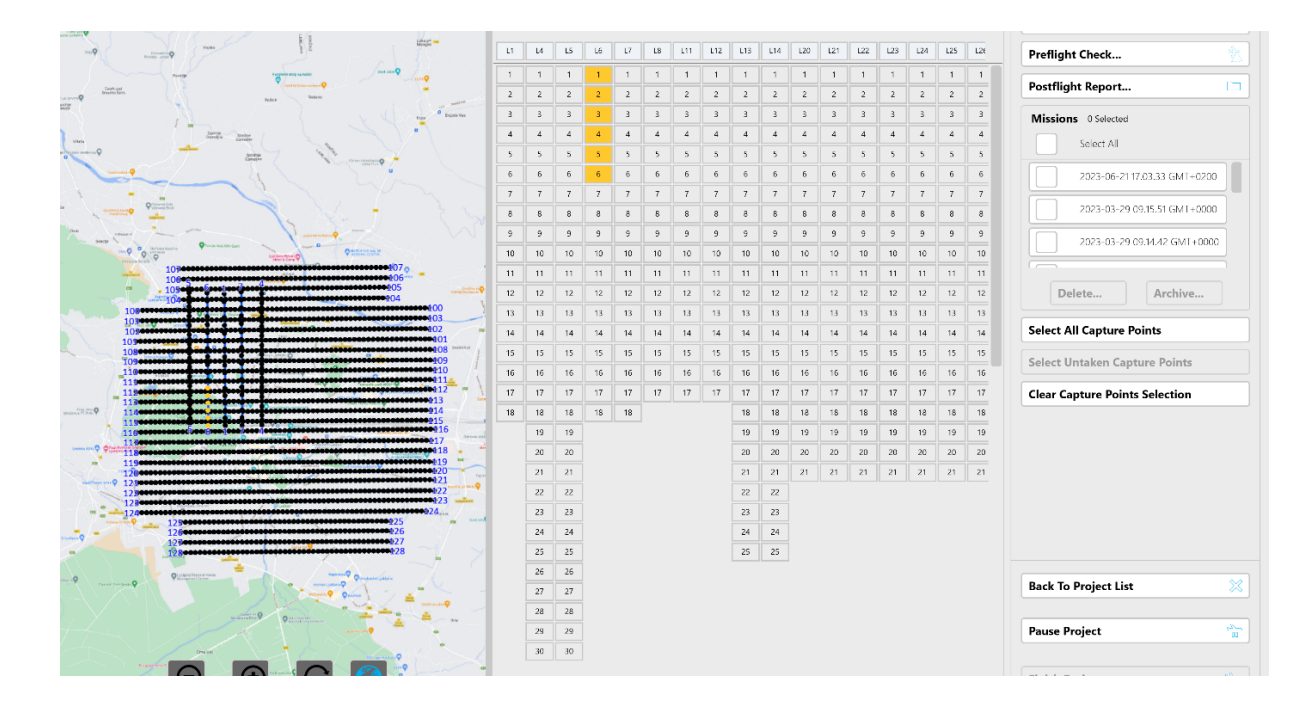

#### Note

- Use the horizontal scroll bar under the capture points to view additional flight lines that are currently hidden.
- If you are also using a keyboard, pressing Shift selects all lines or capture points between the first and second tap.
- On the map, tap and drag the required capture points.

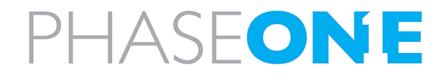

#### 4.2.2.2 Select Some or All Missions Based On Previous Missions

You can select some or all missions flown previously in order to see the untaken capture points and select them for flying.

#### Note

If the Missions box is grayed out, check that a refly plan is not selected.

To unselect a refly plan, tap it.

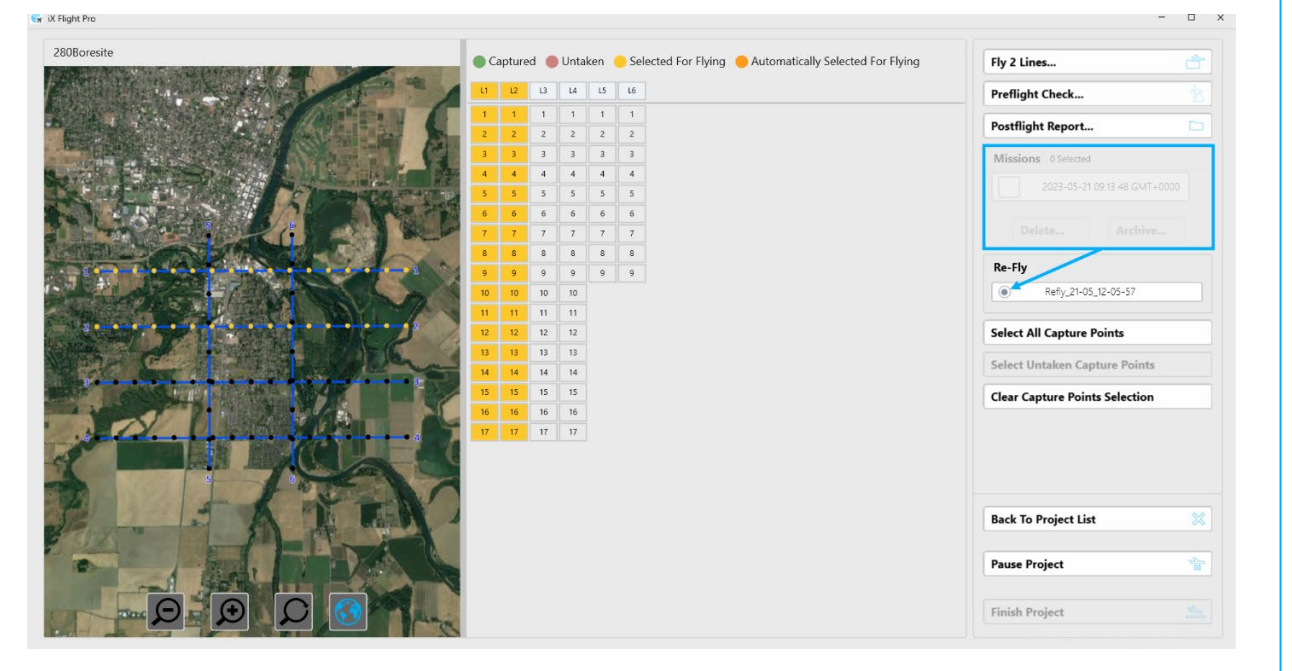

#### To select previous missions:

- 1. Under Missions, either:
  - Select the relevant previous missions (use the scroll bar to scroll through the list of missions):

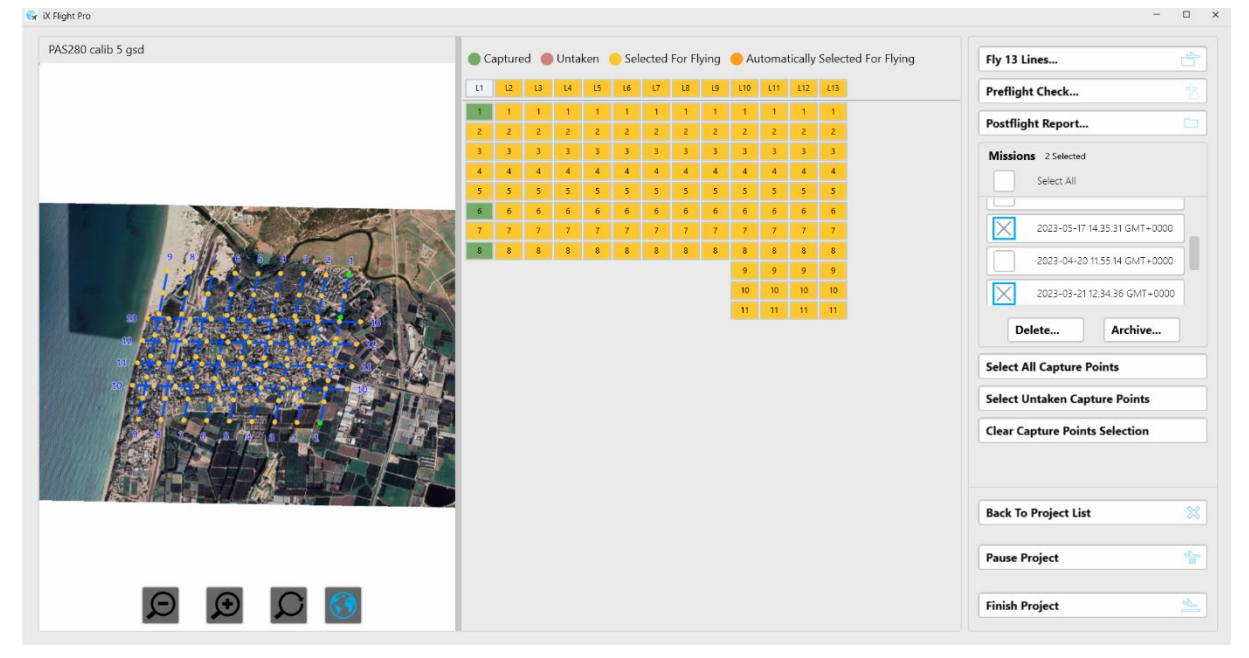

#### • Select all missions:

|                      | Ca | apture | d 🔴 | Unta | ken 🤇 | Sele | ected | For Fly | ring ( | e Aut | omat | ically s | Selected For Flying | Fly      | 12 Lines                         |                      |
|----------------------|----|--------|-----|------|-------|------|-------|---------|--------|-------|------|----------|---------------------|----------|----------------------------------|----------------------|
|                      | L1 | 12     | B   | L4   | 15    | Lő   | L7    | LB      | 19     | L10   | L11  | L12      | L13                 | Pre      | eflight Check                    |                      |
|                      | 1  | 1      | 1   | 1    | 1     | 1    | 1     | 1       | 1      | 1     | 1    | 1        | 1                   | Po       | stflight Report.                 |                      |
|                      | 3  | 3      | 3   | 3    | 3     | 3    | 3     | 3       | 3      | 3     | 3    | 3        | 3                   | м        | issions 10 Selecte               | ed                   |
|                      | 4  | 4      | 4   | 4    | 4     | 4    | 4     | 4       | 4      | 4     | 4    | 4        | 4                   | Б        | Unselect A                       | UI                   |
|                      | 5  | 5      | 5   | 5    | 5     | 5    | 5     | 5       | 5      | 5     | 5    | 5        | 5                   |          | 2023-05-1                        | 7 14.44.49 GMT+0000  |
|                      | 7  | 7      | 7   | 7    | 7     | 7    | 7     | 7       | 7      | 7     | 7    | 7        | 7                   |          |                                  |                      |
|                      | 8  | 8      | 8   | 8    | 8     | 8    | 8     | 8       | 8      | 8     | 8    | 8        | 8                   | Ľ        | 2023-05-1                        | 7 14.36.21 GMT+0000  |
| A Free LUS           |    |        |     |      |       |      |       |         |        | 9     | 9    | 9        | 9                   | 0        | 2023-05-1                        | 7 14.35.31 GMT+0000  |
|                      |    |        |     |      |       |      |       |         |        | 10    | 10   | 10       | 10                  | <br>[F   | 2023-04-2                        | 20 11 55 14 GMT+0000 |
|                      |    |        |     |      |       |      |       |         |        | 11    | 11   | 11       | 11                  |          | Delete                           | Archive              |
| A TO SHOW AND A SHOW |    |        |     |      |       |      |       |         |        |       |      |          |                     |          |                                  |                      |
|                      |    |        |     |      |       |      |       |         |        |       |      |          |                     | Se       | lect All Capture                 | Points               |
|                      |    |        |     |      |       |      |       |         |        |       |      |          |                     | Se       | lect Untaken Ca                  | apture Points        |
|                      |    |        |     |      |       |      |       |         |        |       |      |          |                     | Cle      | ear Capture Poir                 | nts Selection        |
|                      |    |        |     |      |       |      |       |         |        |       |      |          |                     | Ba<br>Pa | ck To Project Li:<br>use Project | ist                  |

The status of the flight lines/capture points are updated according to the missions you selected as follows:

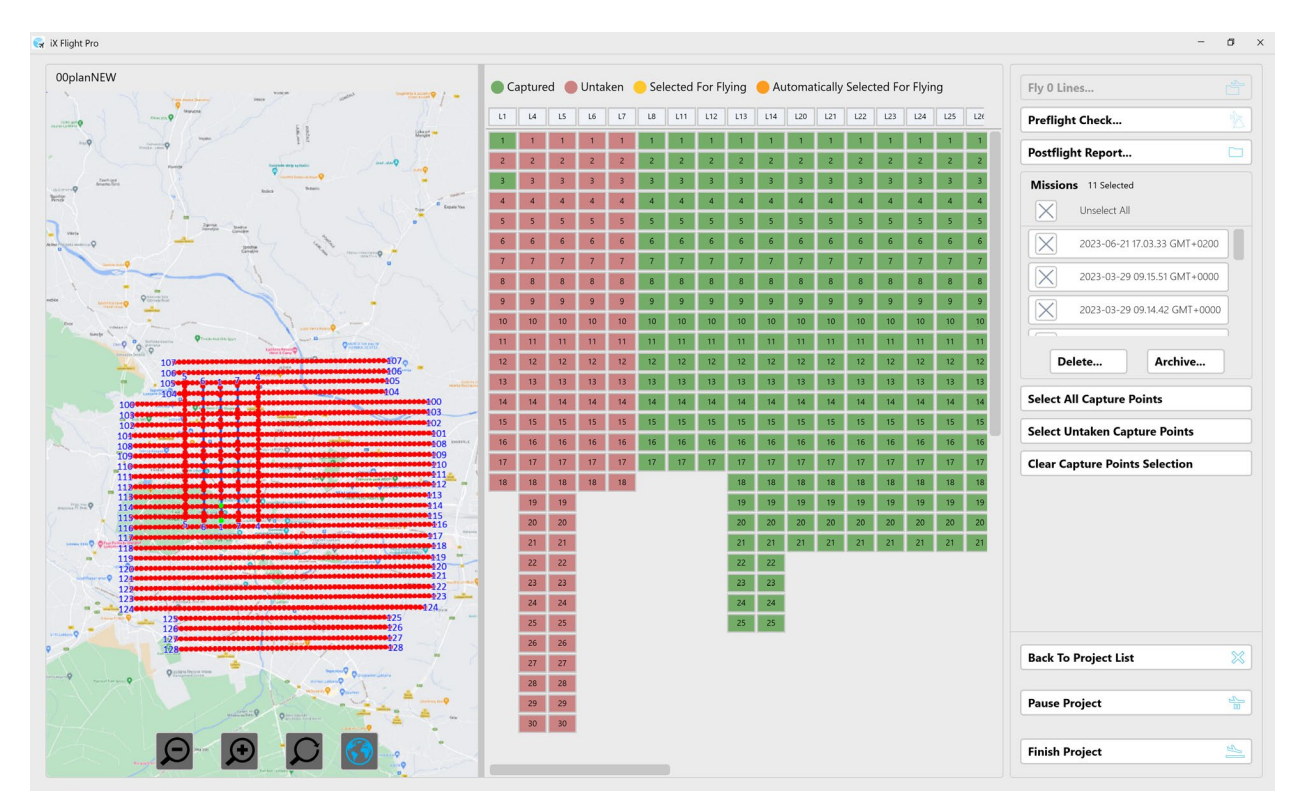

- Green: Captured the images for this capture point were successfully captured.
- Red: Untaken the images for this capture point have not yet been captured.

After you click Select Untaken Capture Points, the status of the flight lines/capture points are updated as follows:

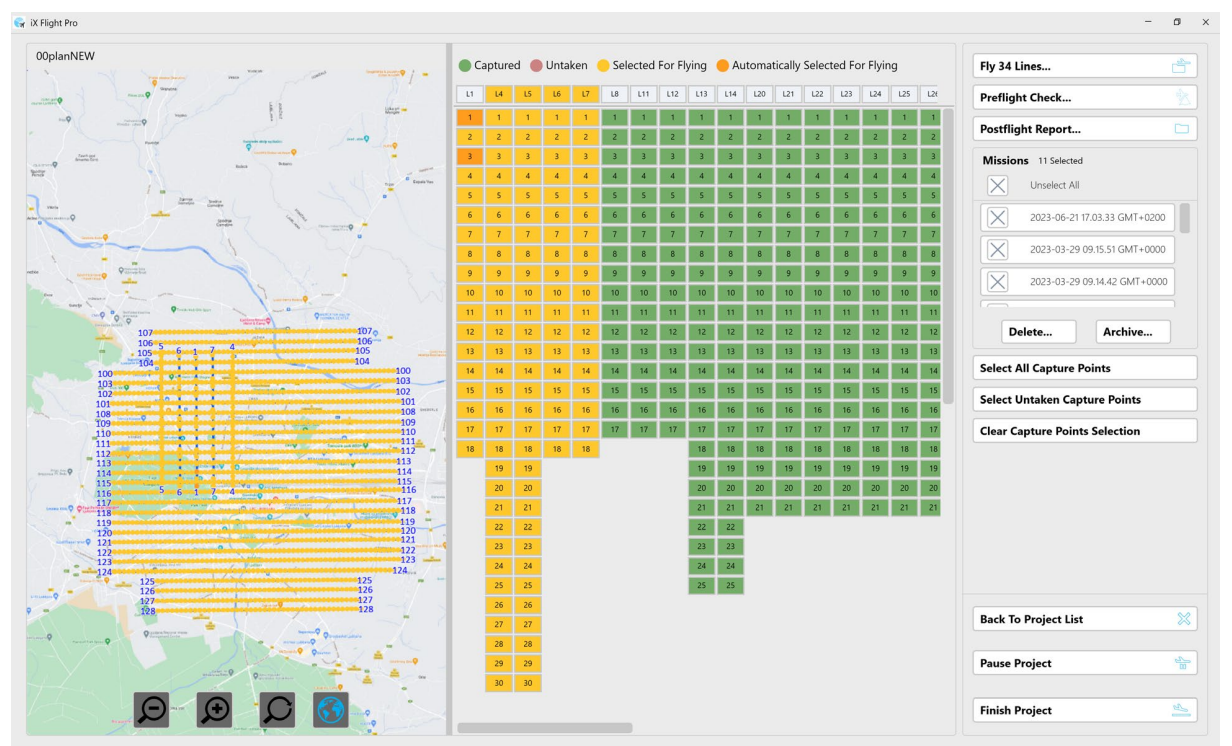

- Yellow: Selected for Flying these points are included in the mission.
- Orange: Automatically Selected for Flying untaken capture points that are automatically selected for flying according to the Extra Points for Replanning parameter in iX Flight Pro system settings.

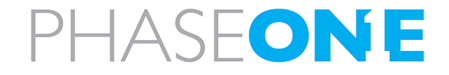

#### To clear the capture points selection:

#### 1. Tap Clear Capture Points Selection.

| i280 calib 5 gsd                  | • G | apture | 9 🔴 | Untak | ken 😑 | Sele | cted F | For Fly | ing | 0 Au | tomat | ically | Selected For Flying | Fly 1 | 2 Lines          |                   |
|-----------------------------------|-----|--------|-----|-------|-------|------|--------|---------|-----|------|-------|--------|---------------------|-------|------------------|-------------------|
|                                   | u   | 12     | L3  | 14    | LS    | Lő   | L7     | L8      | L9  | L10  | 111   | L12    | L13                 | Prefi | light Check      |                   |
|                                   | 1   | 1      | 1   | 1     | 1     | 1    | 1      | 1       | 1   | 1    | 1     | 1      | 1                   | Post  | flight Report    |                   |
|                                   | 3   | 3      | 3   | 3     | 3     | 3    | 3      | 3       | 3   | з    | 3     | 3      | 3                   | Mise  | sions 10 Selecte | d                 |
|                                   | 4   | 4      | 4   | 4     | 4     | 4    | 4      | 4       | 4   | 4    | 4     | 4      | 4                   | X     | Unselect All     |                   |
|                                   | 6   | 5      | 5   | 5     | 5     | 5    | 5      | 5       | 5   | 5    | 5     | 5      | 5                   | TX    | 2023-05-17       | 14.44.49 GMT+0000 |
|                                   | 7   | 7      | 7   | 7     | 7     | 7    | 7      | 7       | 7   | 7    | 7     | 7      | 7                   |       | 2023-05-17       | 14.36.21 GMT+0000 |
| 9 /8 / 5 8 8 10 strat 1 1 1 1 2 2 | 8   | 8      | 8   | 8     | 8     | 8    | 8      | 8       | 8   | 8    | 8     | 8      | 8                   |       |                  |                   |
|                                   |     |        |     |       |       |      |        |         |     | 9    | 9     | 9      | 9                   |       | 2023-05-17       | 14.35.31 GMT+0000 |
|                                   |     |        |     |       |       |      |        |         |     | 11   | 11    | 11     | 11                  |       | 2023-04-20       | 11 55 14 GMT+0000 |
|                                   |     |        |     |       |       |      |        |         |     |      |       |        |                     |       | Delete           | Archive           |
|                                   |     |        |     |       |       |      |        |         |     |      |       |        |                     | Selec | ct All Capture   | Points            |
|                                   |     |        |     |       |       |      |        |         |     |      |       |        |                     | Selec | ct Untaken Caj   | pture Points      |
|                                   |     |        |     |       |       |      |        |         |     |      |       |        |                     | Clear | r Capture Poin   | ts Selection      |
|                                   |     |        |     |       |       |      |        |         |     |      |       |        |                     | Back  | To Project Lis   | t                 |
|                                   |     |        |     |       |       |      |        |         |     |      |       |        |                     | Paus  | e Project        |                   |
|                                   |     |        |     |       |       |      |        |         |     |      |       |        |                     |       |                  |                   |

The untaken capture points are displayed in red:

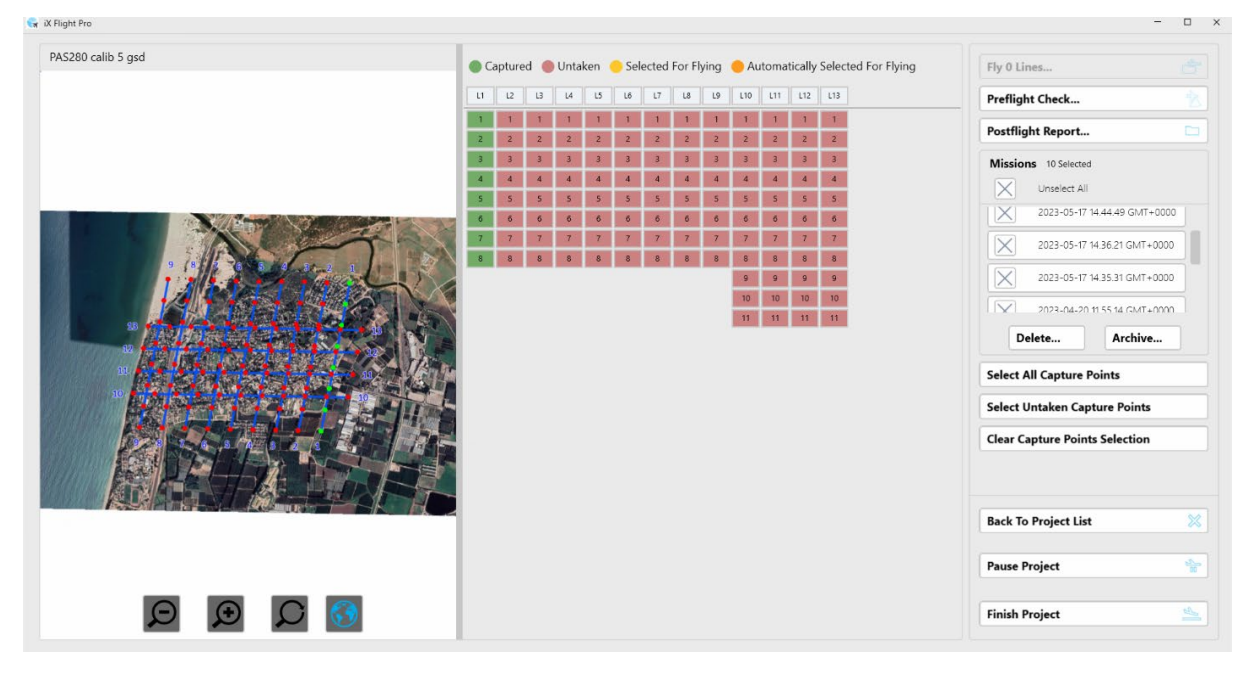

You can now select untaken capture points for flying as described above. To reselect all untaken capture points, tap **Select Untaken Capture Points**.

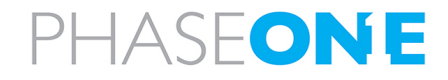

#### 4.2.2.3 Selecting an iX Process Subplan (Re-Fly)

You can select a subplan generated by iX Process, modify it as required and refly it.

#### Note

If the **Re-Fly** box is grayed out, clear any selected missions.

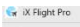

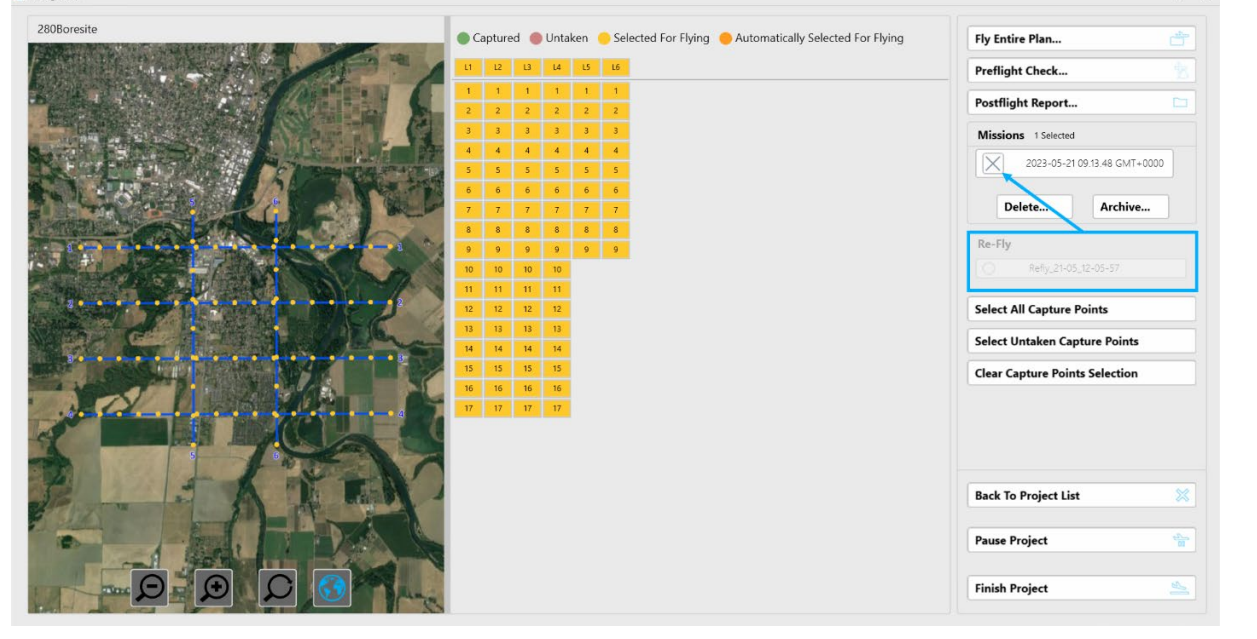

#### To select a refly subplan:

1. Under **Re-Fly**, select the required refly plan:

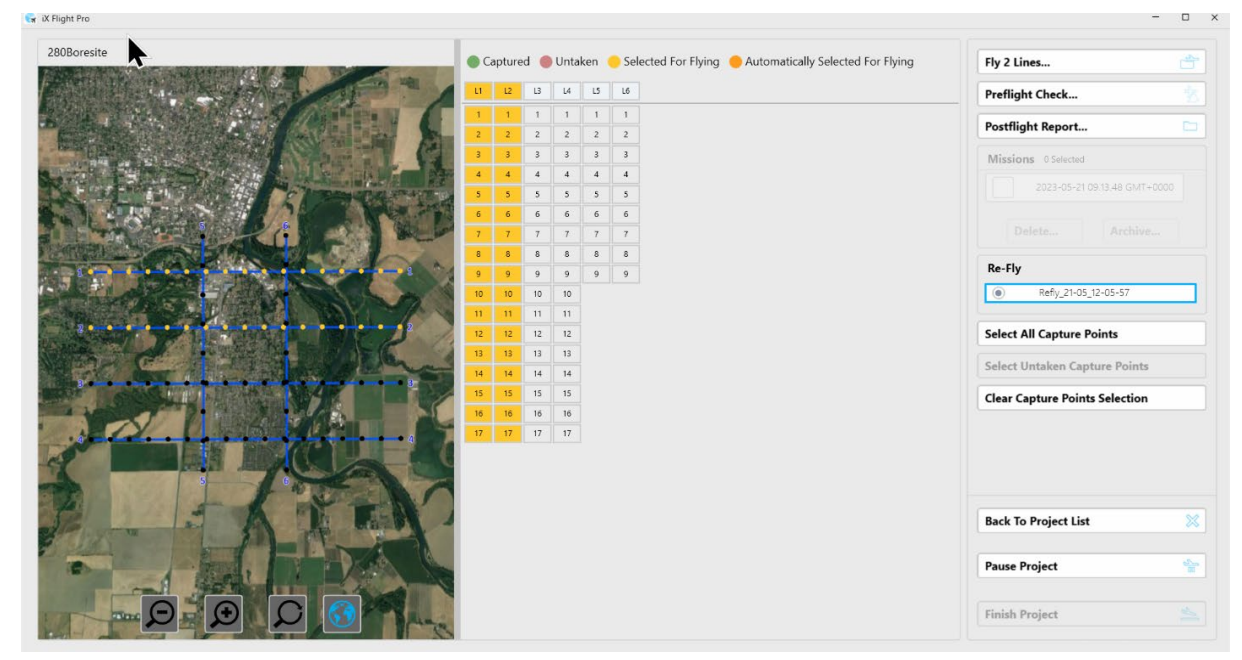

#### Note

Use the scroll bar to scroll through the list of refly plans.

| 14 | 14 | 14 | Re-Fly | /                    |   |
|----|----|----|--------|----------------------|---|
| 15 | 15 | 15 | 0      | Refly_06-12_13-41-36 | Г |
| 16 | 16 | 16 |        | Refly_06-12_15-06-03 | - |
| 17 | 17 | 17 |        | Refly 00-12 00-50-00 | = |
| 18 | 18 | 18 |        | Kelly_03-12_00-50-08 |   |

The flight lines/capture points to be flown are selected for flying (yellow) according to the refly plan you selected.

#### Note

You can select or clear capture points as described above.

#### 4.2.3 Mission Management Tasks

#### 4.2.3.1 Deleting Missions

#### To delete selected missions that appear in the open project:

1. Select the missions to delete and tap Delete.

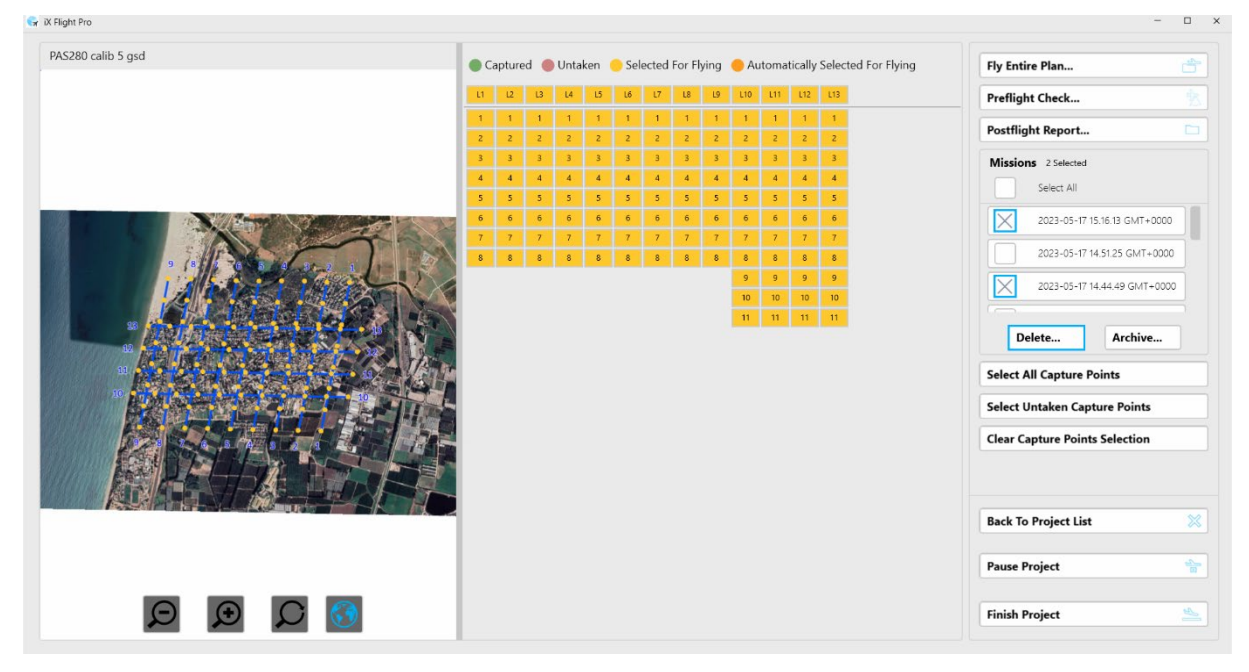

#### iX Flight Pro Operation Guide

4. Project Tasks

#### 2. Confirm the action by tapping Yes.

| acco cano o gad                             |       | 🕒 Ca | pture | d 🔴  | Unta  | ken   | <mark>)</mark> Sele | ected | For Fl | ying   | 😑 Au | tomat | ically | Selected Fo | r Flying | Fly Entire Plan           |          |
|---------------------------------------------|-------|------|-------|------|-------|-------|---------------------|-------|--------|--------|------|-------|--------|-------------|----------|---------------------------|----------|
|                                             |       | u    | 12    | L3   | L4    | LS    | L6                  | L7    | L8     | L9     | L10  | 111   | L12    | L13         |          | Preflight Check           | 1        |
|                                             |       | 1    | 1     | 1    | 1     | 1     | 1                   | 1     | 1      | 1      | 1    | 1     | 1      | 1           |          | Postflight Report         |          |
|                                             |       | 3    | 3     | 3    | 3     | 3     | 3                   | 3     | 3      | 3      | 3    | 3     | 3      | 3           |          | Missions 2 Selected       |          |
|                                             |       | 4    | 4     | 4    | 4     | 4     | 4                   | 4     | 4      | 4      | 4    | 4     | 4      | 4           |          | Select All                |          |
|                                             | 1     | 6    | 6     | 6    | 6     | 6     | 6                   | 6     | 6      | 6      | 6    | 6     | 6      | 6           |          | 2023-05-17 15.16.13       | GMT+0000 |
|                                             |       | 7    | 7     | 7    | 7     | 7     | 7                   | 7     | 7      | 7      | 7    | 7     | 7      | 7           |          | 2023-05-17 14 51 25       | GMT+0000 |
| 9 18 1 9 9 19 19 19 19 19 19 19 19 19 19 19 |       | 8    | 8     | 8    | 8     | 8     | 8                   | 8     | 8      | 8      | 8    | 8     | 8      |             |          |                           |          |
|                                             |       |      |       |      |       |       | vvan                |       |        |        |      |       |        | 10          |          | 2023-05-17 14.44.49       | GM1+0000 |
|                                             | Are y | you  | sure  | you  | ı war | nt to | dele                | te th | ne se  | electe | ed m | issio | ns?    | 1           |          | Delete Ar                 | chive    |
|                                             |       |      |       | Inis | actio | on ca | anno                | tbe   | reve   | rsea   |      |       |        |             |          |                           |          |
|                                             |       | Ye   | 25    |      |       |       |                     |       |        |        | No   |       |        |             |          | Select All Capture Points |          |
|                                             |       | -    | -     | -    | -     | -     | -                   | -     | -      | -      | -    | -     | -      |             |          | Select Untaken Capture P  | oints    |
|                                             |       |      |       |      |       |       |                     |       |        |        |      |       |        |             |          | Clear Capture Points Sele | ction    |
|                                             |       |      |       |      |       |       |                     |       |        |        |      |       |        |             |          |                           |          |
|                                             |       |      |       |      |       |       |                     |       |        |        |      |       |        |             |          |                           |          |
|                                             |       |      |       |      |       |       |                     |       |        |        |      |       |        |             |          | Back To Project List      |          |
|                                             |       |      |       |      |       |       |                     |       |        |        |      |       |        |             |          | Pause Project             |          |
|                                             |       |      |       |      |       |       |                     |       |        |        |      |       |        |             |          |                           |          |

#### 4.2.3.2 Archiving Missions

You can archive missions that are probably no longer required. This frees up disk space and cleans the project folder, but crucial files are kept for future use.

#### To archive missions that appear in the open project:

1. Select the missions to archive and tap Archive.

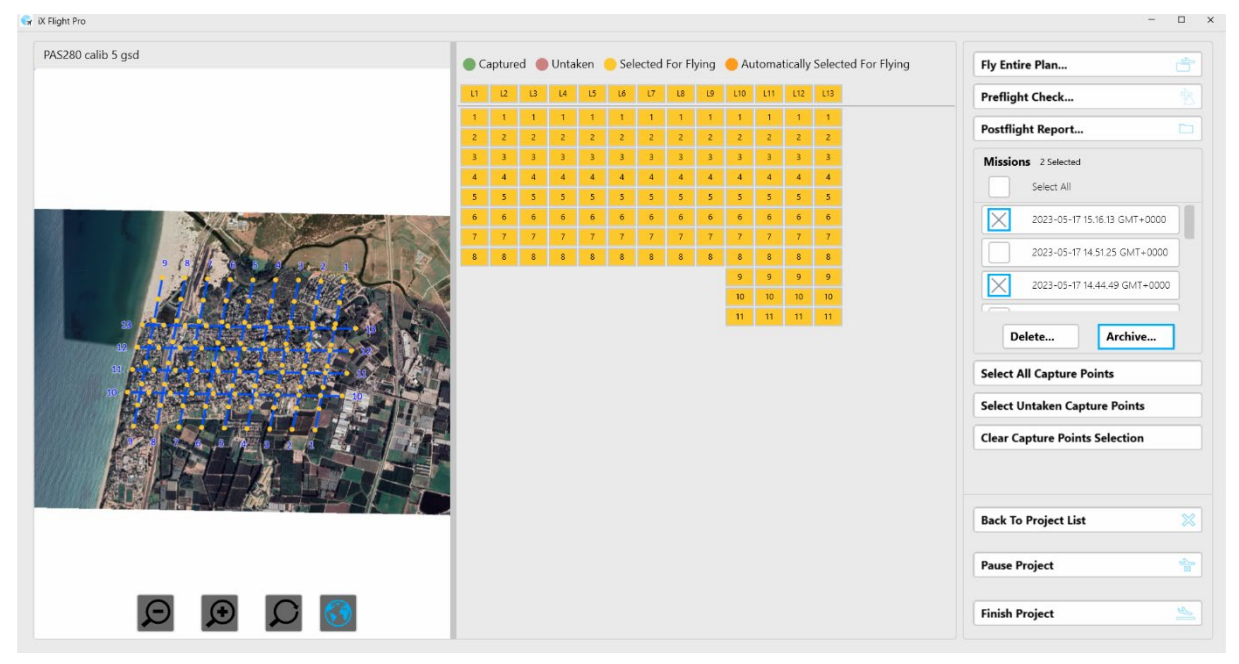

### iX Flight Pro Operation Guide

4. Project Tasks

#### 2. Confirm the action by tapping **Yes**.

|                    | •     | Cap   | tured | •     | Untak | en 🌔   | Sele  | cted Fo | or Flying  | g 🔴 A | utoma  | tically | Selecte | d For Flying | Fly Entire Plan                                                                                                    |
|--------------------|-------|-------|-------|-------|-------|--------|-------|---------|------------|-------|--------|---------|---------|--------------|----------------------------------------------------------------------------------------------------|
|                    |       | u     | 12    | 13    | L4    | LS     | 16    | L7      | L8 U       | L10   | 111    | L12     | L13     |              | Preflight Check                                                                                                    |
|                    |       | 1     | 1     | 1     | 1     | 1      | 1     | 1       | 1 1        | 1     | 1      | 1       | 1       |              | Postflight Report                                                                                                    |
|                    |       | 3     | 3     | 3     | 3     | 3      | 3     | 3       | 3 3        | 3     | 3      | 3       | 3       |              | Missions 2 Selected                                                                                                    |
|                    |       | 4     | 4     | 4     | 4     | 4      | 4     | 4       | 4 4        | 4     | 4      | 4       | 4       |              | Select All                                                                                                    |
|                    | THE R | 5     | 5     | 5     | 5     | 5      | 5     | 5       | 5 5<br>6 6 | 5     | 5      | 5       | 5       |              | 2023-05-17 15.16.13 GMT+0000                                                                                              |
|                    |       | 7     | 7     | 7     | 7     | 7      | 7     | 7       | 7 7        | 7     | 7      | 7       | 7       |              |                                                                                                    |
| 9 18 9 9 8 4 8 2 1 | 1     | 8     | 8     | 8     | 8     | 8      | 8     | 8       | 8 8        | 8     | 8      | 8       | 8       |              | 2023-05-17 14:51:25 GM1+0000                                                                                              |
|                    |       |       |       |       |       | ١      | Nait  |         |            |       |        |         |         |              | 2023-05-17 14.44.49 GMT+0000                                                                                              |
|                    | Arev  | กม รเ | ire v | 011   | want  | t to a | archi | ve th   | e sele     | cted  | missi  | nns?    |         |              |                                                                                                    |
|                    | /     | 04 50 | Tł    | his a | actio | n ca   | nnot  | be r    | everse     | ed    | 111331 | 51151   | г       |              | Delete Archive                                                                                                    |
|                    |       | Yes   |       | 1     |       |        |       |         |            |       | No     |         |         |              |                                                                                                    |
|                    |       |       |       |       |       |        |       |         |            |       |        |         |         |              | Select All Capture Points                                                                                                 |
|                    |       |       | _     | _     | -     | _      | _     | _       | _          | _     |        |         | J       |              | Select All Capture Points Select Untaken Capture Points                                                                   |
|                    |       |       | -     | -     | -     | -      | -     | -       | -          | _     |        |         | J       |              | Select All Capture Points Select Untaken Capture Points Clear Capture Points Selection                                    |
| Kardi              |       |       |       |       |       |        |       |         | -          |       |        |         | J       |              | Select All Capture Points Select Untaken Capture Points Clear Capture Points Selection                                    |
|                    |       |       |       |       |       |        | _     | _       | _          |       |        |         | J       |              | Select All Capture Points Select Untaken Capture Points Clear Capture Points Selection                                    |
|                    |       |       |       |       |       |        |       |         | _          |       |        |         | J       |              | Select All Capture Points Select Untaken Capture Points Clear Capture Points Selection Back To Project List               |
|                    |       |       |       |       |       |        |       | _       |            |       |        |         | J       |              | Select All Capture Points Select Untaken Capture Points Clear Capture Points Selection Back To Project List Pause Project |

The word Archived is added to the mission's name.

| Fly Entire Plan     |                   |  |  |  |  |  |  |  |
|---------------------|-------------------|--|--|--|--|--|--|--|
| Preflight Check     | Ŕ                 |  |  |  |  |  |  |  |
| Postflight Report   | . 🗅               |  |  |  |  |  |  |  |
| Missions 1 Selected | 09.13.48 GMT+0000 |  |  |  |  |  |  |  |
| (Archived)          |                   |  |  |  |  |  |  |  |

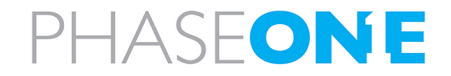

### 5. Getting to Know the Flight Interface

There are two main flight interfaces:

- Pilot display
- Operator display

#### 5.1. Using the Pilot and Operator Displays Interface

Although the pilot and operator display interfaces are different, interaction with the icons in the displays are the same, as described in the following table:

| lcon                            | Action                             | Description                                                                                                    |
|---------------------------------|------------------------------------|----------------------------------------------------------------------------------------------------|
| œ                               | Тар.                               | The action represented by the icon is<br>performed.<br>In this example, zoom in on the map.                                                                              |
| Grey/black icon                 |                                    |                                                                                                    |
| ت<br>ق<br>آ                     | Tap (toggles the function on/off). | <ul> <li>White - function is inactive.</li> <li>Blue function is active.</li> <li>In this example, image capturing is off when white, and on when blue.</li> </ul>       |
| Grey/white or grey/blue<br>icon |                                    |                                                                                                    |
|                                 | Tap and hold an icon with a        | Open additional settings related to the function.                                                                                                    |
|                                 | triangle in top right corner.      | In this example:                                                                                                    |
|                                 |                                    | History Trail Minutes<br>- 5 +<br>Airplane Symbol Size<br>- 0 +                                                                                                    |
|                                 | Тар.                               | Status:                                                                                                    |
| PLAN<br>GPS                     |                                    | <ul> <li>Green - hardware is OK for photography.</li> <li>Amber - GNSS/GPS data issue or mount is in standby/manual mode.</li> <li>Red - communication error.</li> </ul> |
|                                 |                                    |                                                                                                    |

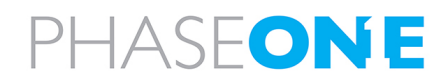

#### Note

If you are using a mouse to interact with iX Flight Pro, the color of icons at the bottom of the display changes when you hover on it.

#### 5.2. Pilot Display

The pilot display's advanced intuitive interface, with clear visuals and touchscreen controls, enable the pilot to follow and maintain the required flight parameters for a successful mission.

There are two views that appear automatically according to the flight phase:

- Navigation
- In Line

#### Warning

- iX Flight Pro is not designed, tested, or certified as a primary flight guidance system.
- Use iX Flight Pro only in VFR flight conditions.
- While using iX Flight Pro, the pilot is responsible for maintaining safe altitude and safe distance from obstacles.

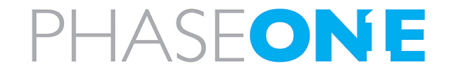

iX Flight Pro Operation Guide 5. Getting to Know the Flight Interface

#### 5.2.1 Pilot Controls

Pilot display controls are shown and described in the following figure and tables.

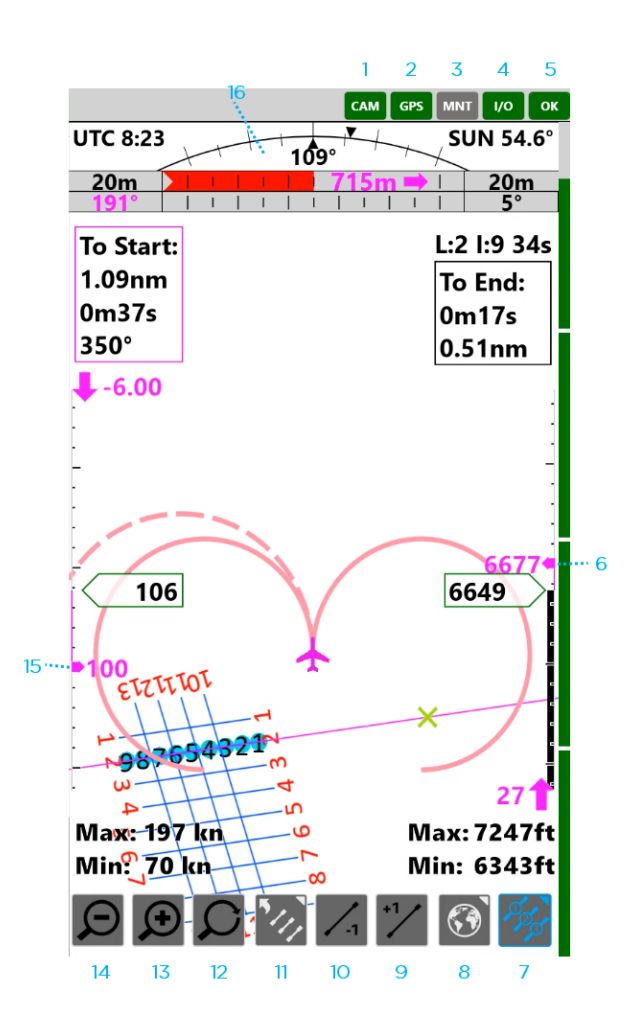

- 1. Camera Status
- 2. GNSS/GPS Status
- 3. Mount Status
- 4. I/O Status
- 5. General System Status
- 6. Planned Altitude
- 7. Capture point numbers display toggle
- 8. Map display toggle

- 9. Next flight line
- 10. Previous flight line
- 11. Flight Lines Select Window
- 12. Pan
- 13. Zoom In
- 14. Zoom Out
- 15. Speed Display
- 16. Deviation Panel Settings

#### Note

The item numbers in the following table relate to the number assigned to the control in the above figure.

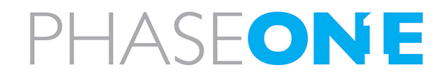

| Control<br>Number in<br>Figure on<br>Page 29 | Control | Description      | Indication/Actions                                                                                                    |
|----------------------------------------------|---------|------------------|----------------------------------------------------------------------------------------------------|
| Page 29                                      | CAM     | Camera<br>Status | Indications:<br>• Green - OK for photography<br>• Red - image collection is disabled by<br>operator or camera communication<br>error.<br>Actions:<br>Tap icon for details:<br><u>Cameras Status</u><br><u>Ves</u><br><u>UB3 a</u><br><u>UB3 a</u> |
|                                              |         |                  | Connection type     USB 3<br>0       Unsaved Images     0       Ready For Capture     Yes       Disk Free Space     1868.747 GB / 18642 files     Update       MM010200     USB 3<br>0     0       Connection type     USB 3<br>0       Unsaved Images     0       V2000020     USB 3<br>0       Connection type     USB 3<br>0       Unsaved Images     0       V2000020     USB 3<br>0       Connection type     USB 3<br>0       Unsaved Images     0       Unsaved Images     0       Usb 3     0 </th                                                                                                    |

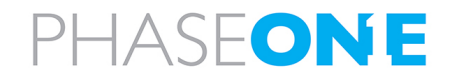

| Control<br>Number in<br>Figure on<br>Page 29 | Control | Description        | Indication/Actions                                                                                                    |
|----------------------------------------------|---------|--------------------|----------------------------------------------------------------------------------------------------|
| 2                                            | GPS     | GNSS/GPS<br>Status | Indications:<br>• Green - OK for photography<br>• Amber - GNSS/GPS data issue<br>• Red - communication error.<br>Actions:<br>Tap icon for details:<br><b>GPS Device Status</b><br><b>State</b> Connected, Not Good<br>GPS Satellites 9<br>GNSS Status Differential SPS<br>IMU Alignment Degraded<br>Dilution Of Precision 1.7<br>Vert. Dilution Of Precision 1.7<br>Vert. Dilution Of Precision 0.87753<br>Latitude 32.164265<br>Longitude 34.929845<br>Altitude 145.4 ft<br>Height Of Geoid 65.7 ft<br>Roll 0.3<br>Pitch 0.2<br>Yaw 74.1<br>Ground Speed 0.0 kn<br>Ground Speed 0.0 kn<br>Ground Track 31.0<br>TO4 Logging Logging |

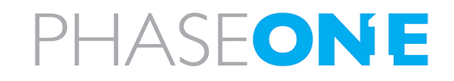

| Control<br>Number in<br>Figure on<br>Page 29 | Control | Description  | Indication/Actions                                                                                                    |
|----------------------------------------------|---------|--------------|----------------------------------------------------------------------------------------------------|
| 3                                            |         | Mount Status | Indications:<br>• Green - mount is in STAB mode.<br>• Amber - mount is in manual mode.<br>• Red - mount fatal error.<br>Actions:<br>Tap icon for details:<br>Mount Device Status         State       MAN Mode         Control Status       MAN Mode         Major Status       Mount Type         Somag GSM4000       Serial Number         Protocol Version       .0         Protocol Version       .0         Pritch       0.0         Vaw       0.0         Close       .0 |
| 4                                            |         | I/O Status   | Indications:<br>• Green - OK for photography.<br>• Red - communication error.<br>Actions:<br>Tap icon for details:<br>I/O Hardware Status<br>State Local<br>Cameras Power<br>Accessories Power<br>Close<br>Use this window to reset camera<br>power.                                                                                                    |

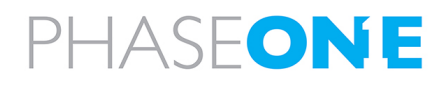

iX Flight Pro Operation Guide 5. Getting to Know the Flight Interface

| Control<br>Number in<br>Figure on<br>Page 29 | Control | Description                 | Indication/Actions                                                                                                    |
|----------------------------------------------|---------|-----------------------------|----------------------------------------------------------------------------------------------------|
| 5                                            | ΟΚ      | General<br>System<br>Status | Indications:<br>• Green - OK for photography.<br>• Red - not ready for photogrammetry.<br>Actions:<br>Tap icon for operations log:<br>Image: Comparison of the operations log:           Image: Comparison of the operation of the operation of |

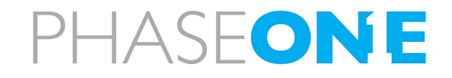

5. Getting to Know the Flight Interface

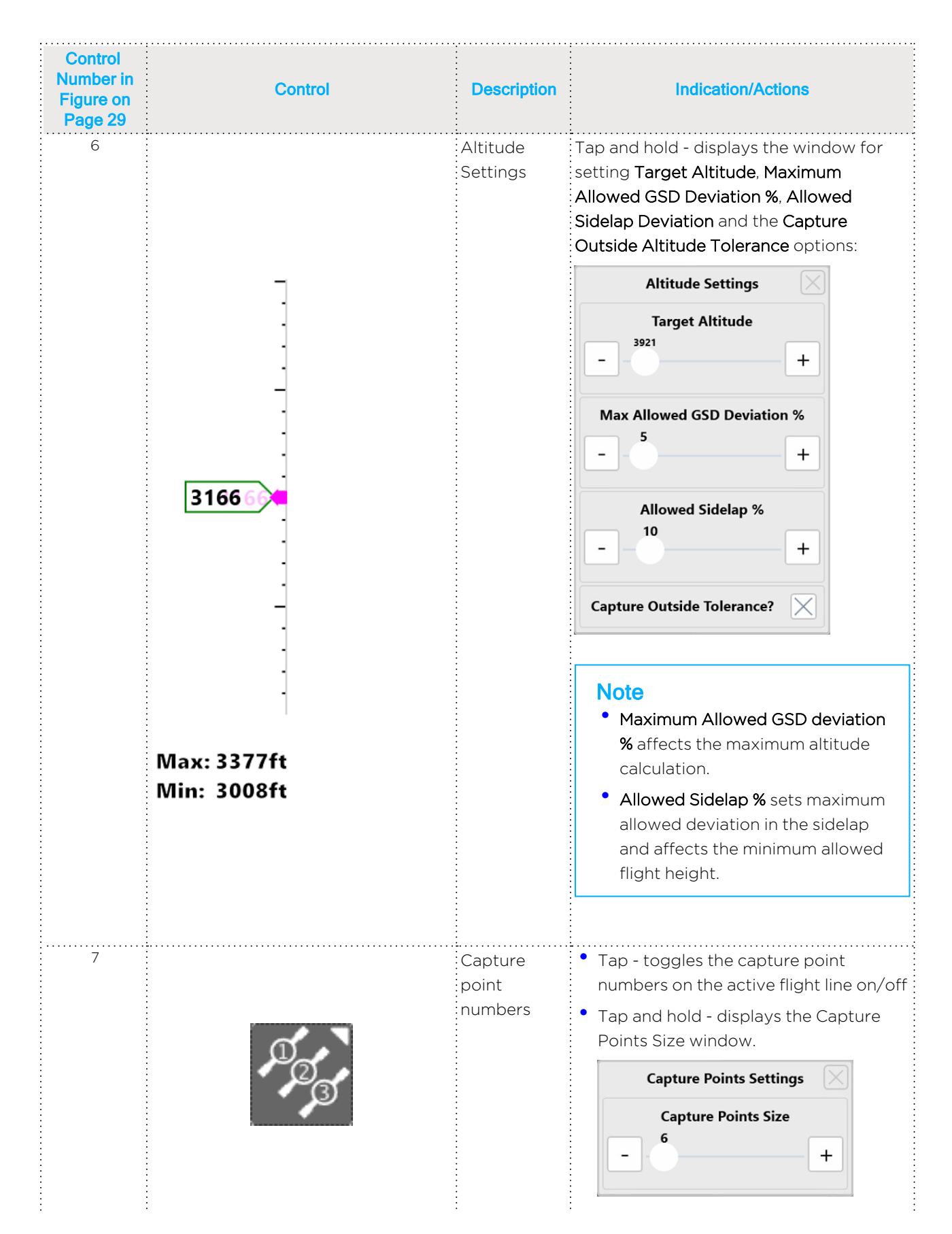

5. Getting to Know the Flight Interface

| Control<br>Number in<br>Figure on<br>Page 29 | Control     | Description             | Indication/Actions                                                                                                    |
|----------------------------------------------|-------------|-------------------------|----------------------------------------------------------------------------------------------------|
| 8                                            |             | Мар                     | <ul> <li>Tap - toggle the background map<br/>on/off.</li> <li>Tap and hold - toggles the window for<br/>setting Map Opacity and for selecting<br/>the Background Map.</li> <li>Select the map for display on pilot<br/>display.</li> <li>Background Map Settings<br/>Map Opacity         100         +         Background Map         210615-1206         210615-1206         210615-1206         </li> </ul> |
| 9                                            | +1          | Previous<br>flight line | Tap - set the next flight line to active.                                                                                                    |
| 10                                           | <b>/</b> -1 | Next flight<br>line     | Tap - set the previous flight line to active.                                                                                                    |

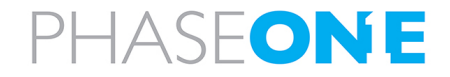

| Control<br>Number in<br>Figure on<br>Page 29 | Control | Description            | Indication/Actions                                                                                                    |
|----------------------------------------------|---------|------------------------|----------------------------------------------------------------------------------------------------|
| 11                                           |         | Flight Lines<br>window | <ul> <li>Tap - toggles the Flight Lines window on/off.</li> <li>The active line is marked by numerals in magenta.</li> <li>You can set the order in which the lines are flown.</li> <li>Immediate the order in which the lines are flown.</li> <li>Immediate the order in which the lines are flown.</li> <li>Immediate the order in which the lines are flown.</li> <li>Immediate the order in which the lines are flown.</li> <li>Immediate the order in which the lines are flown.</li> <li>Immediate the order in which the lines are flown.</li> <li>Immediate the order in which the lines are flown.</li> <li>Immediate the order in which the lines are flown.</li> <li>Immediate the order in which the lines are flown.</li> <li>Immediate the order in which the lines are flown.</li> <li>Immediate the order in which the lines the order is the order in the selected flight line is then colored blue.</li> <li>Immediate the order the position of the selected flight line, use the cursor keys and tap Apply:</li> <li>Immediate the order is the order is the orde</li></ul> |
|                                              |         |                        | Reverse Order Apply Manual Cancel                                                                                                    |
| Control<br>Number in<br>Figure on<br>Page 29 | Control | Description | Indication/Actions                                                                                                    |
|----------------------------------------------|---------|-------------|----------------------------------------------------------------------------------------------------|
| 11 (continued)                               |         |             | <ul> <li>Flight Lines window options<br/>(continued):</li> </ul>                                                                                                    |
|                                              |         |             | <ul> <li>To set a flight line to active, tap and<br/>hold it.</li> </ul>                                                                                                    |
|                                              |         |             | • To modify the flight line order, tap the following as required:                                                                                                    |
|                                              |         |             | <ul> <li>Order by Number - sorts the<br/>flight lines order numerically. Tap<br/>Apply to confirm.</li> </ul>                                                                                                    |
|                                              |         |             | <ul> <li>Reverse Order - swaps the<br/>start/end of the current flight<br/>lines order. Tap Apply to confirm.</li> </ul>                                                                                                    |
|                                              |         |             | <ul> <li>Undo - reverts the last change to<br/>the previous setting. Each tap<br/>undoes the previous change. Tap<br/>Apply to confirm.</li> </ul>                                                                           |
|                                              |         |             | <ul> <li>Auto - when the current flight<br/>line has been completed, iX</li> <li>Flight Pro activates the next<br/>flight line automatically</li> <li>according to the order in the</li> <li>Flight Lines window.</li> </ul> |
|                                              |         |             | <ul> <li>Manual - the next flight line must<br/>be activated manually by the<br/>operator or pilot using one of the<br/>following:</li> </ul>                                                                                |
|                                              |         |             | - Flight Line window <b>Set</b> button                                                                                                    |
|                                              |         |             | - +1 (next flight line)                                                                                                    |
|                                              |         |             | - (previous flight line)                                                                                                    |
|                                              |         |             | • Apply                                                                                                    |

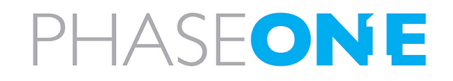

iX Flight Pro Operation Guide 5. Getting to Know the Flight Interface

| Control<br>Number in<br>Figure on<br>Page 29 | Control     | Description | Indication/Actions                                                                                                    |
|----------------------------------------------|-------------|-------------|----------------------------------------------------------------------------------------------------|
| 11 (continued)                               |             |             | <ul> <li>Tap and hold - toggles the window for<br/>setting Line Width, Line Number Size<br/>and Cross Size.</li> </ul> |
|                                              |             |             | Flight Lines Settings                                                                                                  |
|                                              |             |             | Lines Width - 4 +                                                                                                    |
|                                              |             |             | Line Number Size                                                                                                    |
|                                              |             |             | Crosses Size                                                                                                    |
| 12                                           | C           | Pan         | Tap and slide - after tapping the icon,<br>slide the display in the required direction<br>to pan the image.            |
| 13                                           | <b>(+</b> ) | Zoom In     | Tap - display zooms in.                                                                                                |
| 14                                           | Ð           | Zoom Out    | Tap - display zooms out.                                                                                               |

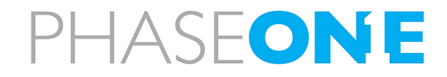

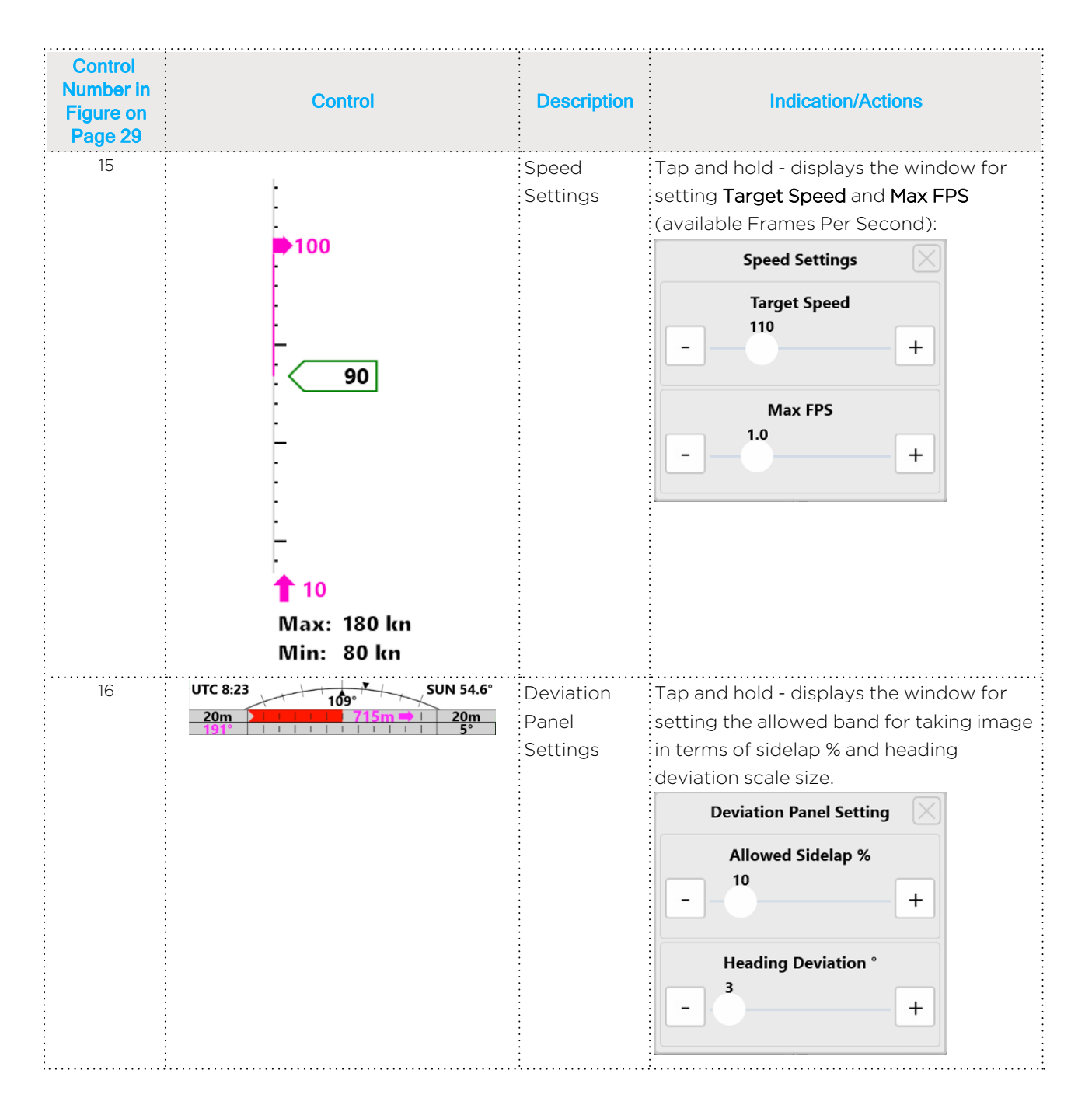

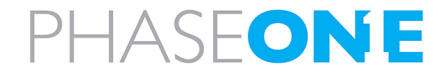

## 5.2.2 Pilot Indicators

The pilot display indicators are shown and described in the following figure and table:

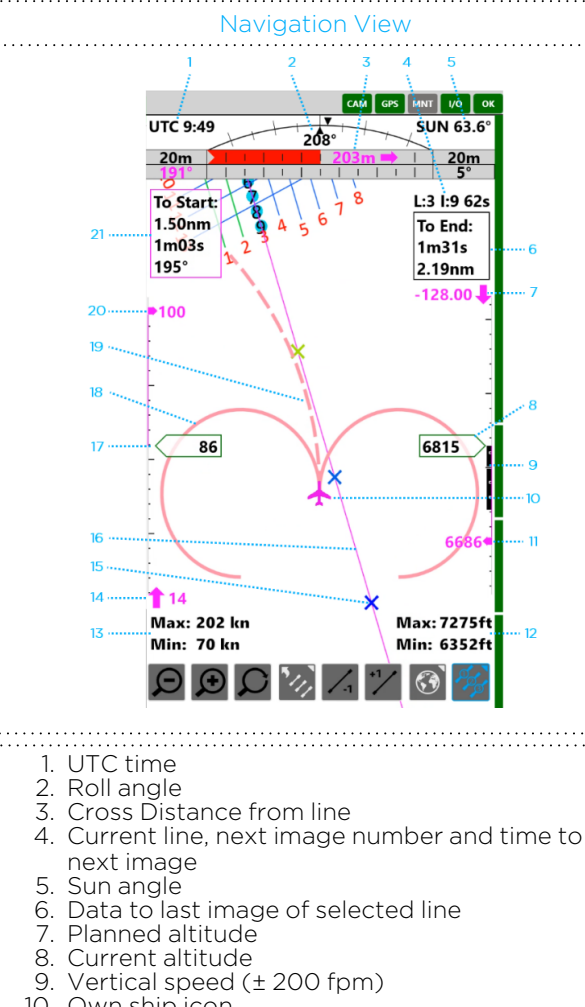

- 10. Own ship icon
- 11. Required altitude correction and direction. Min/max altitude:
   Min - the minimum altitude you may fly
  - while maintaining the defined sidelap tolerance
  - Max the maximum altitude you may fly while maintaining the GSD within the defined maximum tolerance
- 13. Min/max speed:
  - ٠ Min - as per your aircraft definition
  - Max the maximum speed that does not
  - cause smear of more than 1 pixel
- 14. Required speed correction
- 15. Distance/time markers (as per settings)
- 16. Photography line
- 17. Current ground speed
- 18. Standard turn indicator
- 19. Actual turn indicator
- 20. Planned ground speed
- 21. First image start data

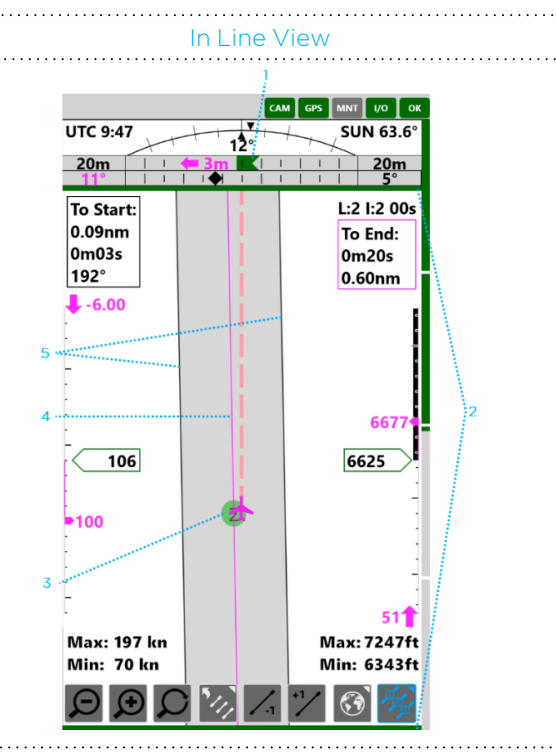

#### Note

The In Line View above shows only indicators exclusive to this view.

- 1. Track deviation
- Image capture bars (momentary):
   Image marker:
- - green when image is captured
  - red when no MEP response is received to a trigger
- 4. Photography line
- 5. Allowed corridor for image capture

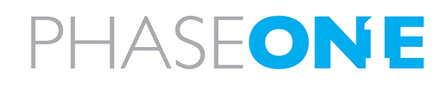

## 5.3. Operator Display

The operator display's advanced intuitive interface enables the operator to perform quality control of the captured photos in real time. If an image was not captured properly, the operator can mark it for refly.

The operator display is divided into two panes:

- Left always displays the captured photos collection.
- Right pane can display either:
  - Project view shows the project flight lines. In addition, you can select whether to show the images draped on the DTM.
  - Pilot view the same view that appears on the pilot display.

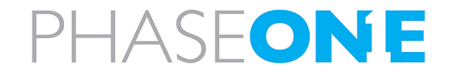

## 5.3.1 Operator Controls

The operator's display controls for the collection summary and DTM view are shown and described in the following figure and tables.

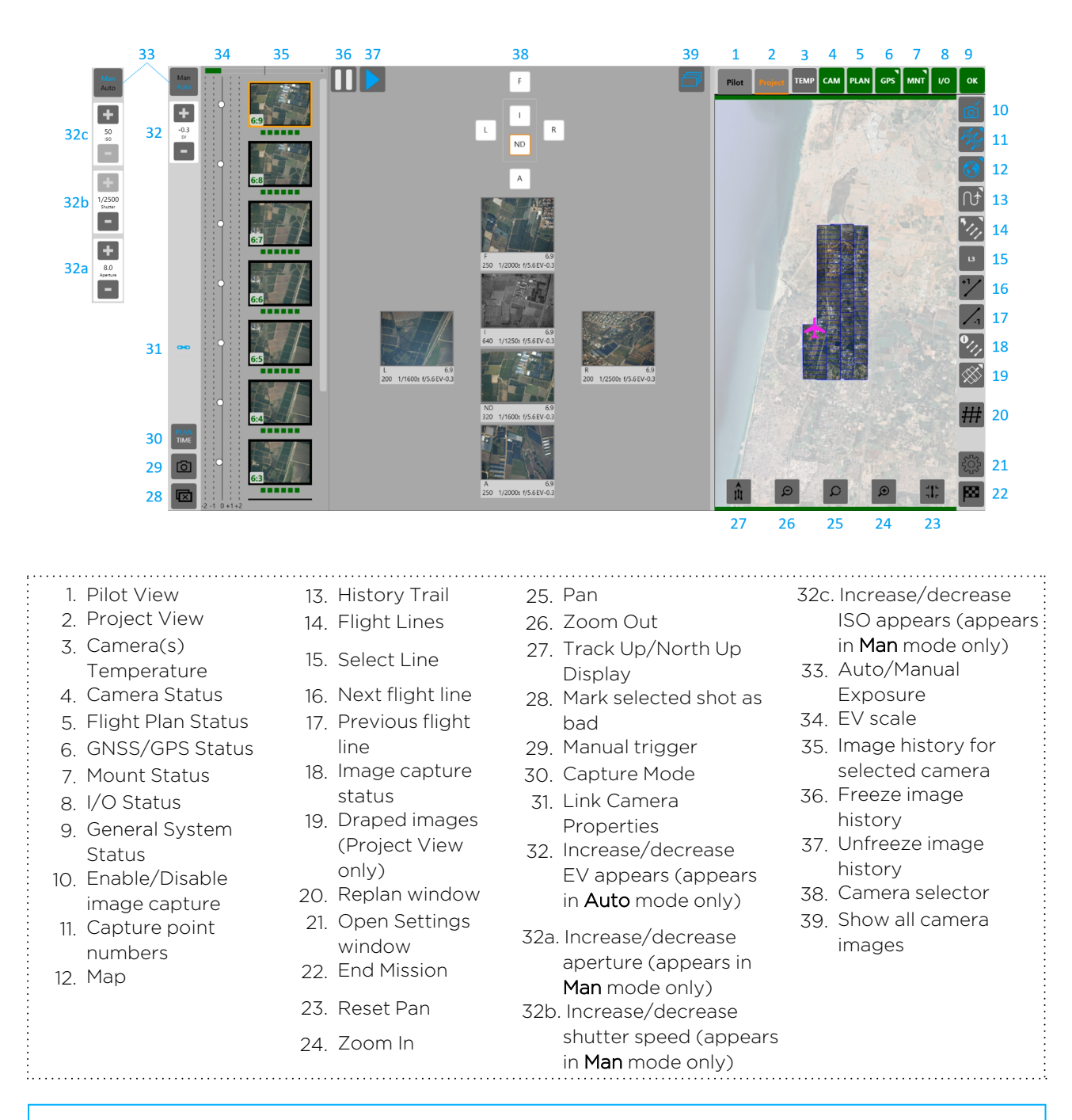

## Note

The item numbers in the following table relate to the number assigned to the control in the above figure.

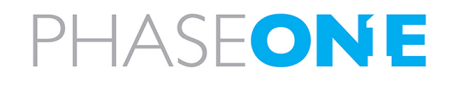

| Control<br>Number in<br>Figure<br>on Page 42 | Control | Description  | Indication/Actions                                                                                                    |
|----------------------------------------------|---------|--------------|----------------------------------------------------------------------------------------------------|
| 1                                            | Pilot   | Pilot View   | Shows the same view that appears on the pilot display:                                                                              |
| 2                                            | Project | Project View | Shows the project flight lines with or without the backdrop map and with images are draped on the map, taking into account the DTM. |

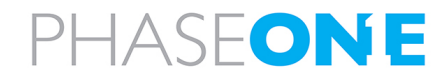

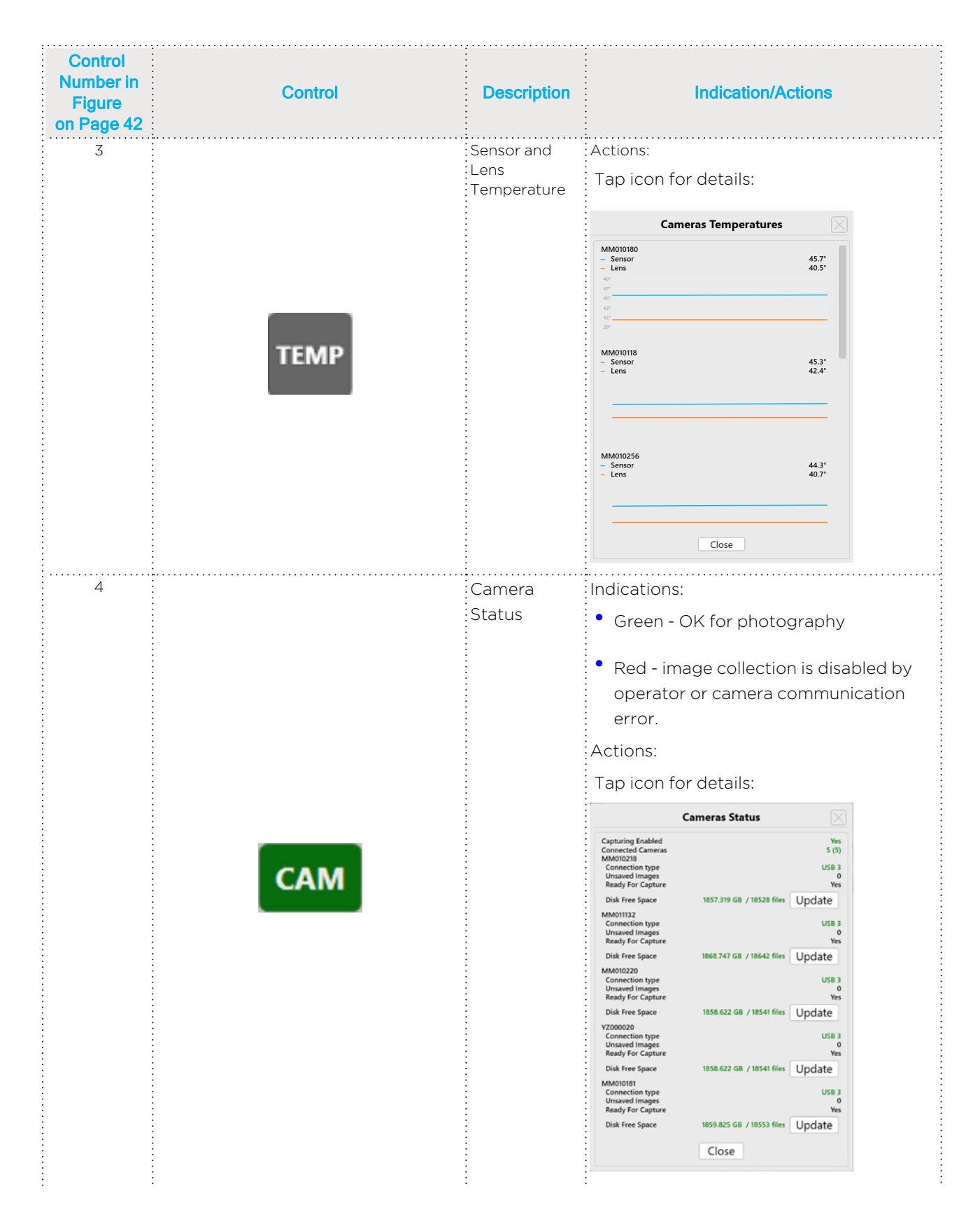

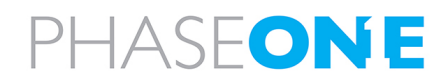

| Number in<br>Figure<br>on Page 42 | Control | Description      | Indication/Actions                                                                                                    |
|-----------------------------------|---------|------------------|----------------------------------------------------------------------------------------------------|
| 5                                 |         | Plan Status      | Indications:                                                                                                    |
|                                   |         | •<br>•<br>•      | • Green - OK for photography                                                                                                    |
|                                   |         |                  | • Amber - files missing in plan                                                                                                    |
|                                   |         |                  | • Red – plan file error.                                                                                                    |
|                                   |         | •                | Actions:                                                                                                    |
|                                   |         | •<br>•<br>•<br>• | Tap icon for details:                                                                                                    |
|                                   |         | •                | Flight Plan Status                                                                                                    |
|                                   | PLAN    |                  | Plan is validTrueROI Shape FileOlga Oblique 3500Has Elevation DataNoFlight Lines9Capture Points99Captures Taken0Captures Missed0Captures Missed0Captures Deleted0Elevation Cells?Elevation Cell Target?Elevation Max Height?Camera NameiXM-280 - 90mmSensor Orientation?Sensor Height14118 pxSensor Height53.084 mmFov Height32.863°Focal Length90 mmClose |
|                                   |         |                  | <b>Note</b><br>If items are in red, reload the plan file<br>or verify the camera name.                                                                                                    |

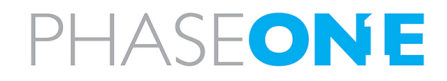

| Control<br>Number in<br>Figure<br>on Page 42 | Control | Description | Indication/Actions                                                                                                    |
|----------------------------------------------|---------|-------------|----------------------------------------------------------------------------------------------------|
| 6                                            |         | GNSS/GPS    | Indications:                                                                                                    |
|                                              |         | Status      | • Green - OK for photography                                                                                                    |
|                                              |         |             | • Amber - GNSS/GPS data issue                                                                                                    |
|                                              |         |             | • Red - communication error.                                                                                                    |
|                                              |         |             | Actions:                                                                                                    |
|                                              |         |             | Tap icon for details:                                                                                                    |
|                                              |         |             | GPS Device Status                                                                                                    |
|                                              |         |             | State Connected, Not Good                                                                                                    |
|                                              | GPS     |             | GPS Satellites     9       GNSS Status     Differential SPS       IMU Alignment     Degraded       Dilution Of Precision     1.7       Vert. Dilution Of Precision     0.9       Time Dilution Of Precision     0.87753 |
|                                              |         |             | Latitude         32.164265           Longitude         34.929845           Altitude         145.4 ft           Height Of Geoid         65.7 ft                                                                          |
|                                              |         |             | Roll 0.3                                                                                                    |
|                                              |         |             | Yaw 74.1                                                                                                    |
|                                              |         |             | Ground Speed 0.0 kn<br>Ground Track 31.0                                                                                                    |
|                                              |         |             | T04 Logging Logging                                                                                                    |
|                                              |         |             | Close                                                                                                    |

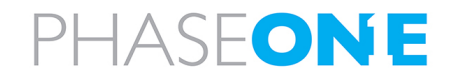

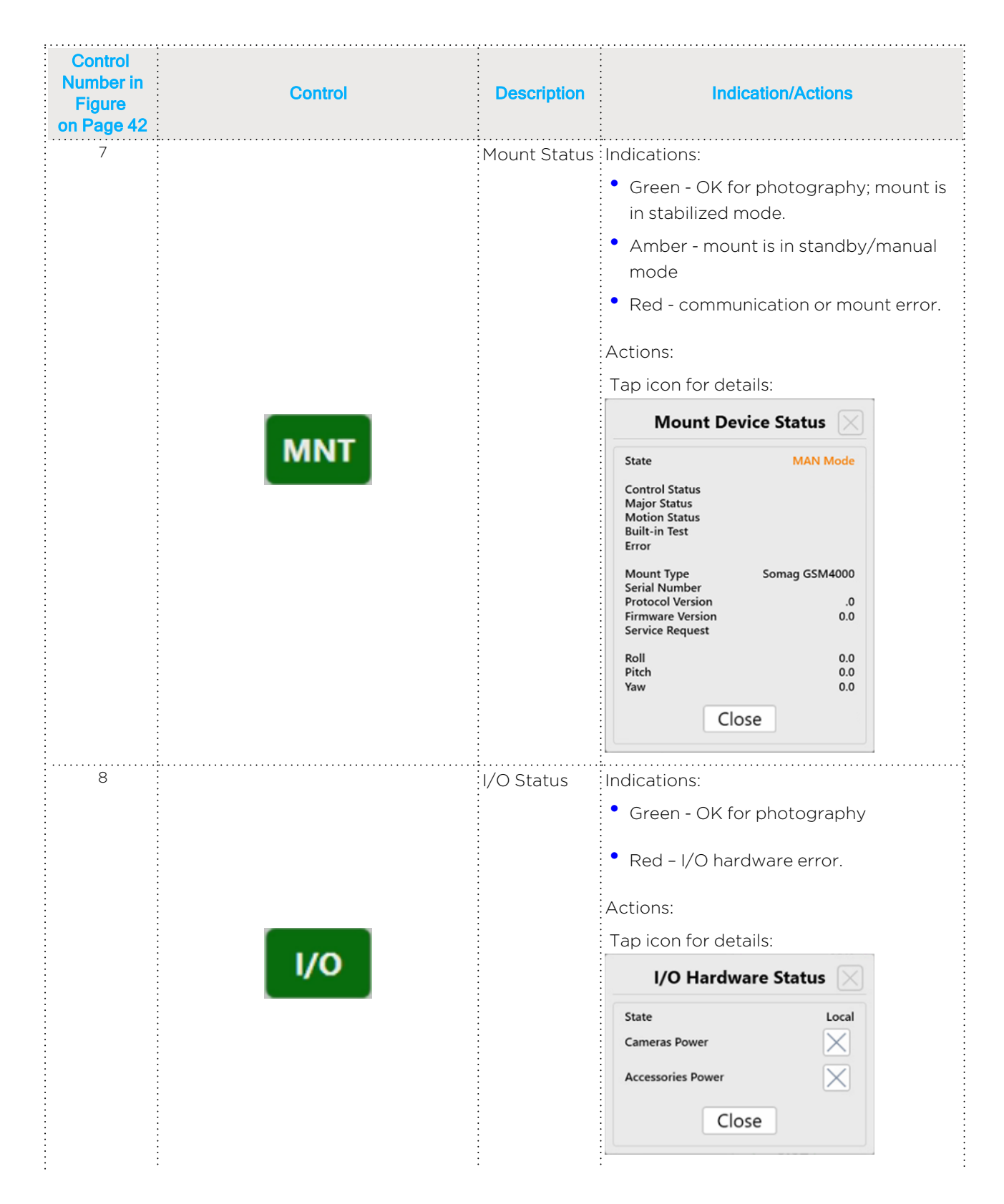

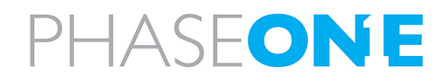

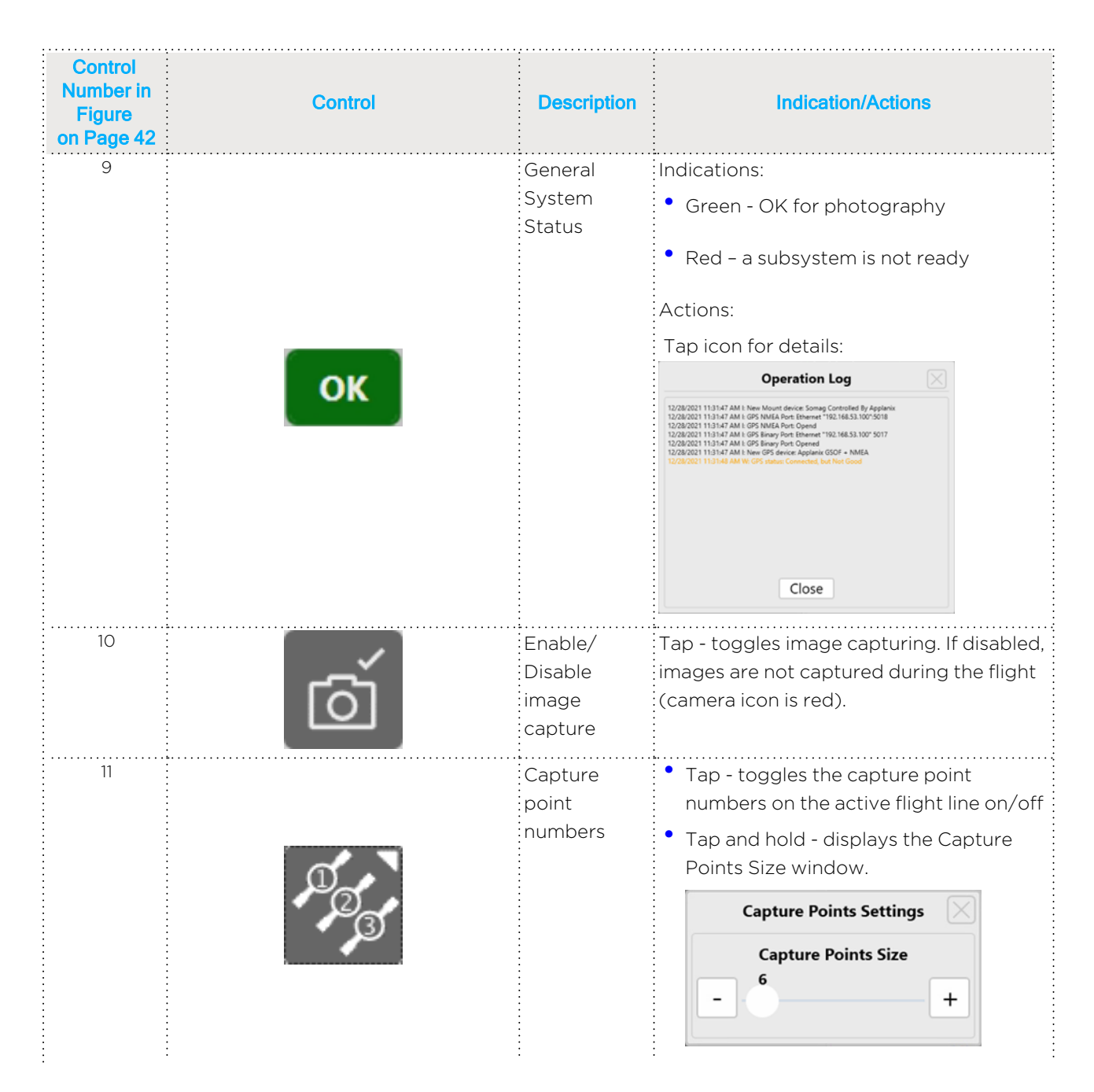

## PHASEONE

| Control<br>Number in<br>Figure<br>on Page 42 | Control | Description   | Indication/Actions                                                                                                    |
|----------------------------------------------|---------|---------------|----------------------------------------------------------------------------------------------------|
| 12                                           |         | Мар           | <ul> <li>Tap - toggle the background map<br/>on/off.</li> <li>Tap and hold - toggles the window for<br/>setting Map Opacity and the<br/>Background Map.</li> <li>Select the map for display on operator<br/>display.</li> <li>Background Map Settings<br/>Map Opacity<br/>100 +<br/>Background Map<br/>210615-1206<br/>210615-1134<br/>210615-1206</li> </ul> |
| 13                                           | t       | History Trail | Shows the flight path flown (according to<br>the System Parameters <b>History Trail</b><br><b>Minutes</b> parameter).                                                                                                    |

| Control<br>Number in<br>Figure<br>on Page 42 | Control | Description            | Indication/Actions                                                                                                    |
|----------------------------------------------|---------|------------------------|----------------------------------------------------------------------------------------------------|
| 14                                           |         | Flight Lines<br>window | <ul> <li>Tap - toggles the Flight Lines window on/off.</li> <li>The active line is marked by numerals in magenta.</li> <li>         Image: Image: Im</li></ul>   |
|                                              |         |                        | <ul> <li>To select a flight line, tap and hold it.<br/>The selected flight line is then<br/>colored blue.</li> <li>Improve the line of Active Line Selection</li> <li>Improve the line of Active Line Selection</li> <li>Improve the line of Active Line Selection</li> <li>Improve the line of Active Line Selection</li> <li>Improve the line of Active Line Selection</li> <li>Improve the line of Active Line Selection</li> <li>Improve the Selection</li> <li>Improve the Selection</li></ul>                                                                                                    |
|                                              |         |                        | <ul> <li>To change the position of the selected flight line, use the cursor keys and tap Apply:</li> </ul> Image: The selection is the selection is the sele |
|                                              |         |                        | <ul> <li>I o set a flight line to active, tap and<br/>hold it.</li> </ul>                                                                                                    |

# PHASEONE

| Control<br>Number in<br>Figure<br>on Page 42 | Control | Description | Indication/Actions                                                                                                    |
|----------------------------------------------|---------|-------------|----------------------------------------------------------------------------------------------------|
| 14<br>(continued)                            |         |             | <ul> <li>Flight Lines window options<br/>(continued):</li> </ul>                                                                                                    |
|                                              |         |             | • To modify the flight line order, tap the following as required:                                                                                                    |
|                                              |         |             | <ul> <li>Order by Number - sorts the<br/>flight lines order numerically. Tap<br/>Apply to confirm.</li> </ul>                                                                                             |
|                                              |         |             | <ul> <li>Reverse Order - swaps the<br/>start/end of the current flight<br/>lines order. Tap Apply to confirm.</li> </ul>                                                                                  |
|                                              | 5.7     |             | <ul> <li>Undo - reverts the last change to<br/>the previous setting. Each tap<br/>undoes the previous change. Tap<br/>Apply to confirm.</li> </ul>                                                        |
|                                              |         |             | <ul> <li>Auto - when the current flight line<br/>has been completed, iX Flight Pro<br/>activates the next flight line<br/>automatically according to the<br/>order in the Flight Lines window.</li> </ul> |
|                                              |         |             | <ul> <li>Manual - the next flight line must<br/>be activated manually by the<br/>operator or pilot using one of the<br/>following:</li> </ul>                                                             |
|                                              |         |             | - Flight Line window <b>Set</b> button                                                                                                    |
|                                              |         |             | - 🚺 (next flight line)                                                                                                    |
|                                              |         |             | - C-1 (previous flight line)                                                                                                    |
|                                              |         |             | <ul> <li>Apply</li> </ul>                                                                                                    |

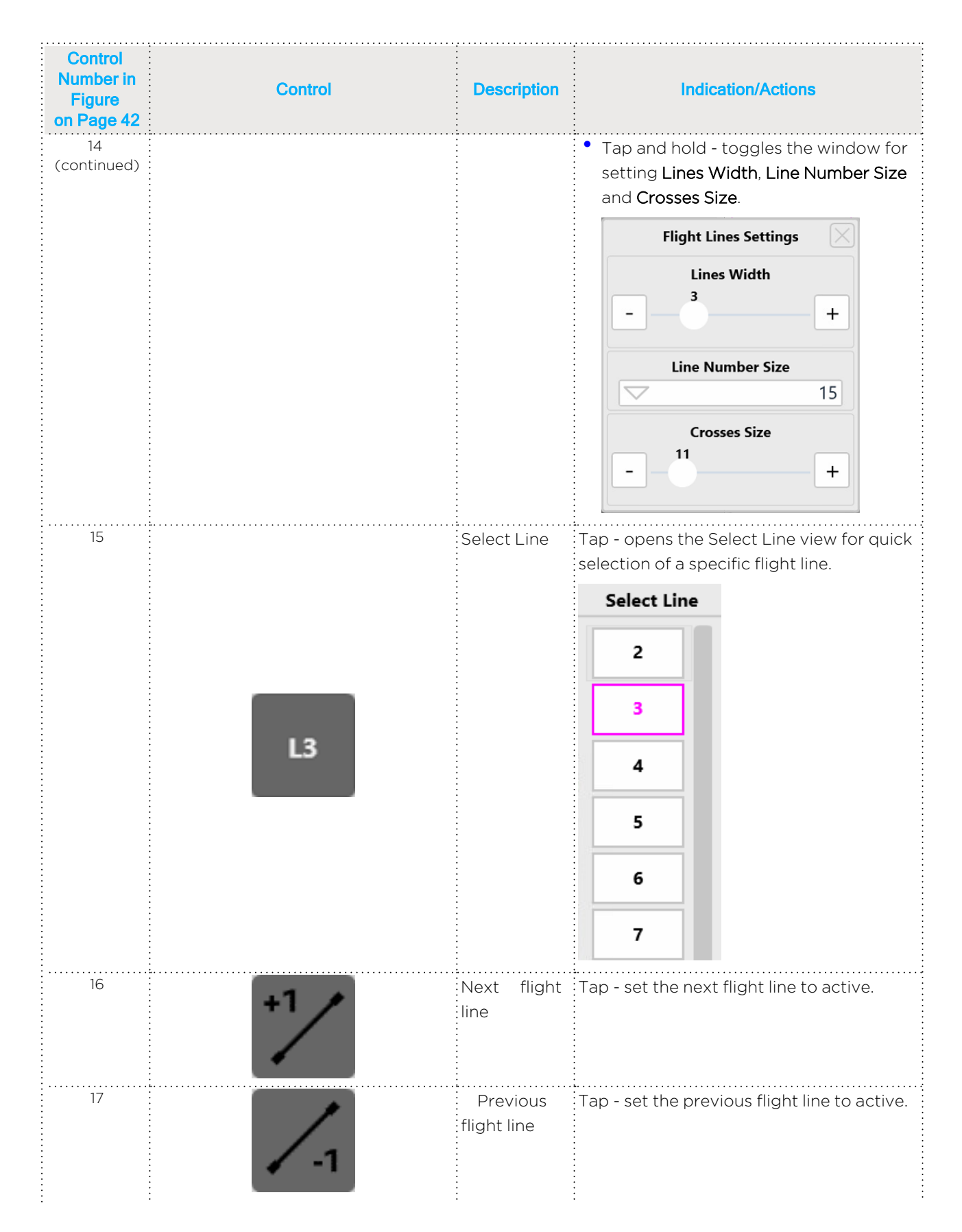

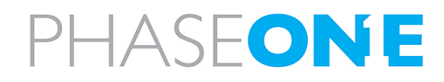

| Control<br>Number in<br>Figure<br>on Page 42 | Control | Description                | Indication/Actions                                                                                                    |
|----------------------------------------------|---------|----------------------------|----------------------------------------------------------------------------------------------------|
| 18                                           |         | Image<br>capture<br>status | Tap - toggles the Image Capture Status window on/off.          Image 0       0       0       0       0       0       0       0       0       0       0       0       0       0       0       0       0       0       0       0       0       0       0       0       0       0       0       0       0       0       0       0       0       0       0       0       0       0       0       0       0       0       0       0       0       0       0       0       0       0       0       0       0       0       0       0       0       0       0       0       0       0       0       0       0       0       0       0       0       0       0       0       0       0       0       0       0       0       0       0       0       0       0       0       0       0       0       0       0       0       0       0       0       0       0       0       0       0       0       0       0       0       0       0       0       0       0       0       0       0       0       0       0       0       0 |

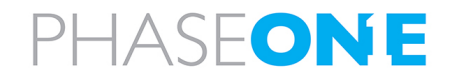

| Control<br>Number in<br>Figure<br>on Page 42 | Control | Description                                                                                                    | Indication/Actions                                                                                                    |
|----------------------------------------------|---------|----------------------------------------------------------------------------------------------------|----------------------------------------------------------------------------------------------------|
| 19                                           |         | Draped<br>images<br>(Project View<br>only and if<br>the System<br>Setting:<br>Drape<br>images on<br>the DTM<br>within AOI is<br>enabled) | Tap - drapes captured images that coincide with the AOI on the flight lines:                                                                |
|                                              |         |                                                                                                    | <b>Note</b><br>If the system parameter <b>Drape Only</b><br><b>Image Outline</b> is on, a polygon outline<br>is shown instead of the image. |
|                                              |         |                                                                                                    | <ul> <li>Tap and hold - toggles the window for<br/>Image Footprint Settings:</li> </ul>                                                     |
|                                              |         |                                                                                                    | Image Footprint Settings                                                                                                    |
|                                              |         |                                                                                                    | Visible Camera                                                                                                    |
|                                              |         | •                                                                                                    | C C                                                                                                    |
|                                              |         |                                                                                                    | Show Image Center Points                                                                                                    |
|                                              |         |                                                                                                    | Show Area Of Interest                                                                                                    |
|                                              |         |                                                                                                    | Show Only Image Outline                                                                                                    |
|                                              |         | •                                                                                                    | Show All Of The Same Color Type                                                                                                    |
| 20                                           | #       | Replan<br>window                                                                                                    | Tap - displays the Replan Window (see<br>Section 6.4.2.4 - Replanning Flight Lines<br>or Capture Points During Flight).                     |
| 21                                           | 505     | Settings<br>window                                                                                                    | Tap - displays the System<br>Settings/Camera Settings (see Appendix<br>A - Configuring Settings).                                           |

| Control<br>Number in<br>Figure<br>on Page 42 | Control     | Description                     | Indication/Actions                                                                                                    |
|----------------------------------------------|-------------|---------------------------------|----------------------------------------------------------------------------------------------------|
| 22                                           |             | End Mission                     | Tap - terminates the current mission and<br>displays the Home window.                                                                                                    |
| 23                                           | ╡╏╴         | Reset Pan                       | Resets panning.                                                                                                    |
| 24                                           | <b>(+</b> ) | Zoom In                         | Tap - display zooms in.                                                                                                    |
| 25                                           | C           | Pan                             | Tap and slide - after tapping the icon, slide<br>the display in the required direction to pan<br>the image.                                                                           |
| 26                                           | Ð           | Zoom Out                        | Tap - display zooms out.                                                                                                    |
| 27                                           | Î           | Track<br>Up/North Up            | Tap to toggle the display between track<br>up and north up.                                                                                                    |
| 28                                           |             | Mark<br>selected shot<br>as bad | Marks the selected image as bad. Bad and<br>missed images will be included in the<br>replan.<br>The mark is also included when the<br>project is opened or reviewed in iX<br>Process. |
| 29                                           |             | Manual<br>trigger               | Manually capture an image immediately.                                                                                                    |
|                                              |             |                                 | When using time capture mode (see 30<br>below), start capture according to the<br>time interval in camera settings.                                                                   |

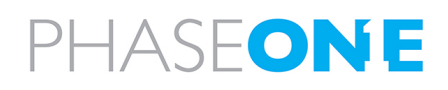

| Control<br>Number in<br>Figure<br>on Page 42 | Control      | Description               | Indication/Actions                                                                                                    |
|----------------------------------------------|--------------|---------------------------|----------------------------------------------------------------------------------------------------|
| 30                                           |              | Capture<br>mode           | PLAN mode - capture images only when<br>in the flight line and within the limitations<br>set in System Settings > Mission > Capture<br>Tolerances.                                                                                                    |
|                                              | PLAN<br>TIME |                           | TIME mode - capture images according to<br>the Camera Settings > Trigger Interval.<br>You need to start and stop capturing by<br>tapping (Manual trigger).                                                                                                    |
| 31                                           | •••          | Link Camera<br>Properties | Links the properties for cameras defined<br>as linked (RGB and NIR, if present) so that<br>in manual mode, any adjustments to<br>aperture, shutter speed, or ISO is<br>implemented equally on all linked<br>cameras.<br>For example, in a system with RGB and<br>NIR cameras, if you increase the shutter<br>speed by 2 steps, the shutter speed for<br>linked cameras will be increased by 2<br>steps. |
|                                              |              |                           | <b>Note</b><br>To enable this feature, make sure that<br>in <b>System Settings</b> > <b>Capture</b> ><br><b>Camera</b> , the <b>Link Camera Properties</b><br>checkbox is selected.                                                                                                    |
| 32                                           | +0.0<br>EV   | Increase/<br>decrease EV  | Appears in <b>Auto</b> (Auto Exposure) mode<br>only:<br>• Tap + to increase the EV.<br>Tap - to decrease the EV.                                                                                                    |

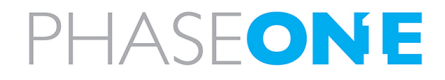

| Control<br>Number in<br>Figure<br>on Page 42 | Control              | Description                                | Indication/Actions                                                                                                    |
|----------------------------------------------|----------------------|--------------------------------------------|----------------------------------------------------------------------------------------------------|
| 32a                                          | 5.6<br>Aperture      | Increase/<br>decrease<br>aperture          | <ul> <li>Appears in Man mode only:</li> <li>Tap + to increase the aperture.</li> <li>Tap - to decrease the aperture.</li> </ul>           |
| 32b                                          | +<br>1/15<br>Shutter | Increase/<br>decrease<br>shutter<br>speed. | <ul> <li>Appears in Man mode only:</li> <li>Tap + to increase the shutter speed.</li> <li>Tap - to decrease the shutter speed.</li> </ul> |
| 32c                                          | 3200<br>ISO          | Increase/<br>decrease ISO                  | Appears in <b>Man</b> mode only:<br>• Tap + to increase the ISO.<br>• Tap - to decrease the ISO.                                          |
| 33                                           | Man<br>Auto          | Auto/ Manual<br>Exposure                   | Tap to toggle between manual and<br>automatic exposure modes.                                                                             |

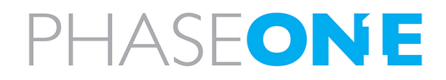

## iX Flight Pro Operation Guide 5. Getting to Know the Flight Interface

| Control<br>Number in<br>Figure<br>on Page 42 | Control       | Description | Indication/Actions                                         |
|----------------------------------------------|---------------|-------------|------------------------------------------------------------|
| on Page 42<br>34                             |               | EV scale    | Shows the EV for each adjacent image in the image history. |
|                                              | -2 -1 0 +1 +2 |             |                                                            |

| Control<br>Number in<br>Figure<br>on Page 42 | Control                  | Description                             | Indication/Actions                                             |
|----------------------------------------------|--------------------------|-----------------------------------------|----------------------------------------------------------------|
| 35                                           | 8:4<br>8:3<br>8:3<br>8:2 | Image history<br>for selected<br>camera | Shows the image history for the selected camera.               |
| 36                                           |                          | Freeze image<br>history                 | Tap to freeze the image history.                               |
| 37                                           |                          | Unfreeze<br>image history               | Tap to unfreeze the image history (arrow is red while frozen). |

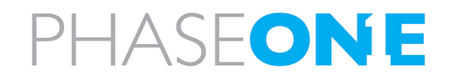

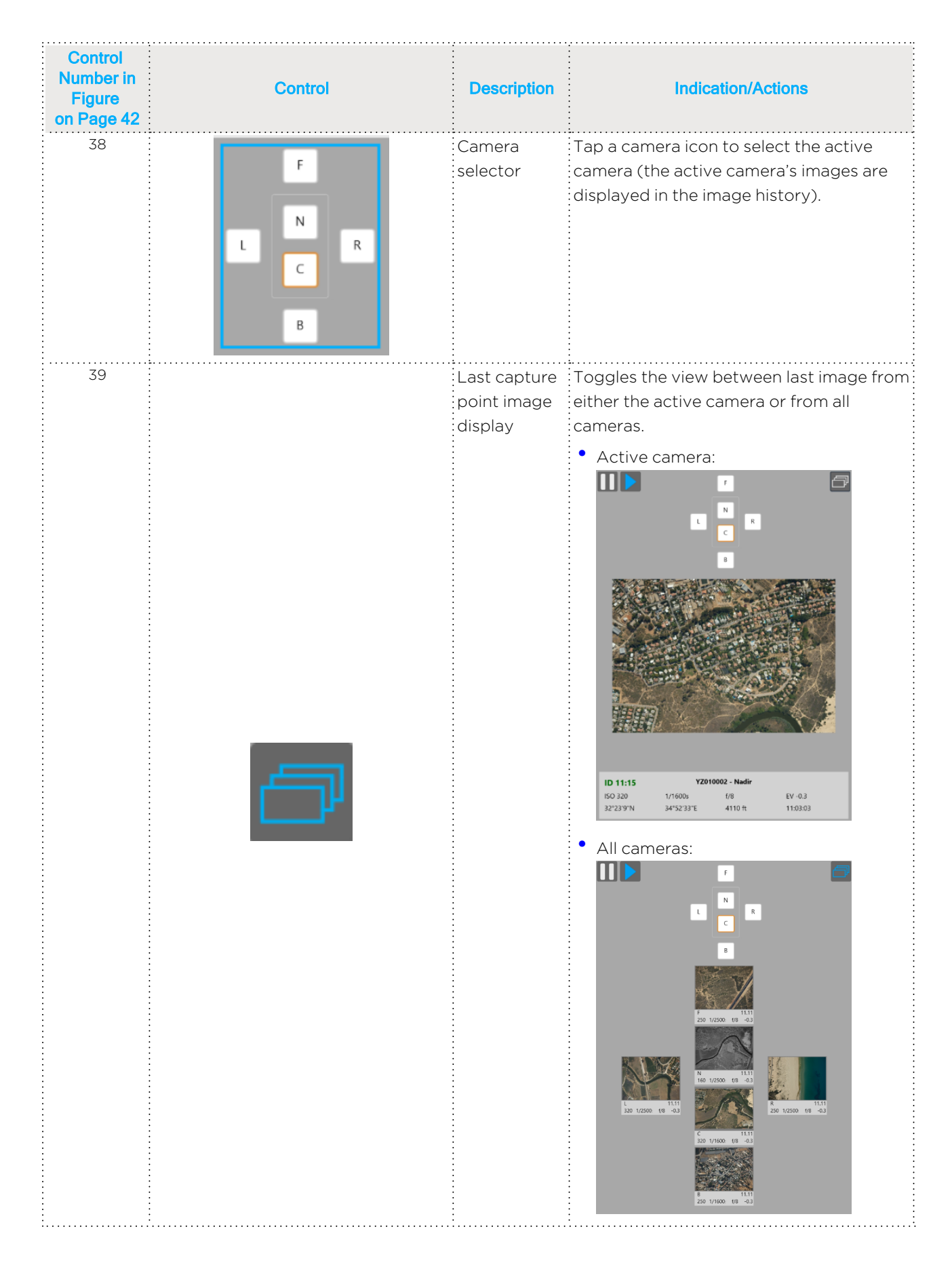

## 6. Recommended Flight Operation Procedure

## 6.1. Before Aircraft Power Up

- 1. Lens covers/filters:
  - a. PAS 150 MK3 + PAS 280 MK3: verify that lens cover(s) are removed.
  - b. PAS 880/PAS Pana: verify that lens filters are clean.
- 2. Power, GNSS, mount power, mount data cable connections verify they are correct and secure.
- 3. Controller:
  - PAS 150 MK3 + PAS 280 MK3:
    - a. iX Controller MK6 MAIN circuit breaker verify pulled out.
    - b. iX Controller MK6 AUX circuit breaker verify pulled out.
  - PAS 880/PAS Pana:
    - a. PAS 880/PAS Pana Controller POWER circuit breaker verify pulled out.
    - b. PAS 880/PAS Pana Controller CAMERAS circuit breaker verify pulled out.
- 4. SOMAG mount POWER SWITCH verify set to OFF.

## 6.2. After Aircraft Power Up

## 6.2.1 Controller and Mount

- 1. Controller:
  - PAS 150 MK3 + PAS 280 MK3:
    - a. iX Controller MK6 MAIN circuit breaker push in.
    - b. Wait 10 seconds.
    - c. iX Controller MK6 AUX circuit breaker push in.
    - d. iX Controller MK6 GNSS LED validate that it is flashing green.
    - e. iX Controller On/Off pushbutton press.
    - f. Log in to Windows.
  - PAS 880/PAS Pana:
    - a. PAS 880/PAS Pana Controller POWER circuit breaker push in.
    - b. PAS 880/PAS Pana Controller CAMERAS circuit breaker push in.
    - c. PAS 880/PAS Pana Controller CONTROLLER pushbutton press.
- 2. SOMAG mount POWER SWITCH set to ON and wait till test is finished.

## 6.2.2 Screen Recording

#### Note

- If screen recording is necessary, install an application of your choice and use it to record the screens during flight.
- Verify that the output folder is set to D:\Videos.

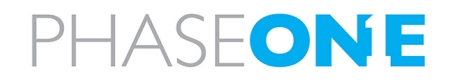

6. Recommended Flight Operation Procedure

## 6.2.3 GNSS/GPS

1. On the taskbar, tap the Applanix icon.

⊕ Type here to search
 ■

Ħ 💽 🔝

2. In the menu, tap **Data Logging** and configure the parameters as shown following:

| Satellites   Data Logging   Summary   Data Files   RINEX Metadata   FTP Push   FTP Push Log     Receiver Configuration   I/O Configuration   I/O Configuration   MSS Corrections   Network Configuration   Security   Firmware   Help     File System     Size   Available   Auto Delete   /Internal   7.125 GB   6.318 GB   67%   I/External     Session   Schedule   Status   Enable   DEFAULT   Measurements 0.2 Sec.   Positions 0.01 Sec.   Configure     Logging                                                                                                    | Receiver Status        |                       |           | _            |                  |          |
|----------------------------------------------------------------------------------------------------|------------------------|-----------------------|-----------|--------------|------------------|----------|
| Data Logging   Summary   Data Files   RINEX Metadata   FTP Push   FTP Push Log   Receiver Configuration   I/O Configuration   MSS Corrections   Network Configuration   Security   Firmware   Help                                                                                                    | Satellites             | File System           | Size      | Available    | Auto Dele        | ate      |
| Summary   Data Files   RINEX Metadata   FTP Push   FTP Push Log     Receiver Configuration   I/O Configuration   I/O Configuration   MSS Corrections   Network Configuration   Security   Firmware   Help     Imternal     I/Internal   I/Internal </th <th>Data Logging</th> <th>/Internel</th> <th>7 405 00</th> <th></th> <th></th> <th>- Commet</th>                                                                                                    | Data Logging           | /Internel             | 7 405 00  |              |                  | - Commet |
| Data Files   RINEX Metadata   FTP Push   FTP Push Log     Receiver Configuration   I/O Configuration   I/O Configuration   MSS Corrections   Network Configuration   Security   Firmware   Help     Image: A state of the state of the state of t | Summary                | /internal             | 7.125 GB  | 0.318 GB 077 | •                | Format   |
| Rivez Metadata   FTP Push   FTP Push Log     Receiver Configuration   I/O Configuration   MSS Corrections   Network Configuration   Security   Firmware   Help                                                                                                    | Data Files             | /External             |           |              |                  |          |
| Session       Schedule       Status       Enable         Receiver Configuration       DEFAULT       Logging       Image: Continuous of the status       Enable         MSS Corrections       Network Configuration       Security       Configure       Configure       Logging       Image: Configure         Firmware       Help       Help       Image: Configure       Image: Configure       Image: Config                                                                                                    | FTP Push               |                       |           |              |                  |          |
| Receiver Configuration       DEFAULT       Continuous       Logging         I/O Configuration       Positions 0.01 Sec.       Continuous       Logging         Network Configuration       Configure       240 Min.       Logging         Firmware       Help                                                                                                    | FTP Push Log           | Sess                  | ion       | Schedu       | e Status         | Enable   |
| I/O Configuration       Measurements 0.2 Sec.       Continuous       Logging         MSS Corrections       Configure       240 Min.       Logging         Network Configuration       Configure       240 Min.       Logging         Firmware       Help       Image: Sec.       Sec.                                                                                                    | Receiver Configuration | DEEA                  |           | ooneda       | o otatuo         | Linabio  |
| MSS Corrections     Positions 0.01 Sec.     240 Min.     Logging       Network Configuration       Security       Firmware       Help                                                                                                    | I/O Configuration      | Measuremen            | ts 0.2 S  | ec. Continuo |                  |          |
| Network Configuration<br>Security<br>Firmware<br>Help                                                                                                    | MSS Corrections        | Positions C<br>Config | 0.01 Sec. | 240 Min      | 240 Min. Logging |          |
| Security<br>Firmware<br>Help                                                                                                    | Network Configuration  |                       |           |              |                  |          |
| Firmware<br>Help                                                                                                    | Security               |                       |           |              |                  |          |
| Help                                                                                                    | Firmware               |                       |           |              |                  |          |
|                                                                                                    | Help                   |                       |           |              |                  |          |
|                                                                                                    |                        |                       |           |              |                  |          |
|                                                                                                    |                        | 1                     |           |              |                  |          |
|                                                                                                    |                        |                       |           |              |                  |          |

| Parameter                               | Setting    |
|-----------------------------------------|------------|
| /Internal Auto Delete                   | Unselected |
| Enable                                  | Selected.  |
| • • • • • • • • • • • • • • • • • • • • |            |

## Note

Verify that in the **Status** column, under **Logging**, a filename is displayed.

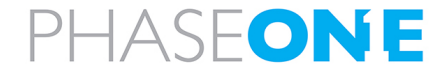

3. In the menu, tap **Receiver Status** and tap **INS Status**. Verify the outlined parameters are as shown:

| <u></u>                | INS Status                                 |                        |
|------------------------|--------------------------------------------|------------------------|
| Receiver Status        |                                            |                        |
| Activity               | Statua                                     |                        |
| Position               | Status                                     |                        |
| Graphs                 | INS Mode: Invalid                          |                        |
| Vector                 | GNSS Mode: Autonomous                      |                        |
| INS Display            | Logging: On                                |                        |
| INS Status             | IMU ID: 91 (Remote)                        |                        |
| Nav Frame Solution     |                                            |                        |
| Google Earth           |                                            |                        |
| Identity               | Position                                   | Dynamics               |
| Receiver Options       | Latitude: 55° 40' 18.78361" N σ=2.678 [m]  | Longitudinal: 0.000 [% |
| Satellites             | Longitude: 12° 30' 55.77701" Ε σ=1.069 [m] | Transverse: 0.000 [°/  |
| Data Logging           | Altitude: 57.967 [m] σ=3.730 [m]           | Vertical: 0.000 [%     |
| Receiver Configuration | Geoidal Separation: 36.021 [m]             | -                      |
| I/O Configuration      |                                            | lime                   |
| MSS Corrections        | Attitude                                   | GPS Week:              |
| MISS Corrections       | Roll: 0.000° σ=0.000°                      | GPS Seconds:           |
| Network Configuration  | Pitch: 0.000° σ=0.000°                     | GPS-UTC Offset:        |
| Security               | Heading: 0.000° σ=0.000°                   | UTC:                   |
| Firmware               | Speed: 0.014 [Kn] 0.025 [km/h]             | Event Marker #1: 14:   |
| Help                   | Track: 127°                                | Event Marker #2: 23:   |

| Parameter | Setting                                     |   |
|-----------|---------------------------------------------|---|
| Logging   | ON                                          |   |
| IMU ID    | The ID of the actual IMU that is installed. | • |

#### 4. Tap **OK**.

5. Minimize the **Applanix browser interface** window.

## 6.2.4 iX Flight Pro

- 1. Run iX Flight Pro.
- 2. Simulation mode verify off.

## 6.2.4.1 Camera Settings

- 1. In the Home window, tap **Settings**.
- 1. Tap Cameras **Settings**.
- 2. Show Advanced select the checkbox.

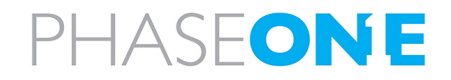

6. Recommended Flight Operation Procedure

- 3. For each installed camera:
  - Camera Name verify correctly identifies camera.
  - Camera Position verify correctly set as follows:
    - PAS 150: Center
    - PAS 280: Center, NIR
    - PAS 880 Front, Back, Center, Right, Left, NIR as required
  - Master Image Folder verify correct folder.
  - Ready to Capture verify marked green.
  - Image File Name edit as required.
  - Exposure Mode set as required.
  - ISO, Aperture and Shutter verify that settings suit mission light conditions.
  - Capture Setup:
    - White Balance verify set to Aerial.
  - Image Orientation set as follows:
    - PAS 280 280MP camera appears as 90° and 270° (cannot be changed)
    - PAS 880:
      - Left: 180°
      - Back: 18**0°**
      - All other cameras: **0**°
  - Left Terminal set as follows:
    - Terminal is: GPS
    - Baud Rate: 115200
    - GPS Receiver: Applanix GPS
- 4. Tap Close.

#### 6.2.4.2 Preflight Check

- 1. Open the required project and perform a Preflight Check.
- 2. During the test, verify that the mount STATUS LED changes color momentarily from green to yellow and back to green.
- 3. Verify that under Camera System, the USB-3 Connection test result is OK.
- 4. Verify that all test results are positive (green). If something failed, tap **Start Testing** again.
- 5. Close the Preflight Check window.

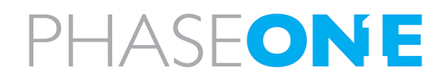

6. Recommended Flight Operation Procedure

## 6.2.4.3 Fly Project

 On the operator display, select the required options (lines and/or capture points, some or all missions, or an iX Process Subplan (Re-Fly).

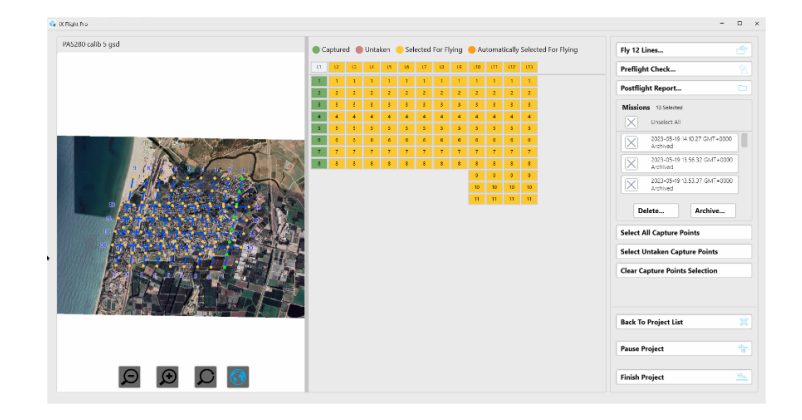

2. Tap Fly XX Lines or Fly Entire Plan.

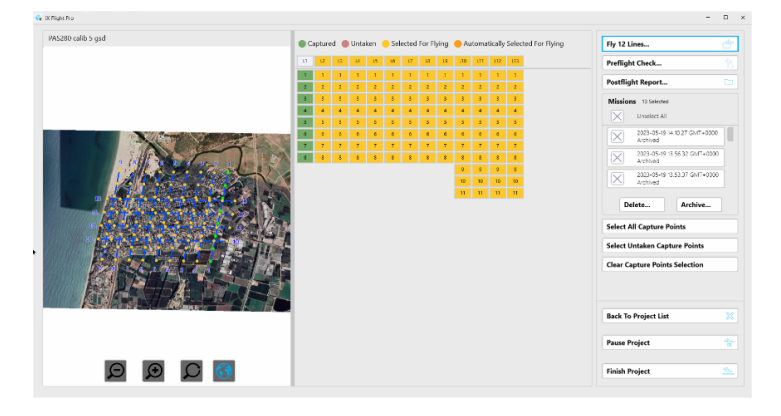

3. Tap (Manual trigger) - verify images appear in image history.

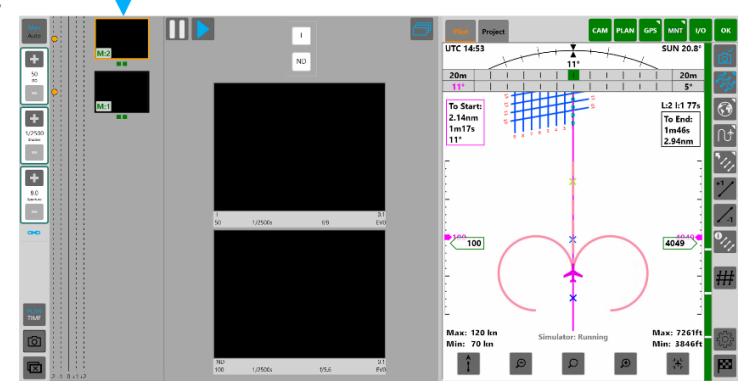

- 4. Verify TME (Capture Mode) is set to PLAN.
- 5. On the operator or pilot display, tap 🔀 (Flight Lines), double-tap line 1 and tap 🐼 (Flight Lines) again to close the **FLIGHT LINES** window.
- 6. On the pilot display, tap and hold 🚳 (Map) and select the required **Background Map**.
- 7. On the operator display, tap and hold (Map) and select the required **Background Map** (identified by numbers).

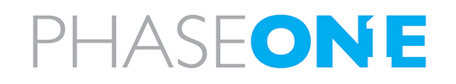

6. Recommended Flight Operation Procedure

## 6.3. On Taxiing

- 1. Open the Applanix browser interface.
- 2. In the menu, tap INS Display and **INS Display** verify that the INS is aligned. **Receiver Status** Satellites Data Logging **Receiver Configuration** I/O Configuration MSS Corrections Network Configuration Security Firmware Help 357.530° Heading: Pitch: -0.371°

Roll:

-0.378°

## 6.4. In Flight Tasks

## 6.4.1 In Flight Tasks for Pilot

#### Fly the plan while maintaining the following:

- Enter passes more than 30 seconds before the first image to allow the mount to stabilize.
- Fly as close as possible to the line and to the planned altitude and within the allowed zone.
- Avoid large and fast control inputs.
- After end of each line monitor the engine, fuel, and flight parameters.

## 6.4.2 In Flight Tasks for Operator

## 6.4.2.1 After Takeoff

1. At mission altitude when over the correct area, in iX Flight Pro take images to adjust camera parameters. Note the image parameters.

2. If the background map is not displayed, tap 🙆 (Map).

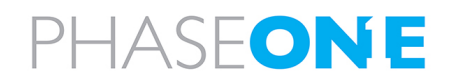

iX Flight Pro Operation Guide 6. Recommended Flight Operation Procedure

#### 6.4.2.2 Line Procedure

- 1. Screen recording application verify that it is recording video and screen.
- 2. Status indicators at top of display verify that all are green.
- 3. Image history monitor captured images.
- 4. Mount monitor.
- 5. Missed and bad images note images that are bad or missed.
- 6. Next flight line tap at the end of the line if Active Line Selection is set to Manual.

## 6.4.2.3 End of Line

- 1. Tap 🚧 and verify that all images have been successfully collected. Tap 🚧 again to close the window.
- 2. Tap Project.
- 3. Tap 🚿 to display draping.
- 4. For each camera, review the footprint.
- 5. Zoom out as required to show the entire project.

#### 6.4.2.4 Replanning Flight Lines or Capture Points During Flight

During a flight, the operator can open the Replan window, see which capture points were missed and select some or all of them to refly.

#### To view missed capture points:

1. Tap ` ##. The Replan window appears, and any missed capture points are selected.

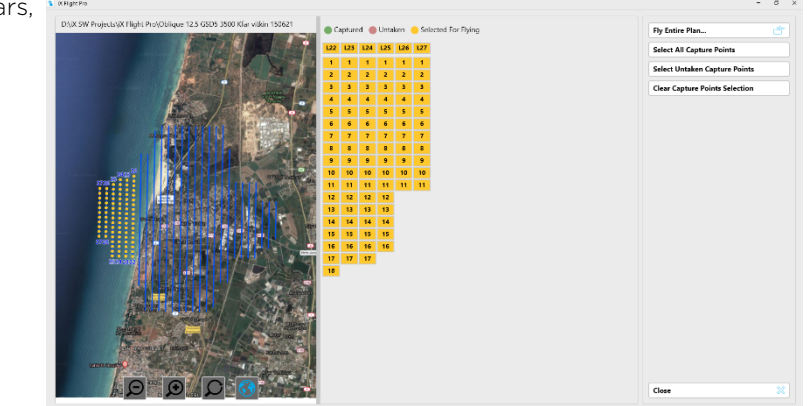

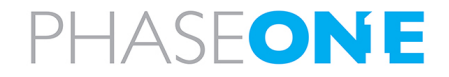

#### To select only some of the missed capture points:

1. Tap Clear Caption Points Selection.

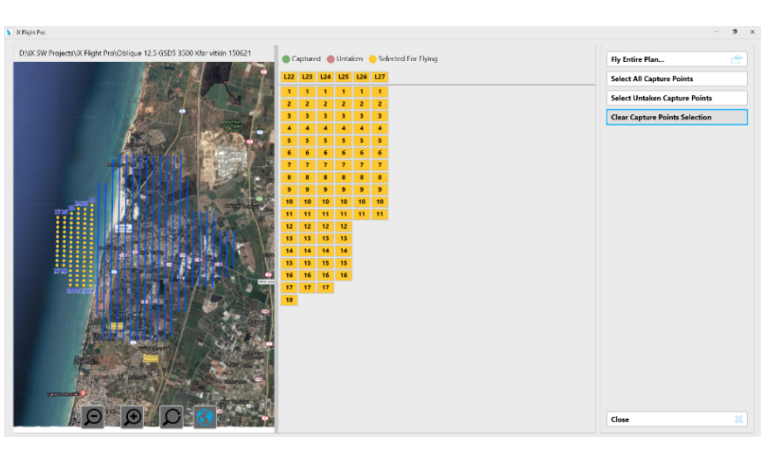

The untaken capture points are displayed.

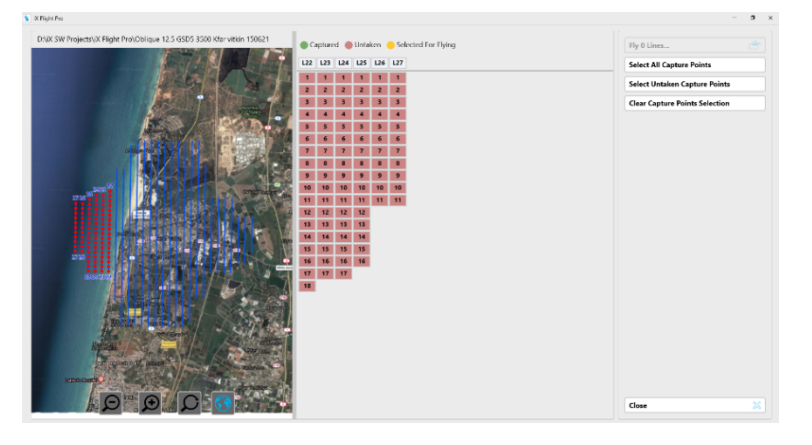

## Note

Any captured points are displayed in green.

2. Select the capture points you require as described in Section 4.2.2.1 -Manually Select Lines and/or Capture Points.

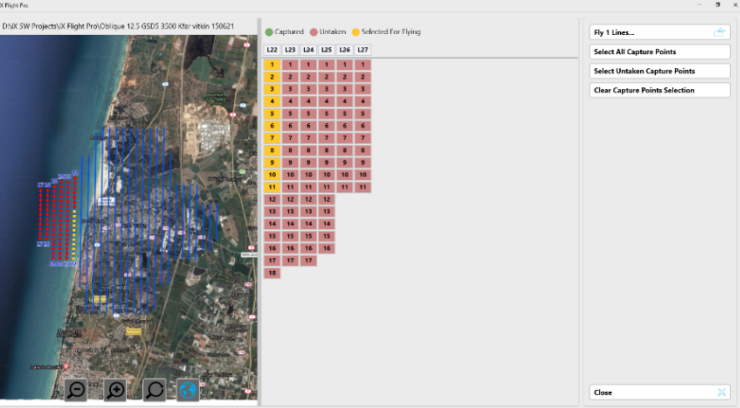

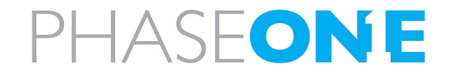

6. Recommended Flight Operation Procedure

3. Tap **Fly XX Lines** or **Fly Entire Plan** to set the lines and/or capture points that you selected as the new flight plan.

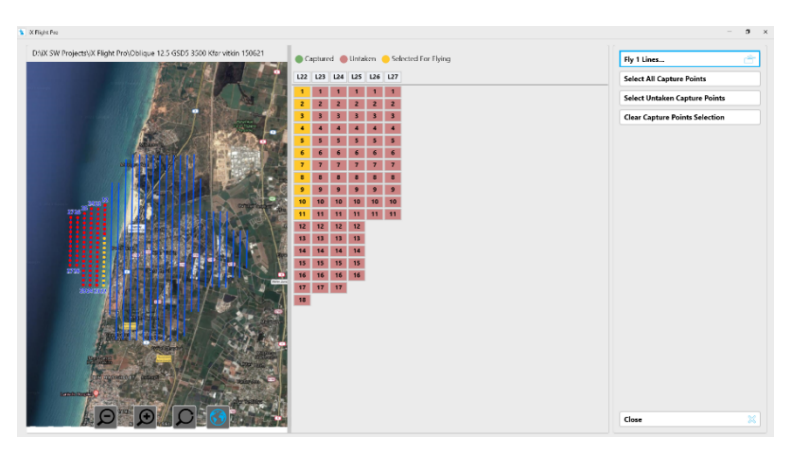

## 6.4.2.5 Pausing Projects

You can split large projects that need to be flown over several flights by pausing the project at a specific point and continue the flight the next time you open the project.

#### To pause an open project:

- 1. Tap 🔛 (End Mission).
- 2. Tap Pause Project.

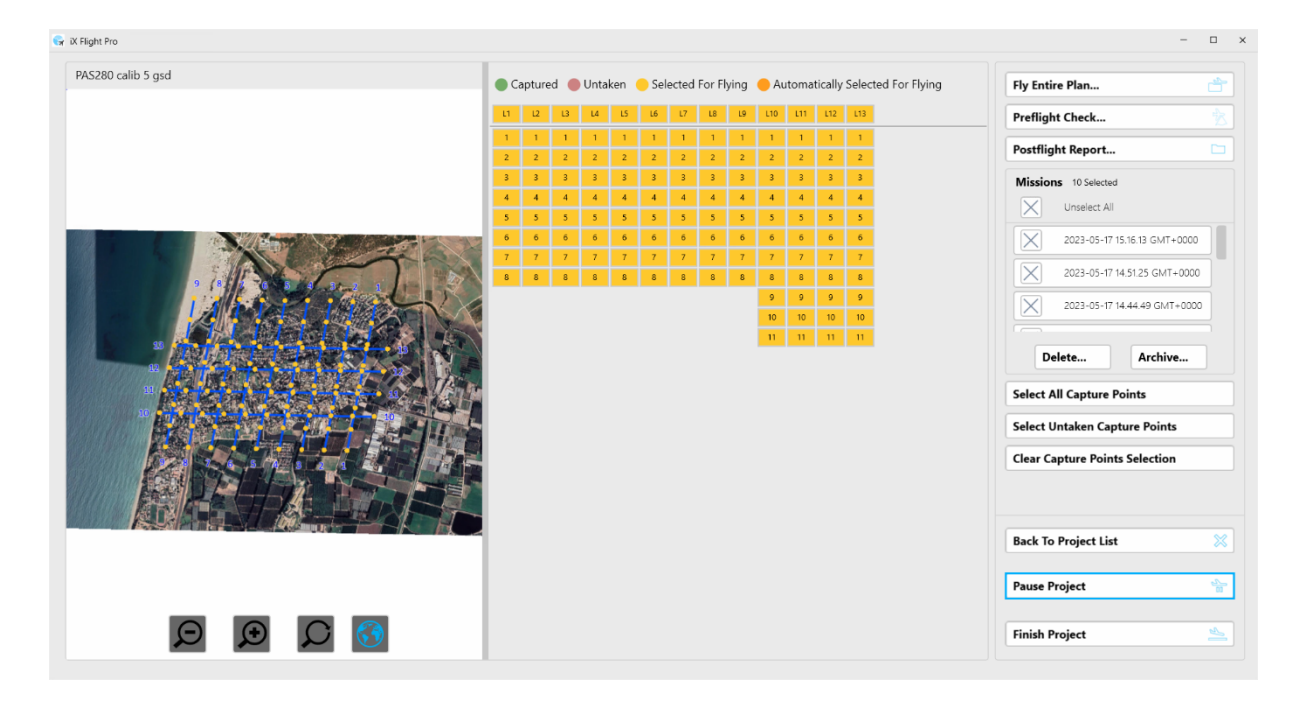

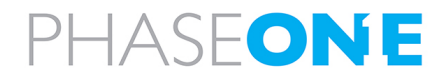

6. Recommended Flight Operation Procedure

#### 3. Confirm the action by tapping **Yes**.

| 😽 iX Flight Pro    |              |               |                |                |               |                    |               |                |                 |                   |            |        |         |              |     |                | -                      | □ ×        |
|--------------------|--------------|---------------|----------------|----------------|---------------|--------------------|---------------|----------------|-----------------|-------------------|------------|--------|---------|--------------|-----|----------------|------------------------|------------|
| PAS280 calib 5 gsd | • c          | apture        | ed 🍯           | Unta           | ken           | <mark>o</mark> Sel | ected         | For Fl         | ying            | <mark>-</mark> Au | toma       | ically | Selecte | d For Flying | Fly | Entire Plan    |                        |            |
|                    | u            | 12            | L3             | L4             | LS            | L6                 | L7            | L8             | 19              | L10               | 111        | L12    | L13     |              | Pr  | eflight Check  |                        |            |
|                    | 1            | 1             | 1              | 1              | 1             | 1                  | 1             | 1              | 1               | 1                 | 1          | 1      | 1       |              | Po  | stflight Repo  | rt                     |            |
|                    | 3            | 3             | 3              | 3              | 3             | 3                  | 3             | 3              | 3               | 3                 | 3          | 3      | 3       |              | м   | issions 10 Sel | ected                  |            |
|                    | 4            | 4             | 4              | 4              | 4             | 4                  | 4             | 4              | 4               | 4                 | 4          | 4      | 4       |              |     | Vnselec        | t All                  |            |
|                    | 6            | 6             | 6              | 6              | 6             | 6                  | 6             | 6              | 6               | 6                 | 6          | 6      | 6       |              |     | 2023-0         | 5-17 15.16.13 GMT+0000 |            |
|                    | 7            | 7             | 7              | 7              |               | - /                |               | -+             | 1               | _7                | _7         | 7      | 7       | 1            |     | 2023-05        | 5-17 14.51.25 GMT+000  | 0          |
|                    |              |               |                | F              | ausi          | ng r               | roje          | cı             |                 |                   |            |        |         |              |     | 2023-09        | 5-17 14.44.49 GMT+000  | 0          |
| and wi             | P.<br>II ask | ausir<br>to c | ng pi<br>ontii | rojec<br>nue t | t wil<br>he s | l shu<br>ame       | tdov<br>fliah | vni)<br>It pla | ( Flig<br>an at | ht Pı<br>the      | ro<br>next | star   | tup     |              |     |                |                        |            |
|                    | ro vo        |               | ro 1/          |                | anti          | 0 02               |               | the            |                 | nt n              | roior      | +2     |         |              |     | Delete         | Archive                |            |
|                    | tre yo       | ou su         | ire y          | ou w           | anti          | to pa              | luse          | line           | urre            | nt p              | rojec      |        |         |              | Se  | lect All Captu | ire Points             |            |
|                    | Yes          |               |                |                |               |                    |               |                |                 |                   | No         |        |         |              | Se  | lect Untaken   | Capture Points         |            |
|                    |              | _             |                | _              |               | _                  | _             |                | _               |                   |            |        | _       |              | Cle | ar Capture P   | oints Selection        |            |
|                    |              |               |                |                |               |                    |               |                |                 |                   |            |        |         |              |     |                |                        |            |
|                    |              |               |                |                |               |                    |               |                |                 |                   |            |        |         |              |     |                |                        |            |
|                    |              |               |                |                |               |                    |               |                |                 |                   |            |        |         |              | Ba  | ck To Project  | List                   |            |
|                    |              |               |                |                |               |                    |               |                |                 |                   |            |        |         |              | Pa  | use Project    |                        | -22-<br>10 |
|                    |              |               |                |                |               |                    |               |                |                 |                   |            |        |         |              |     |                |                        |            |
|                    |              |               |                |                |               |                    |               |                |                 |                   |            |        |         |              | Fir | ish Project    |                        | <u> </u>   |

4. When you next open iX Flight Pro, the following message appears:

| Projects:                                                                                         |                                            | Down Parts at    |  |
|---------------------------------------------------------------------------------------------------|--------------------------------------------|------------------|--|
| Big G 5200 ft                                                                                     |                                            | Open Project     |  |
| Date created: 5/17/2022 12:43:46 PM Date Modified: 5/15/2023 9:31:07 AM                           |                                            | Add Project      |  |
| Postflight Report Available                                                                       |                                            | Remove Project   |  |
| Big G 90mm 3600 ft<br>Date created: 6/8/2022 11:41:21 AM Date Modified: 5/15/2023 8:42:09 AM      |                                            | Remove Project   |  |
| Postflight Report Available                                                                       |                                            |                  |  |
| Big G -150mm- 10000 ft<br>Date created: 2/21/2023 12:12:45 PM Date Modified: 2/22/2023 8:27:05 AM |                                            |                  |  |
| PAS280 calib 5 gsd<br>Date created: 2/28/2023 3:49:15 PM Date Modified: 5/17/2023 3:16:22 PM      | Found Paused Project                       |                  |  |
| Postflight Report Available                                                                       | Would you like to continue flying project: |                  |  |
| 280_Boresite                                                                                      | 280_Boresite                               |                  |  |
| Date created: 5/21/2023 9:06:54 AM Date Modified: 5/21/2023 9:12:50 AM                            | Yes                                        |                  |  |
| rostnight report Available                                                                        |                                            |                  |  |
|                                                                                                   |                                            |                  |  |
|                                                                                                   |                                            |                  |  |
|                                                                                                   |                                            |                  |  |
|                                                                                                   |                                            | Diagnostics Logs |  |
|                                                                                                   |                                            | License          |  |
|                                                                                                   |                                            | Settings         |  |
|                                                                                                   |                                            |                  |  |

Confirm the action by tapping **Yes**.

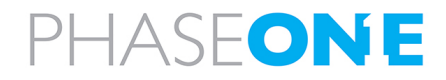

## 6.5. After Landing Tasks for the Operator

- 1. In iX Flight Pro, tap 📕 (End Mission).
- 2. Screen recording application (optional) stop recording and close the application. Verify that the video output file is in D:\Videos.
- 3. In iX Flight Pro, tap **Finish Project**.

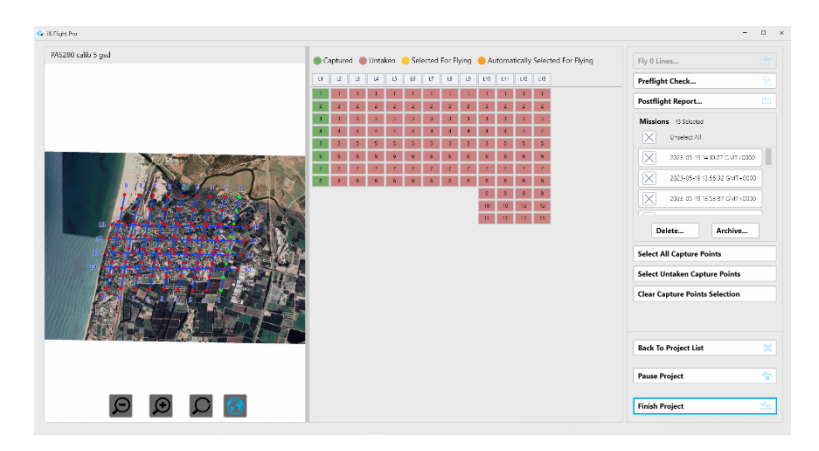

 Select the options required, specify the disk location where the flight data is will be saved, and tap Start.

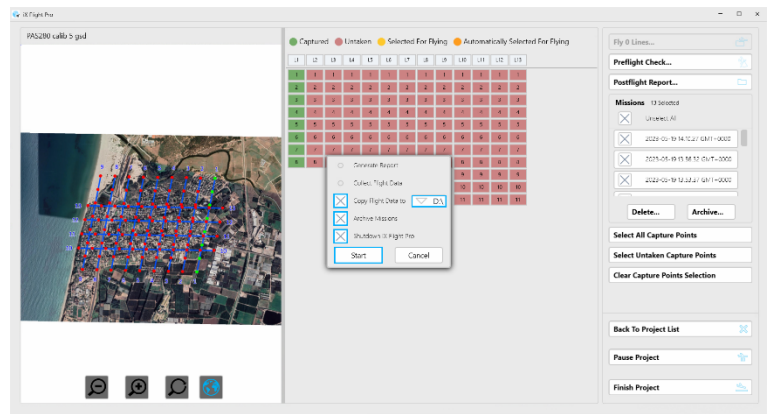

iX Flight Pro collects all required information and saves the flight data zip file in the location you specified.

- 5. Repeat for all plans flown.
- Exit iX Flight Pro. When exiting, select whether to stop GNSS/GPS logging now, or later through your GNSS/GPS application.

| GPS Logging                                                                                                    |    |        |  |  |  |  |  |
|----------------------------------------------------------------------------------------------------|----|--------|--|--|--|--|--|
| Do you want to stop GPS logging?<br>If not, GPS logging should be stopped manually through the GPS application |    |        |  |  |  |  |  |
| Yes                                                                                                    | No | Cancel |  |  |  |  |  |

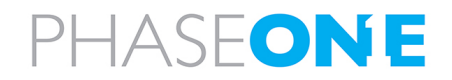

## 6.6. Before Engine Shutdown

- 1. Wait two minutes from end of taxi while standing with engine on.
- 2. In the menu, tap **Data Logging** and clear the enable checkbox.

| <u> </u>               | Data L      | oggi       | ing       |      |             |           |
|------------------------|-------------|------------|-----------|------|-------------|-----------|
| Receiver Status        |             |            | •         |      |             |           |
| Satellites             | File System | Size       | Availat   | ole  | Auto Delete | 1         |
| Data Logging           | /Internal   | 7 125 GB   | 6 318 GB  | 67%  |             | Format    |
| Summary<br>Data Files  | /External   | 7.120 00   | 0.010 00  |      | 0           | - crinici |
| RINEX Metadata         | /External   |            |           |      |             |           |
| FTP Push               |             |            |           |      |             |           |
| FTP Push Log           | Sess        | ion        | Sche      | dule | e Status    | Enable    |
| Receiver Configuration | DEFA        | ULT        |           |      |             |           |
| I/O Configuration      | Measuremen  | its 0.2 Se | ec. Conti | nuou |             |           |
| MSS Corrections        | Confic      | ure        | 240       | Min. | Logging     |           |
| Network Configuration  |             |            |           |      |             |           |
| Security               |             |            |           |      |             |           |
| Firmware               |             |            |           |      |             |           |
| Help                   |             |            |           |      |             |           |
|                        |             |            |           |      |             |           |
|                        |             |            |           |      |             |           |

| Parameter |             | Setting |
|-----------|-------------|---------|
| Enable    | Unselected. |         |

- 3. If you are removing the SSD:
  - a. Download GNSS/GPS data to Drive D.
  - b. Verify all logs are in drive D.
- 4. Microsoft Windows shutdown.

## Warning

Make sure you shut down Windows properly before powering down the Controller.

- 5. SOMAG mount POWER SWITCH verify set to OFF.
- 6. Controller:
  - PAS 150 MK3 + PAS 280 MK3:
    - a. Verify that the On/Off pushbutton white LED has turned off.
    - b. iX Controller MK6 MAIN circuit breaker verify pulled out.
  - PAS 880/PAS Pana:
    - a. PAS 880/PAS Pana Controller POWER circuit breaker verify pulled out.
- 7. System power supply (aircraft side) switch OFF.

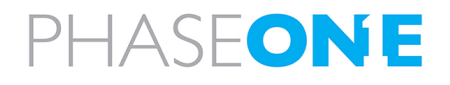
# 7. Post Flight Operations

## 7.1. Generating the Postflight Report

## To generate a post flight report:

 Tap a project that is marked with Postflight Report Available and tap Open Project.

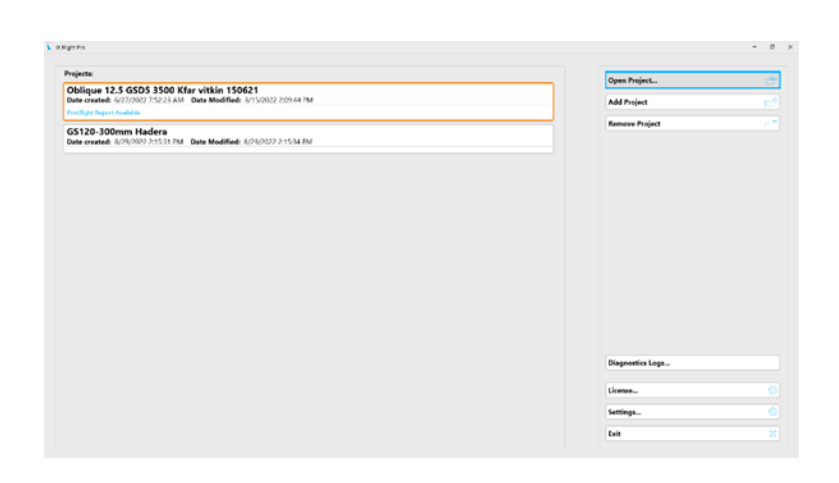

2. Tap Postflight Report.

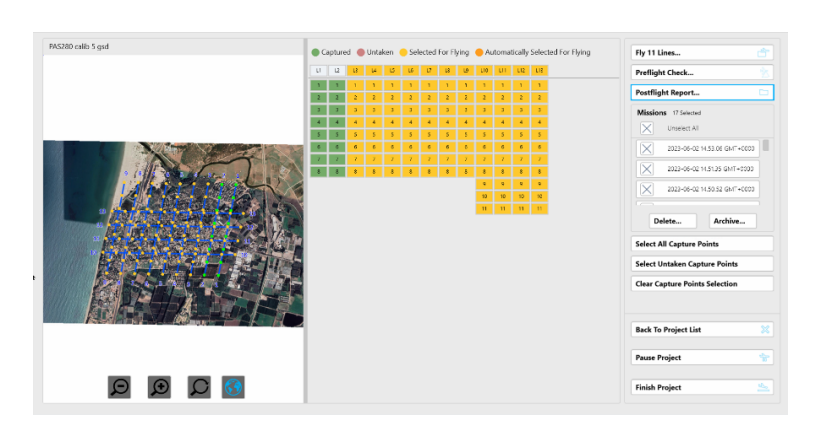

3. In the Post Flight Menu, select at least one mission execution.

| Aligner Handing     Biogrammed Biogrammed Biogramme                                                                                                    | Big         State Separt         Exercise         Exercise                                                                                                    | De stillighet Demost Cattinue |                                                     |                                                      |      |                 |                      |
|----------------------------------------------------------------------------------------------------|----------------------------------------------------------------------------------------------------|-------------------------------|-----------------------------------------------------|------------------------------------------------------|------|-----------------|----------------------|
| Market Ausse Australia Australia Aus                                                                                                    | The pink that an about the pink that and the pink that and the pink                                                                                                    | -ostingni keport settings     |                                                     |                                                      |      |                 | Generate Report      |
| Najet überlery     Ubl./L.Sit/L.georgici/L.Sit/L.geordi/L.Sit/L.geordi/L.geordi/L.geordi/L.geordi/L.geordi/L.geordi/L.geordi/L.geordi/L.geordi/L.                                                                                                    | Bigland Alegard Mage Type       Statistical Statistical Statisti Statistical Statistical Statistical Statis St                                                                                                    | Project Name                  |                                                     | abigue bose                                          | ight |                 | Collect Flight Data. |
| Malin Laucifus<br>Applies<br>Applies<br>Appli                                                                                                    | Malan Racotos     2 More       Types     Internal of the set of the set of                                                                                                    | Project Directory             | UniX_SW_ProjectsIX_Flight_ProvX Flight Pro 178(174- | Hight 29-6-22-obicue HAS 6801/Hight planoblique bore | ight |                 |                      |
| Type         2004-03         2004-03         2004-03         2004-03         2004-03         2004-03         2004-03         2004-03         2004-03         2004-03         2004-03         2004-03         2004-03         2004-03         2004-03         2004-03         2004-03         2004-03         2004-03         2004-03         2004-03         2004-03         2004-03         2004-03         2004-03         2004-03         2004-03         2004-03         2004-03         2004-03         2004-03         2004-03         2004-03         2004-03         2004-03         2004-03         2004-03         2004-03         2004-03         2004-03         2004-03         2004-03         2004-03         2004-03         2004-03         2004-03         2004-03         2004-03         2004-03         2004-03         2004-03         2004-03         2004-03         2004-03         2004-03         2004-03         2004-03         2004-03         2004-03         2004-03         2004-03         2004-03         2004-03         2004-03         2004-03         2004-03         2004-03         2004-03         2004-03         2004-03         2004-03         2004-03         2004-03         2004-03         2004-03         2004-03         2004-03         2004-03         2004-03         2004-03         2                                                                                                    | Sedera 31         Sedera 32           Badgman Type         Image: Sedera 32           Badgman Type         Image: Sede                                                                                                    | Mission Executions            |                                                     | 2 Selected                                           | ◄    |                 |                      |
| لي التحكيم التحكيم الت<br>التحكيم التحكيم الت<br>التحكيم التحكيم التحكيم التحكيم التحكيم التحكيم التحكيم التحكيم التحكيم التحكيم التحكيم التحكيم التحكيم التحكيم التحكيم التحكيم التحكيم التحكيم التحكيم التحكيم التحكيم التحكيم التحكيم التحكيم الت<br>التحكيم التحكيم التحكيم التحكيم التحكيم التحكيم التحكيم التحكيم التحكيم التحكيم التحكيم التحكيم التحكيم التحكيم التحكيم الت<br>التحكيم التحكيم التحكيم التحكيم التحكيم التحكيم التحكيم التحكيم التحكيم التحكيم التحكيم التحكيم التحكيم التحكيم ا<br>التحكيم التحكيم التحكيم التحكيم التحكيم التحكيم التحكيم التحكيم التحكيم التحكيم التحكيم التحكيم التحكيم التحكيم التحكيم التحكيم التحكيم التحكيم التحكيم التحكيم التحكيم ا                                                                                                    | Option         -         -         -         -         -         -         -         -         -         -         -         -         -         -         -         -         -         -         -         -         -         -         -         -         -         -         -         -         -         -         -         -         -         -         -         -         -         -         -         -         -         -         -         -         -         -         -         -         -         -         -         -         -         -         -         -         -         -         -         -         -         -         -         -         -         -         -         -         -         -         -         -         -         -         -         -         -         -         -         -         -         -         -         -         -         -         -         -         -         -         -         -         -         -         -         -         -         -         -         -         -         -         -         -         -         - <th></th> <th></th> <th></th> <th></th> <th>Select All</th> <th></th>                                                                                                    |                               |                                                     |                                                      |      | Select All      |                      |
| Rayert Type         Image: Constraint of the Constraint of the Constra                                                                                                    | Apart Type         Image: Apart Apple         Image: Apple Apple Ap                                                                                                    | Options                       |                                                     | ( mm                                                 |      | 2024-02-29 17.5 | 0.05 GMT+0200        |
| Badymank (Mr Tyru         V         V         Roke 12:81 7.65 16 4071-0009           Mit Badymank (Mr Tyru         V         V         Roke 12:81 7.65 16 4071-0009           Mit Chart Linkt         V         I         Roke 20:81 7.65 16 4071-0009           Pink Chart Linkt         V         I         Roke 20:81 7.65 16 4071-0009           Link Decording Time         V         I         Roke 20:81 7.65 16 4071-0009                                                                                                    | Bidgeard (MB Thja<br>The Endogeard (MB Thja<br>Bid Chart lint<br>The Endogeard (MB Thja<br>Bid Chart lint<br>The Endogeard (MB Thja<br>Bid Chart Lint<br>Company<br>Line Execution Time<br>Company<br>Company<br>Compa | Report Type                   |                                                     |                                                      |      | 2024-02-29 17.1 | 2.20 GMT+0200        |
| Inf Tabupatan Kap         Inf Tabupatan Kap           Inf Tabupatan Kap         Inf Tabupatan Kap           Inf Tabupatan Kap         Inf Tabupatan Kap <th>Introduction State Data 115,032 Gent - Game State Data 115,032 Gent - Game State Data 115,032</th> <th>Background Map Type</th> <th></th> <th></th> <th>X</th> <th>2024-02-28 17.0</th> <th>5.16 GMT+0200</th> | Introduction State Data 115,032 Gent - Game State Data 115,032 Gent - Game State Data 115,032                                                                                                    | Background Map Type           |                                                     |                                                      | X    | 2024-02-28 17.0 | 5.16 GMT+0200        |
| an Care and<br>Pack Care Link<br>Line Exception Time                                                                                                    | Min Card Units<br>Min Card Units<br>Une Execution Time                                                                                                    | Bull Charte Linds             |                                                     |                                                      |      | 1024-02-18 15 1 | 24 GMT-0200          |
| Ten Courte and and the Courte of the Court of the Court o                                                                                                    | Like baseliten films Time Time Time Time Time Time Time Time                                                                                                    | Rite Charts Limit             |                                                     |                                                      |      |                 |                      |
| Line LARCulation I lime                                                                                                    |                                                                                                    | the formula Time              |                                                     |                                                      |      | 2024-02-18 15.0 | 9.02 GM1+0200        |
|                                                                                                    |                                                                                                    | Line Decouon Time             |                                                     |                                                      |      | 2024-02-18 15.0 | 7.27 GMT+0200        |

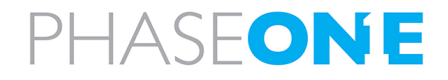

iX Flight Pro Operation Guide

7. Post Flight Operations

 Configure the report options as required. A description of the options appears in the following table:

| Hitsian             |                                                                                                    | Generate Report     |
|---------------------|----------------------------------------------------------------------------------------------------|---------------------|
| Project Name        | oblique boresight                                                                                              | Collect Flight Data |
| Project Directory   | DSX.SW. ProjectsSX./Flight.ProJX.Right Pro 174:174-Right 28-6-22-oblique PAS 000M/light plantoblique boresignt |                     |
| Mission Executions  | 2 Selected                                                                                                    |                     |
| Options             |                                                                                                    |                     |
| Report Type         | \ Long                                                                                                    |                     |
| Background Map Type | Ceo Tit                                                                                                    |                     |
| TIFF Background Map | 220216 1839                                                                                                    |                     |
| Roll Charts Limit   | *e 🗸                                                                                                    |                     |
| Pitch Charts Limit  | Pa 24                                                                                                    |                     |
| Line Execution Time | ars unc                                                                                                    |                     |
|                     |                                                                                                    |                     |
|                     |                                                                                                    |                     |
|                     |                                                                                                    |                     |
|                     |                                                                                                    |                     |

| Report Option                                       | Description                                                                                                    |
|-----------------------------------------------------|----------------------------------------------------------------------------------------------------|
| Report Type                                         | <ul> <li>Short - short report containing (for each camera):</li> </ul>                                                                               |
|                                                     | <ul> <li>a map of collected images with GNSS/GPS event ID or<br/>capture number shown per image.</li> </ul>                                          |
|                                                     | • a map of missed images.                                                                                                    |
|                                                     | <ul> <li>a map of overlap and sidelap showing in color areas where<br/>the overlap or sidelap are under the mission plan<br/>requirement.</li> </ul> |
|                                                     | • Long - extensive report:                                                                                                    |
|                                                     | <ul> <li>all items appearing in the short report.</li> </ul>                                                                                         |
|                                                     | • for each flight line:                                                                                                    |
|                                                     | <ul> <li>mission start time (GNSS/GPS time).</li> </ul>                                                                                              |
|                                                     | <ul> <li>graphs for camera and aircraft pitch, roll, yaw, ground<br/>track, GNSS/GPS altitude.</li> </ul>                                            |
|                                                     | <ul> <li>mission statistics relating to horizontal and vertical<br/>distances from the flight line.</li> </ul>                                       |
|                                                     | <ul> <li>Line Execution Time (shown in the Line Execution Time you<br/>selected) with first and last GNSS/GPS Event ID per line.</li> </ul>          |
| Background Map Type                                 | <ul> <li>GeoTIFF - use an iX Plan TIFF fileas the background (see TIFF<br/>Background Map).</li> </ul>                                               |
|                                                     | <ul> <li>Project Area - do not use a background.</li> </ul>                                                                                          |
| TIFF Background Map                                 | If you selected GeoTIFF in <b>TIFF Background Map, select the</b><br>IX Plan GeoTIFF file to use as the Map Background.                              |
| Roll Charts Limit (for Long<br>Report Types only)   | Sets the range of the roll chart axis.                                                                                                    |
| Pitch Charts Limit(for Long<br>Report Types only)   | Sets the range of the pitch chart axis.                                                                                                    |
| Line Execution Time (for Long<br>Report Types only) | Sets the time format for the table showing line execution times.                                                                                     |

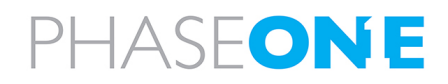

## iX Flight Pro Operation Guide

7. Post Flight Operations

## 5. Tap Generate Report.

| ne<br>Katary Dute fine Program Dute fine Program Des Program Des Theorem Program Des Theorem Program Des Program Des All Program Des All Des All Des Des Des Des Des Des Des Des Des Des | ot<br>ight plantys<br>2 Sein | dique boresight<br>alique boresight<br>stead | Collect Flight D |
|----------------------------------------------------------------------------------------------------|------------------------------|----------------------------------------------|------------------|
| Inder for Freignauss Thyle Preds Flyin in a 176,176 Flyin 76.677 datum PAS books<br>Booking                                                                                              | ight plarive<br>2 Seie       | nique boresight<br>cred                      |                  |
| nation                                                                                                    | 2 Seie                       | and 🔽                                        |                  |
|                                                                                                    |                              |                                              |                  |
|                                                                                                    |                              |                                              |                  |
| •                                                                                                    |                              | Loug                                         |                  |
| d Map Type                                                                                                    |                              | Geo Tiff                                     |                  |
| round Map                                                                                                    |                              | 220216-1009                                  |                  |
| Limit                                                                                                    |                              | 14*                                          |                  |
| a Limit                                                                                                    |                              | +41                                          |                  |
| tion Time                                                                                                    |                              | GPS UTC                                      |                  |
| erest intersection Threshold                                                                                                    |                              | 5%                                           |                  |

When the report has been generated, the PDF file appears.

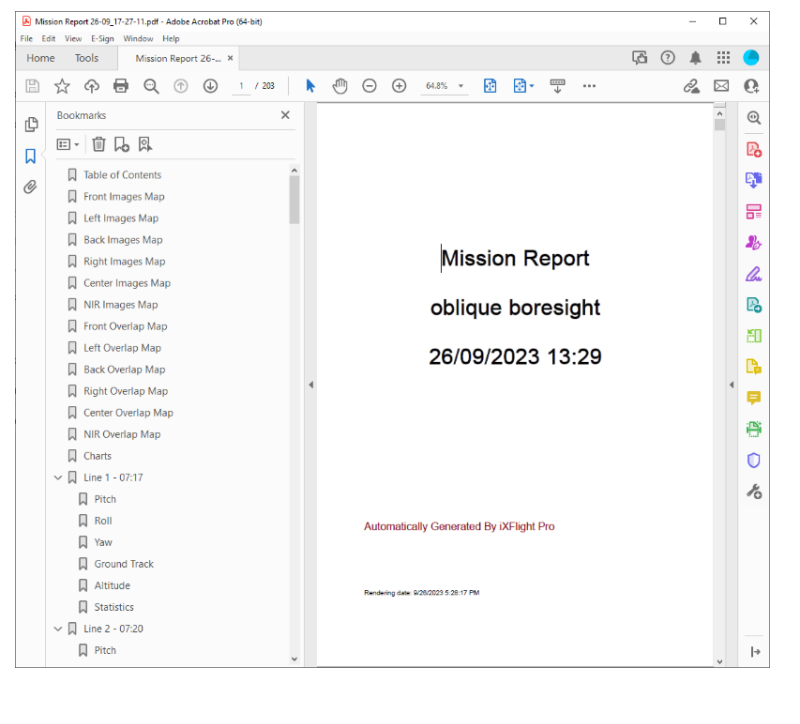

6. Tap Close.

|                                         |                                                                                                    | Generate Report     |
|-----------------------------------------|----------------------------------------------------------------------------------------------------|---------------------|
| dission                                 |                                                                                                    |                     |
| Project Name                            | oblique boresight                                                                                                    | Collect Flight Data |
| Project Directory                       | Do.M. SW. ProjectelyX. Flight: PeolyX. Flight Pro 174(174-Flight 79-4-22-ablique DAS MDD/Flight plantonikpue berenight |                     |
| Mission Executions                      | 2 Stretted                                                                                                    |                     |
| anoing                                  |                                                                                                    |                     |
| Report Type                             | Tong                                                                                                    |                     |
| Beckground Map Type                     | 🗢 Geo Tiff                                                                                                    |                     |
| TIFF Background Map                     | 220216-1009                                                                                                    |                     |
| Roll Charts Limit                       | 14*                                                                                                    |                     |
| Pitch Charts Limit                      |                                                                                                    |                     |
| Line Execution Time                     | CPS UTC                                                                                                    |                     |
| Area of Interest Intersection Threshold | V 5%                                                                                                    |                     |

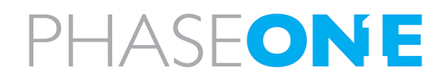

## 7.2. Collecting Flight Data

You can collect a project's flight data for:

- post-flight processing, such as importing into iX Process.
- troubleshooting (zips all flight-related files required for sending to Phase One for analysis, including Window system files if required).

The archive (zip) file created when you perform an export contains the following folders:

- [Flight Plan Name]
- Config
- Crash Dumps (if exists)
- GNSS/GPS (if exists)
- Logs
- Reports (if exists)

#### To collect flight data:

- 1. Perform steps 1 4 in Section 7.1 Generating the Postflight Report.
- 2. Tap Collect Flight Data.

| 20/10                                   |                                                                                                    | Generate Report     |
|-----------------------------------------|----------------------------------------------------------------------------------------------------|---------------------|
| Project Name                            | oblique boresight                                                                                               | Collect Flight Data |
| Traject Directory                       | Dolf SW Projectvj/J. Right Probl Flight Pro 174(174-Flight 24-4-22-oblique 245 MOV/Flight plat/oblique bornight |                     |
| Mission Executions                      | 2 Selected 🛛 🤝                                                                                                  |                     |
| tions                                   |                                                                                                    |                     |
| Report Type                             | tong                                                                                                    |                     |
| dackground Map Type                     | Geo tiff                                                                                                    |                     |
| IFF Background Map                      | ▽ 220216-1009                                                                                                   |                     |
| toll Charts Limit                       | 14*                                                                                                    |                     |
| fitch Charts Limit                      |                                                                                                    |                     |
| Ine Execution Time                      |                                                                                                    |                     |
| area or interest intersection intesnola |                                                                                                    |                     |

3. If you agree to stop GNSS/GPS data collection, tap **OK**.

| Attention                                                                                                    |                                                                  |
|----------------------------------------------------------------------------------------------------|------------------------------------------------------------------|
| Creating the report stops GPS data collection<br>Collection of data on the Applanix GNSS devic<br>Click 'OK' to generate the report or 'Cancel' to stop | in iX Flight Pro.<br>e is not effected.<br>generating the report |
| ОК                                                                                                    | Cancel                                                           |

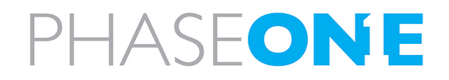

## iX Flight Pro Operation Guide

7. Post Flight Operations

4. Decide whether to include Microsoft Windows system information and tap the required response.

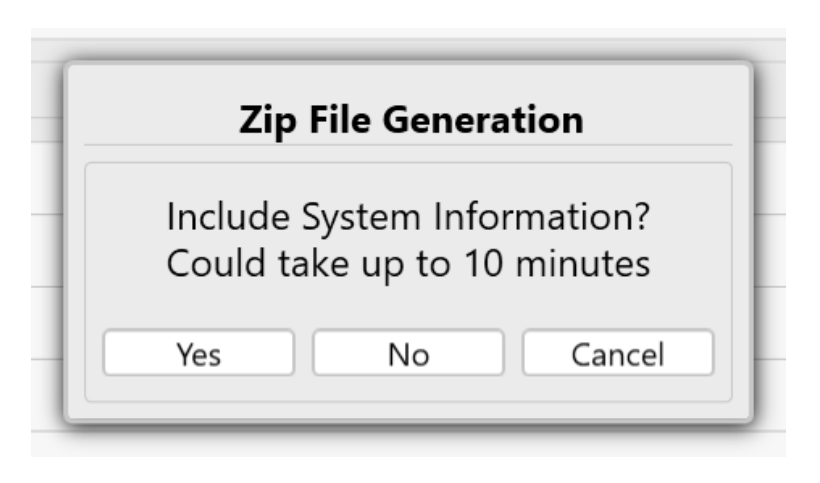

The system collects the data.

When the zip file is created, a window showing the zip file content appears.

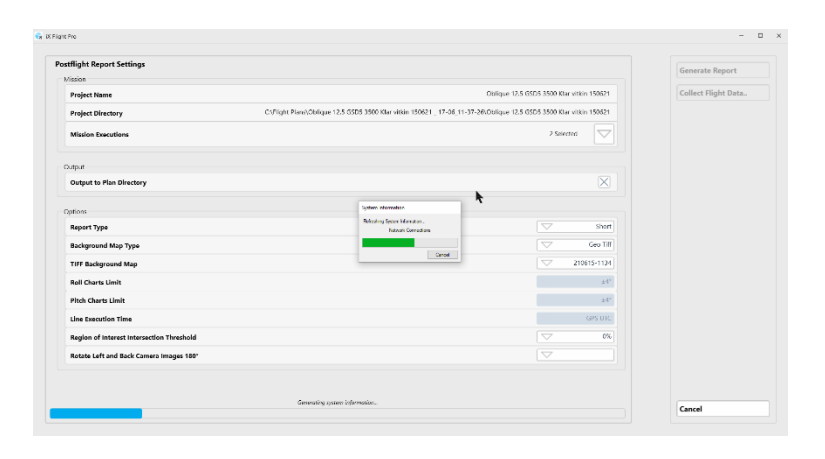

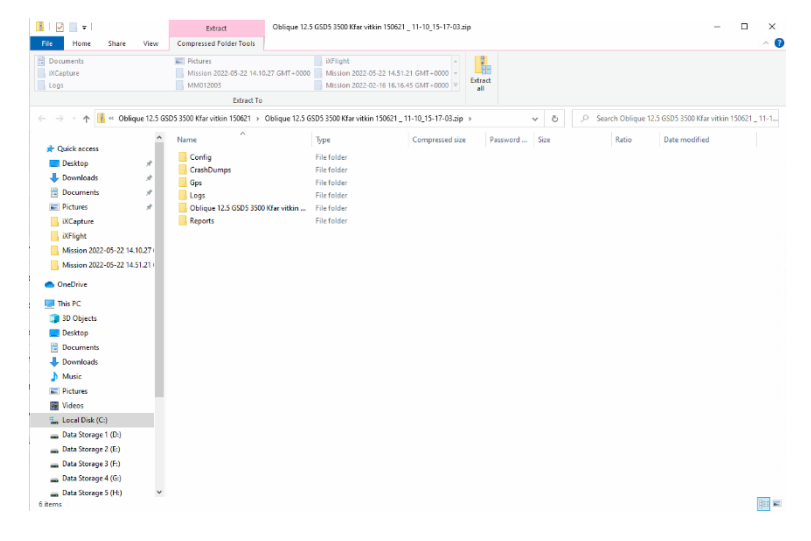

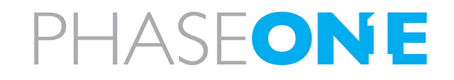

#### iX Flight Pro Operation Guide 7. Post Flight Operations

#### 5. Tap Close.

| ssien                                     |                                                                                                    |            |           | Generate Report     |
|-------------------------------------------|----------------------------------------------------------------------------------------------------|------------|-----------|---------------------|
| Project Name                              |                                                                                                    | isrean 280 | tmp 5 gsd | Export Flight Data. |
| Project Directory                         | DI;OreDrive - Phase Onet/Phase One Documentation/Product Documentation/Aerial Systems/SWAX Fight Prot/Fight Plans) | icreen 280 | Xmp 5 god |                     |
| Mission Executions                        |                                                                                                    | Selected   |           |                     |
| rpst                                      |                                                                                                    |            |           |                     |
| Jutput To Plan Directory                  |                                                                                                    |            |           |                     |
| kiens<br>Report Type                      |                                                                                                    |            | Short     |                     |
| Background Map Type                       |                                                                                                    |            | Geo Till  |                     |
| Tiff Background Map                       |                                                                                                    | 21         | 0831-0936 |                     |
| Roll Charts Limit                         |                                                                                                    |            | +2*       |                     |
| Pitch Charts Limit                        |                                                                                                    |            | 2.41      |                     |
| Lines Execution Time                      |                                                                                                    | Week       | orSeconds |                     |
| Region Of Interest Intersection Threshold |                                                                                                    |            | 0%        |                     |
| Rotate 180" Left And Back Cameras Images  |                                                                                                    |            | VIS .     |                     |
|                                           |                                                                                                    |            |           |                     |
|                                           |                                                                                                    |            |           |                     |

## 7.3. Saving Diagnostics Logs

If there is an issue in your system, Phase One Technical Support may request that you send a log containing diagnostics of your system.

#### To save a diagnostics log as a zip file:

1. Tap Diagnostics Logs.

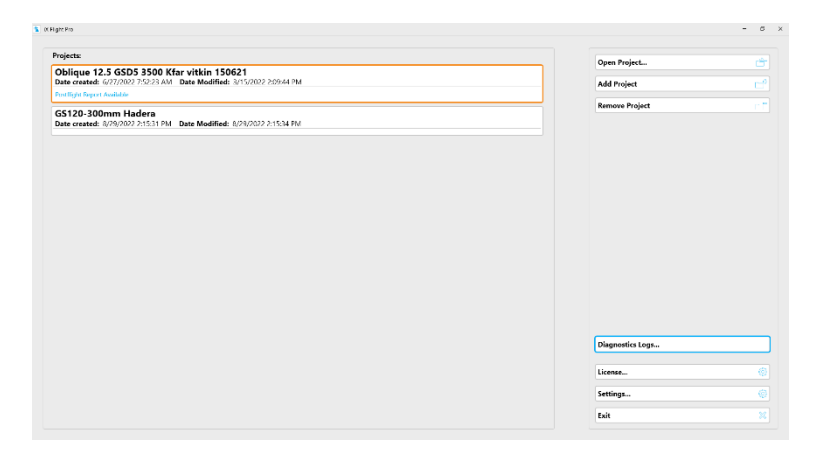

Windows File Manager appears showing the Diagnostics folder and the created zip file so that you can send it to Phase One Technical Support. The zip file filename has the following template: Diagnostics\_DD-MM\_HH-MM-SS.zip.

 Organization
 - C
 X

 Image: Constrained and the state of the state of the state o

2. When finished, close the File Manager window.

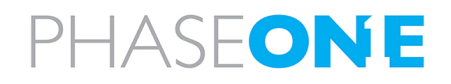

## 7.4. Finishing a Project

## To finish a project:

1. Tap Finish Project.

| S280 calib 5 gsd | • G | apture | 4 <b>•</b> I | Untak | ken 🦲 | Sele | cted | For Fl | ying | <mark>-</mark> Au | tomat | ically | Selecte | ed For Flying | Fly   | 11 Lines      |            |              | ć     |
|------------------|-----|--------|--------------|-------|-------|------|------|--------|------|-------------------|-------|--------|---------|---------------|-------|---------------|------------|--------------|-------|
|                  | u   | L2     | L3           | L4    | L5    | L6   | 17   | L8     | L9   | L10               | L11   | L12    | L13     |               | Pre   | flight Check  |            |              |       |
|                  | 1   | 1      | 1            | 1     | 1     | 1    | 1    | 1      | 1    | 1                 | 1     | 1      | 1       |               | Po    | stflight Repo | ort        |              |       |
|                  | З   | 3      | 3            | 3     | 3     | 3    | 3    | 3      | 3    | 3                 | 3     | 3      | 3       |               | м     | ssions 18 Se  | lected     |              |       |
|                  | 4   | 4      | 4            | 4     | 4     | 4    | 4    | 4      | 4    | 4                 | 4     | 4      | 4       |               | D     | Vinseler      | t All      |              |       |
|                  | 5   | 5      | 5            | 5     | 5     | 5    | 5    | 5      | 5    | 5                 | 5     | 5      | 5       |               |       |               |            |              |       |
|                  | 7   | 7      | 7            | 7     | 7     | 7    | 7    | 7      | 7    | 7                 | 7     | 7      | 7       |               | Ŀ     | 2023-0        | 6-04 06.21 | J.15 GMT+000 |       |
|                  | 8   | 8      | 8            | 8     | 8     | 8    | 8    | 8      | 8    | 8                 | 8     | 8      | 8       |               |       | 2023-0        | 6-02 14.53 | .06 GMT+000  | 0     |
|                  |     |        |              |       |       |      |      |        |      | 9                 | 9     | 9      | 9       |               |       | 2023-0        | 6-02 14 51 | 35 GMT+000   | ี่วิไ |
|                  |     |        |              |       |       |      |      |        |      | 10                | 10    | 10     | 10      |               |       |               |            |              |       |
|                  |     |        |              |       |       |      |      |        |      | 11                | -11   | -11    | 11      |               |       | Delete        |            | Archive      |       |
|                  |     |        |              |       |       |      |      |        |      |                   |       |        |         |               |       | Delete        |            | Arciive      |       |
|                  |     |        |              |       |       |      |      |        |      |                   |       |        |         |               | Se    | ect All Captu | ire Poin   | ls           |       |
|                  |     |        |              |       |       |      |      |        |      |                   |       |        |         |               | Se    | ect Untaken   | Capture    | Points       |       |
|                  |     |        |              |       |       |      |      |        |      |                   |       |        |         |               | Cle   | ar Canture P  | lointe Se  | lection      |       |
|                  |     |        |              |       |       |      |      |        |      |                   |       |        |         |               | Cle   | ar capture r  | oints se   | lection      |       |
|                  |     |        |              |       |       |      |      |        |      |                   |       |        |         |               |       |               |            |              |       |
|                  | 1   |        |              |       |       |      |      |        |      |                   |       |        |         |               | Ba    | ck To Project | List       |              |       |
|                  |     |        |              |       |       |      |      |        |      |                   |       |        |         |               | Pa    | use Project   |            |              |       |
|                  |     |        |              |       |       |      |      |        |      |                   |       |        |         |               | . Tim | ish Project   |            |              | 2     |

2. Select the required options as described in the table below and tap Start.

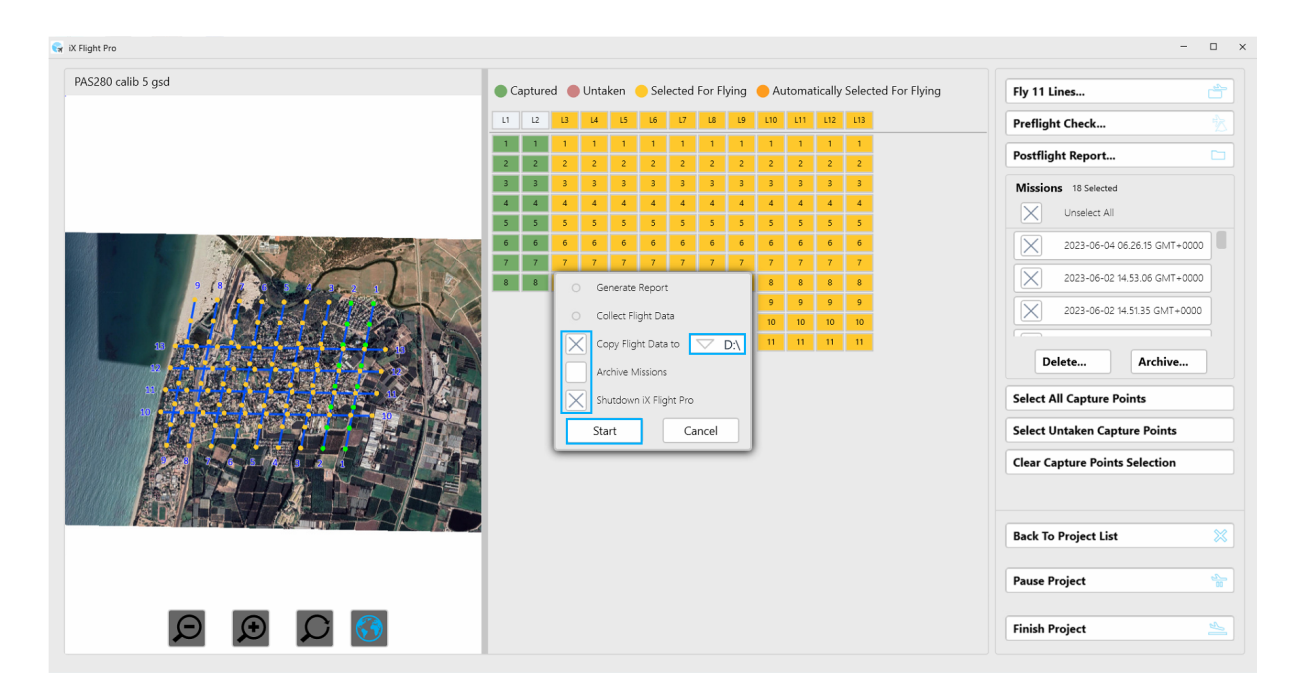

# PHASEONE

| Option                   | Description                                                              |
|--------------------------|--------------------------------------------------------------------------|
| Generate Report          | Generates the Postflight Report (see Section 7.1 - Generating the        |
|                          | Postflight Report).                                                      |
|                          | Always selected.                                                         |
| Collect Flight Data Type | Saves the Flight Data in a zip file (see Section 7.2 - Collecting Flight |
|                          | Data).                                                                   |
|                          | Always selected.                                                         |
| Copy Flight Data to      | Copies the flight data zip file to the drive you specify.                |
| Archive Missions         | Archives all missions in the project (see Section 4.2.3.2 - Archiving    |
|                          | Missions).                                                               |
| Shutdown iX Flight Pro   | Shuts down iX Flight Pro.                                                |

The data is collected.

| End of Flight                     |
|-----------------------------------|
| Collecting all needed information |
| Generating C3 captured map        |
| Cancel                            |

When completed, Windows File Manager appears showing the folder that contains the zip file with the collected data.

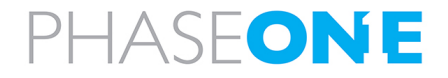

## **Appendix A. Configuring Settings**

iX Flight Pro includes an extensive list of parameters organized into the following main groups:

- System Settings
- Camera Settings
- Camera System

## Note

You cannot configure settings while in Simulation mode.

## A.1 Configuring System Settings

## A.1.1 Accessing System Settings

#### To configure the system settings:

1. In the Home window, tap **Settings**.

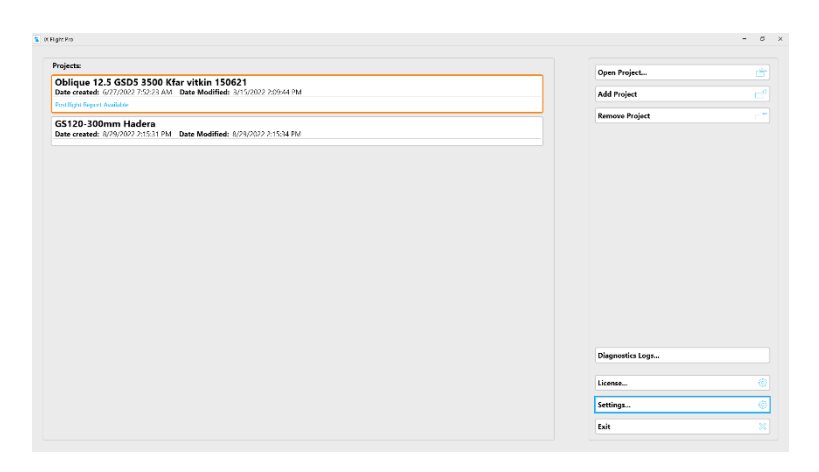

## 2. Tap System Settings.

| ilter: |                                     | - Application Presentation                                                                                                    |       |          |         | System Settings        |
|--------|-------------------------------------|----------------------------------------------------------------------------------------------------|-------|----------|---------|------------------------|
|        | Application Presentation            | Appearance                                                                                                    |       |          | 0       | Cameras Settinos       |
|        | Operator Application Window         | Color Theme                                                                                                    |       |          | Unity = |                        |
|        | Pilot Application Window            | Settings Text Size                                                                                                    | · - 0 | -+ 🔽     | 16 =    | Camera System          |
|        | Operator & Pilot Application Window |                                                                                                    |       |          |         |                        |
|        | Mission                             | Operator Application Window                                                                                                    |       |          |         | Show Advanced          |
|        | Capture                             | Rol And Ground Track Directions                                                                                                |       |          |         |                        |
|        | GPS/IMU                             | Show In Filet View                                                                                                    |       |          |         | Always Hide Navigati   |
|        | Mount                               | Show roll and ground track directions when 'Hot' tab is selected                                                               |       |          |         | Always Hide Sliders    |
|        | Simulation                          | Show in Project View                                                                                                    |       |          |         |                        |
|        | General                             | Dense Only invest Online                                                                                                    |       |          |         |                        |
|        | About                               | Show only the outline of an image draped on the map                                                                            |       |          |         | Active Conners Surface |
|        |                                     | Show All Conserve Of Sense Color Type<br>Show on the map of the images from the conserve of the sense order type (SOR)<br>NIIS |       |          | =       | PAS 150                |
|        |                                     | Navigation Elements                                                                                                    |       |          |         |                        |
|        |                                     | Text Size<br>Does not apply to map elements                                                                                    | · - 0 | + (1-16) | 10 =    |                        |
|        |                                     | On Map Text Size<br>Taxt size of map demonts (from flight plan)                                                                | • O   | -• 🗢     | 10 =    |                        |
|        |                                     | Flight Line Width                                                                                                    | • O   | +        | 4 =     | Restore to Default     |
|        |                                     | Rate One Turn Indicator Width                                                                                                  | · - 0 | +        | 6 =     | Import                 |
|        |                                     | Capture Point Size                                                                                                    | -0    | - +      | 11 E    | Export                 |
|        |                                     |                                                                                                    |       | (5-40)   | 10      | Close                  |

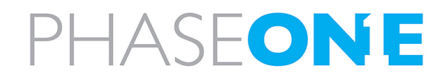

## A.1.2 Using the System Settings Interface

To use the System Settings interface efficiently, set the following controls as required:

• Show Advanced - tap the checkbox to toggle parameters defined with the Advanced access level (see Access Level in A.1.3 - System Parameters).

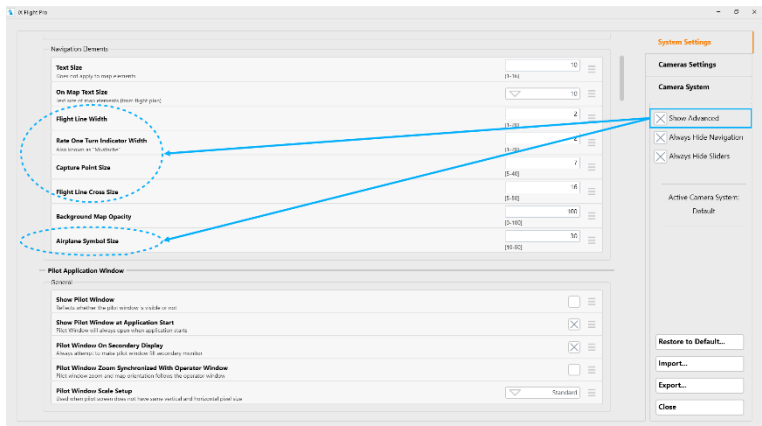

 Always Hide Navigation - tap the checkbox to toggle the left navigation pane on/off.

| and the second second sec |                                                                                                    |           |                       |
|----------------------------------------------------------------------------------------------------|----------------------------------------------------------------------------------------------------|-----------|-----------------------|
| iber                                                                                                    | Application Presentation                                                                                             |           | System Settings       |
| Application Presentation                                                                                                    | Apparance                                                                                                    |           |                       |
| Operator Application Window                                                                                                    | Color Theme                                                                                                    | 🗢 nay 😑   | Cameras Settings      |
| Pilot Application Window                                                                                                    | Settings Test Size                                                                                                   | ▼ 16 =    | Comoro Surtem         |
| Operator & Pilot Application Window                                                                                                    |                                                                                                    |           | Camera aystem         |
| Mission                                                                                                    | Operator Application Window                                                                                          |           |                       |
| Capture                                                                                                    | Scatt Anal Council Titled: Directions                                                                                |           | Show Advanced         |
| GPS/IMU                                                                                                    | Show In Filet View                                                                                                   | X =       | Ahvays Hide Navigatio |
| Simulation                                                                                                    | Show in Project View                                                                                                 |           | Ahazys Hide Sliders   |
| General                                                                                                    | Show roll and ground track directions when 'Project' tab is selected                                                 |           |                       |
| About                                                                                                    | Drape Only image Outline<br>Show only the culture of an image draped on the map                                      |           | Active Camera System: |
|                                                                                                    | Show All Cameras Of Same Color Type<br>Show on the map all the images from the camera of the same color type (%68/%) |           | Default               |
| Sector Sector                                                                                                    | Navigation Hemorits                                                                                                  |           |                       |
|                                                                                                    | Text Size                                                                                                    | 10 _      |                       |
|                                                                                                    | Does not apply to map elements                                                                                       | D-16      |                       |
|                                                                                                    | On Map Text Size<br>Text size of map cloments (from flight plant)                                                    | · □ □ □ □ |                       |
|                                                                                                    | Flight Line Width                                                                                                    | 2 =       |                       |
|                                                                                                    |                                                                                                    | 103 1     |                       |
|                                                                                                    | Rate One Turn Indicator Width                                                                                        | 2 =       |                       |
|                                                                                                    |                                                                                                    | (         | restore to Default    |
|                                                                                                    | Cepture Point Size                                                                                                   | (5-40)    | Import                |
|                                                                                                    | Blake Line Group Size                                                                                                | 16 _      |                       |
|                                                                                                    | right the cost sta                                                                                                   | [8-60]    | Export                |
|                                                                                                    | Background Map Opacity                                                                                               | 100 =     | Close                 |
|                                                                                                    |                                                                                                    | [0-100]   |                       |

• Always Hide Sliders - tap to toggle parameter sliders on/off.

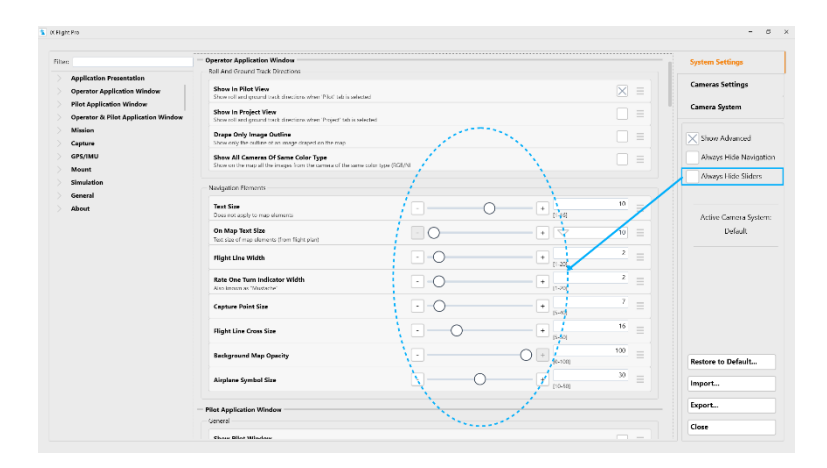

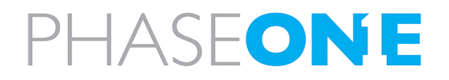

## To filter the left navigation pane to display only parameters related to a specific keyword:

 In the Filter textbox, enter the required keyword. As you type, unrelated items are filtered out.

| iX Flight Pro                                             |                                                                                                    |       |               |                  | - 0                    |
|-----------------------------------------------------------|----------------------------------------------------------------------------------------------------|-------|---------------|------------------|------------------------|
| Filter ine                                                | Capture Tolerance                                                                                                    | - 0   | + 🗸           | Meters           | System Settings        |
| Application Presentation                                  | Line Extension Length                                                                                                    |       |               | Nautical Miles 📃 | Cameras Settings       |
| Operator Application Window                               | Line Extension Speed                                                                                                    |       | -0+ 🔽         | Knots            |                        |
| Roll And Ground Track Directions                          |                                                                                                    |       |               |                  | Camera System          |
| Pilot Application Window                                  | Mission                                                                                                    |       |               |                  |                        |
| Navigation Elements                                       | Misc                                                                                                    |       |               |                  | Show Advanced          |
| Operator & Pilot Application Window Flight Line Extension | Automatically Select Next Flight Line<br>Passing last capture point on the line will select the next flight line automatically        |       |               | $\boxtimes$ =    | Always Hide Navigation |
| Mission                                                   | Select Next Flight Line Delay<br>Time after last ophare point and line it is a knowledged                                             | ·0    | +             | 2<br>x =         | Always Hide Sliders    |
| Single Line<br>Replan                                     | Sub-plan, Split Line Threshold<br>For sub-plan, don't split lines when number of unrequired capture points is less<br>than account to |       | 0.999901      | 5 =              |                        |
| Capture                                                   | and advance                                                                                                    |       | (1-1111)      |                  | Active Camera System:  |
| V GPS/IMU                                                 | Single Line                                                                                                    |       |               |                  | PAS 150i               |
| ✓ Mount                                                   | Train Formula Balance Cost Contant                                                                                                    |       |               | 60               |                        |
| Simulation                                                | Time to zoom in to the comder                                                                                                    |       | (0-300)       | 5 =              |                        |
| General About                                             | Interception Angle From Line<br>If angle exceeds this value, auto zoom will not happen                                                | · - 0 | + (2-90)      | 30 =             |                        |
|                                                           | Corridor Width Relative To Screen Width<br>Adjust the room level to make the corridor fit                                             |       | - O + (10-50) | 40<br>% =        | 1                      |
|                                                           | Show Dynamic Turn Arc<br>In single line wew, show the dynamic turn arc or a straight line                                             |       |               |                  | Restore to Default     |
|                                                           | Replan                                                                                                    |       |               |                  | Import                 |
|                                                           | Extra Points for Replanning<br>Add works points on each end of replaceed capture points                                               | · - 0 | + (0-10)      | ) =              | Export                 |
|                                                           | Simulation                                                                                                    |       |               |                  | Close                  |

2. Tap the required item. The related parameters appear.

| Fiter | line                                                                                  | Units                                                                                                    |   |   |          |                   |   | Sys | tem Settings          |
|-------|---------------------------------------------------------------------------------------|----------------------------------------------------------------------------------------------------|---|---|----------|-------------------|---|-----|-----------------------|
|       | Application Presentation                                                              | Ground Speed                                                                                                    |   | 0 | -+ 🔽     | Knots             | Ξ | Car | meras Settings        |
|       | Operator Application Window<br>Roll And Ground Track Directions<br>Nextsation Rements | Line Deviation Distance                                                                                                    | 0 | 0 | -+ 🗸     | Meters            |   | Car | nera System           |
|       | Pilot Application Window                                                              | Distance                                                                                                    |   | 0 |          | Nautical Miles    |   |     |                       |
|       | Navigation Elements                                                                   | Altitude                                                                                                    |   | 0 | -+ 🔽     | Feet              |   |     | Change Advanced       |
|       | Operator & Pilot Application Window<br>Flight Line Extension                          | Capture Tolerance                                                                                                    | 0 |   | -• 🔽     | Meters            |   |     | Ahvays Hide Navigati  |
|       | Missian                                                                               | Line Extension Length                                                                                                    |   | 0 | -+ 🖂     | Nautical Miles    |   |     | Alaman   Edu Cidere   |
|       | Misc.<br>Single Line<br>Replan                                                        | Line Extension Speed                                                                                                    |   | 0 | -+ 🔽     | Knots             |   |     | Zinnays i lide siders |
|       | Capture                                                                               | Mission                                                                                                    |   |   |          |                   |   |     | Active Camera System  |
|       | GPS/IMU                                                                               | Misc.                                                                                                    |   |   |          |                   |   |     | FAS 150               |
|       | Mount                                                                                 | Automatically Select Next Flight Line<br>Passing last capture point on the line will relect the next flight line automatically         | r |   |          | $\times$          | = |     |                       |
|       | General                                                                               | Select Next Flight Line Delay                                                                                                    |   | 0 | +        | 2                 |   | _   |                       |
|       | About                                                                                 | Sub-plan, Split Line Threshold<br>For sub-plan, don't split lines when number of unrequired capture points is less<br>than or equal to |   |   | 12-01010 | 5                 | = |     |                       |
|       |                                                                                       | Single Line                                                                                                    |   |   |          |                   |   |     |                       |
|       |                                                                                       | Enter Seconds Before First Capture                                                                                                    |   |   | 10-3000  | 60                |   | Res | nore to Default       |
|       |                                                                                       | Interception Angle From Line<br>If angle exceeds this value, auto zoom will not happen                                                 |   | 0 | +        | 30<br>* (Degrees) |   | Exc | port                  |
|       |                                                                                       | Corridor Width Relative To Screen Width                                                                                                |   | 0 |          | 40                |   |     |                       |

## To undo the last change that you made to a parameter:

- 1. On the required parameter row,
  - tap 🗏 .

| Navigation Elements                                              |     |          |      |
|------------------------------------------------------------------|-----|----------|------|
| Text Size<br>Does not apply to map elements                      | - 0 | + [1-16] | 10 = |
| On Map Text Size<br>Text size of map elements (from flight plan) | - 0 | + 🗸      | 10 = |
| Flight Line Width                                                | - 0 | + [1-20] | 4    |
| Rate One Turn Indicator Width<br>Also known as "Mustache"        | - 0 | + [1-20] | 6 =  |

2. Tap **Undo**.

| Flight Line Width                                         | - 0 | + [1-20] | 4 |                        |
|-----------------------------------------------------------|-----|----------|---|------------------------|
| Rate One Turn Indicator Width<br>Also known as "Mustache" | - 0 | + [1-20] | 6 | Set to Default<br>Undo |

## To reset a parameter to its default value:

1. On the required parameter row,

tap 🗏 .

| Navigation Elements                                              |     |          |
|------------------------------------------------------------------|-----|----------|
| Text Size<br>Does not apply to map elements                      | - O | + [1-16] |
| On Map Text Size<br>Text size of map elements (from flight plan) | - 0 | + 🔽 10 = |
| Flight Line Width                                                | - 0 | + [1-20] |
| Rate One Turn Indicator Width<br>Also known as "Mustache"        | - O | +        |

# PHASEONE

## 2. Tap Set to Default.

| Flight Line Width                                         | · 0 | + [1-20] | 4 =   | C.         |
|-----------------------------------------------------------|-----|----------|-------|------------|
| Rate One Turn Indicator Width<br>Also known as "Mustache" | - 0 | + [1-20] | 6 Set | to Default |

To reset all or a collection of parameters to their default values:

1. Tap Restore to Default.

| Filters |                                                                                        | Application Presentation                                                                                                |       |          |            | System Settings        |
|---------|----------------------------------------------------------------------------------------|----------------------------------------------------------------------------------------------------|-------|----------|------------|------------------------|
|         | Application Presentation                                                               | Color Theme                                                                                                    | 0     | + 🗸      | Day =      | Cameras Settings       |
|         | Pperator Application Window<br>Roll And Ground Track Directions<br>Navigation Elements | Settings Text Size                                                                                                    | · - 0 | + 🗸      | 16 =       | Camera System          |
|         | Pilot Application Window                                                               | Operator Application Window                                                                                             |       |          |            |                        |
|         | General<br>Navination Elements                                                         | Roll And Ground Track Directions                                                                                        |       |          |            | Show Advanced          |
|         | Operator & Pilot Application Window                                                    | Show In Pilot View<br>Show roll and ground track directions when 'Pilot' tab is relected                                |       |          | $\times$ = | Always Hide Navigation |
|         | General<br>Flight Line Extension<br>Units                                              | Show In Project View<br>Show roll and ground track directions when "Project" tab is selected                            |       |          |            | Always Hide Sliders    |
|         | Mission<br>Capture Tolerances                                                          | Drope Only Image Outline<br>Show only the outline of an image droped on the map                                         |       |          |            | Active Camero System:  |
|         | Misc.<br>Single Line<br>Replan                                                         | Show All Cameras Of Same Color Type<br>Show on the mop all the images from the camera of the same color type (R<br>NRS) | 93/   |          |            | PAS 150i               |
|         | Capture<br>Camera                                                                      | - Navigation Dements                                                                                                    |       |          |            |                        |
|         | iX Capture<br>SPS/IMU                                                                  | Text Size<br>Does not apply to map elements                                                                             | ·     | + [1-16] | 10 =       |                        |
|         | General<br>Serial                                                                      | On Map Text Size<br>Text size of map elements (from flight plan)                                                        | 0     | + 🗸      | 10 =       |                        |
|         | Ethernet<br>Applanix T04 Logfile<br>Mount Data GIM01 To Applanix GPS                   | Flight Line Width                                                                                                    | · O   | +        | 4 =        | Restore to Default     |
|         | Applanix Application                                                                   | Rate One Turn Indicator Width                                                                                           | 0     |          | 6 =        | Import                 |
|         | General<br>Connection                                                                  | Also known as 'Mustache' Capture Point Size                                                                             | · - 0 | +        | 11 =       | Export                 |
|         | Simulation                                                                             | Provide the first first                                                                                                 |       |          | 10         | Close                  |

2. Tap the required group checkboxes that you want to restore, tap **Restore to Default** then tap **Close**.

| elect Groups of Settings to Restore:                                             |                     | Restore To Defai |
|----------------------------------------------------------------------------------|---------------------|------------------|
| Window Sizes And Positions                                                       |                     |                  |
| General<br>Seneral settings. UL etc.                                             | $\times$            |                  |
| Camera Local Settings<br>Camera local settings, e.g. camera name, position, etc. | $\boxtimes$         |                  |
| Camera System Configuration<br>Camera System configuration, e.g. cameras layout  | $\boxtimes$         |                  |
| Device Setup<br>Related to GPS. Mount and other device setup                     | $\boxtimes$         |                  |
| Project Lists<br>List of flight plans                                            |                     |                  |
| Ingging                                                                          | $\overline{\times}$ |                  |
|                                                                                  |                     |                  |
|                                                                                  |                     |                  |
|                                                                                  |                     | Class            |

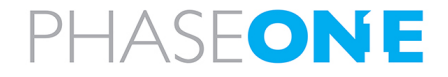

## A.1.3 System Parameters

## Note

In the following table, the parameters that can be viewed depend on the access level for that parameter as set by your company administrator (see Access Level below).

| Category                          | Group                                  | Parameter                              | Default Value | Description                                                                                                    |
|-----------------------------------|----------------------------------------|----------------------------------------|---------------|----------------------------------------------------------------------------------------------------|
| Application                       | Appearance                             | Color Theme                            | Day           | Black letters on white background.                                                                                                    |
| Presentation                      |                                        | Settings Text Size                     | 16            |                                                                                                    |
| Operator<br>Application<br>Window | Roll And<br>Ground Track<br>Directions | Show In Pilot View                     | On            | Show roll and ground track<br>directions when 'Pilot' tab is<br>selected                                                                   |
|                                   |                                        | Show In Project<br>View                | Off           | Show roll and ground track<br>directions when 'Project' tab is<br>selected                                                                 |
|                                   |                                        | Drape Only Image<br>Outline            | Off           | When draping captured images on<br>the DTM, show only a polygon<br>outline (without the actual image).                                     |
|                                   |                                        | Show All Cameras<br>of Same Color Type | Off           | When you select from which<br>camera images should be<br>displayed, images from all cameras<br>of that type (RGB or NIR) are<br>displayed. |
|                                   | Navigation<br>Elements                 | Text Size                              | 10            | Does not apply to map elements                                                                                                    |
|                                   |                                        | On Map Text Size                       | 10            | Text size of map elements                                                                                                    |
|                                   |                                        | Flight Line Width                      | 2             |                                                                                                    |
|                                   |                                        | Rate One Turn<br>Indicator Width       | 2             | Also known as "Mustache"                                                                                                    |
|                                   |                                        | Capture Point Size                     | 7             |                                                                                                    |
|                                   |                                        | Flight Line Cross<br>Size              | 16            |                                                                                                    |
|                                   |                                        | Background Map<br>Opacity              | 100           |                                                                                                    |
|                                   |                                        | Airplane Symbol<br>Size                | 30            |                                                                                                    |

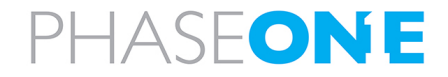

| Category             | Group      | Parameter                                                 | Default Value | Description                                                                        |
|----------------------|------------|-----------------------------------------------------------|---------------|------------------------------------------------------------------------------------|
| Pilot<br>Application | General    | Show Pilot Window                                         | On            | Reflects whether the pilot window is visible or not                                |
| Window               |            | Show Pilot Window at Application Start                    | On            | Pilot Window always opens when application starts                                  |
|                      |            | Pilot Window On<br>Secondary Display                      | On            | Always attempt to make pilot<br>window fill secondary monitor                      |
|                      |            | Pilot Window Zoom<br>Synchronized With<br>Operator Window | Off           | Pilot window zoom and map<br>orientation follows the operator<br>window            |
|                      |            | Pilot Window Scale<br>Setup                               | Standard      | Used when pilot screen does not<br>have same vertical and horizontal<br>pixel size |
|                      | Navigation | Text Size                                                 | 10            | Does not apply to map elements                                                     |
|                      | Elements   | On Map Text Size                                          | 10            | Text size of map elements (from<br>flight plan)                                    |
|                      | •          | Flight Line Width                                         | 2             | Rate One Turn Indicator Width                                                      |
|                      |            | Rate One Turn<br>Indicator Width                          | 2             |                                                                                    |
|                      | •          | Capture Point Size                                        | 7             |                                                                                    |
|                      |            | Flight Line Cross<br>Size                                 | 16            |                                                                                    |
|                      |            | Background Map<br>Opacity                                 | 100           |                                                                                    |
|                      |            | Airplane Symbol<br>Size                                   | 30            |                                                                                    |

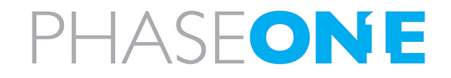

| Category    | Group       | Parameter          | Default Value    | Description                         |
|-------------|-------------|--------------------|------------------|-------------------------------------|
| Operator &  | General     | Capture Indicator  | 300 ms           | Green/red bars appearing in top     |
| Pilot       |             | Duration           |                  | and bottom of operator/pilot view   |
| Application | •           | Track Deviation    | 3 degrees        |                                     |
| Window      |             | Range              |                  |                                     |
| ·<br>·<br>· |             | History Trail      | 5 minutes        |                                     |
|             |             | Minutes            |                  |                                     |
|             |             | Project View -     | 10 captures      |                                     |
| •           |             | Number Of          |                  |                                     |
| •<br>•<br>• |             | Captures In Screen |                  |                                     |
| •           |             | Rate One Turn 360  | 120 seconds      |                                     |
|             |             | Duration           |                  |                                     |
|             |             |                    | -                | Change the map zoom level           |
|             |             | Enable Auto Zoom   |                  | automatically based on the selected |
|             |             |                    |                  | flight line                         |
|             |             | Auto Zoom          | 100              | Set the maximum level of auto       |
|             |             | Amount             |                  | zoom                                |
|             | Flight Line | Line Extension By  | Distance         |                                     |
|             | Extension   | Line Extension     | 121 knots        |                                     |
|             |             | Speed              |                  |                                     |
|             |             | Line Extension     | 300 seconds      |                                     |
|             |             | Time               |                  |                                     |
|             | •           | Line Extension     | 3 nautical miles |                                     |
|             | •           | Length             |                  |                                     |
|             |             |                    | Seconds          | You can set the crosses to refresh  |
| •<br>•<br>• |             | Crosses On Line By | ·<br>·<br>·      | by time or distance from first      |
| ·<br>·<br>· |             |                    |                  | image.                              |
|             |             | Inner Cross        | 30 seconds       |                                     |
| •           |             | Middle Cross       | 60 seconds       |                                     |
|             |             | Outer Cross        | 90 seconds       |                                     |
|             | Units       | Ground Speed       | Knots            |                                     |
|             |             | Line Deviation     | Meters           | <u>-</u>                            |
|             |             | Distance           |                  |                                     |
|             |             | Distance           | Nautical Miles   |                                     |
|             |             | Altitude           | Feed             |                                     |
|             |             | Capture Tolerance  | Meters           |                                     |
|             |             | Line Extension     | Nautical Miles   |                                     |
|             |             | Length             |                  |                                     |
|             |             | Line Extension     | Knots            | <u>.</u>                            |
|             |             | Speed              |                  |                                     |

| Category | Group        | Parameter                             | Default Value | Description                                                                                    |
|----------|--------------|---------------------------------------|---------------|------------------------------------------------------------------------------------------------|
| Mission  | Drape Images | Drape Images on<br>the DTM within AOI | Enabled       | When enabled, both the DTM and<br>AOI must be available in the flight<br>plan in order to fly. |
|          |              |                                       |               |                                                                                                |
|          |              |                                       |               |                                                                                                |
|          |              |                                       |               |                                                                                                |
|          |              |                                       |               |                                                                                                |
|          |              |                                       |               |                                                                                                |

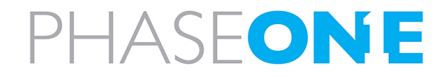

| Category          | Group       | Parameter                             | Default Value  | Description                                  |
|-------------------|-------------|---------------------------------------|----------------|----------------------------------------------|
|                   | Capture     | Max Allowed                           | 5%             | Affects horizontal allowed band for          |
| •                 | Tolerances  | Sidelap Deviation                     | •<br>•<br>•    | image taking.                                |
| ·<br>·<br>·       | ·<br>·<br>· | •                                     |                | A value that is too low is hard to fly       |
|                   | :<br>:<br>: |                                       |                | and may cause loss of images.                |
|                   |             |                                       | ·<br>·<br>·    | A value that is too high may affect          |
|                   |             |                                       | •<br>•<br>•    | adherence to the contract-required           |
|                   |             |                                       |                | sidelap.                                     |
|                   |             | Override                              | Off            | Set to On if you want to enter a             |
|                   |             |                                       | •              | calculated one                               |
|                   |             |                                       | 20             |                                              |
|                   |             | Capture when                          | 20 meters      | Only used when the override option           |
|                   |             | Is Within                             |                |                                              |
|                   |             | Capture Outside<br>Altitude Tolerance | On             | Enable capturing outside altitude tolerance. |
|                   | •           | Max Allowed GSD                       | 10%            | Affects the maximum altitude                 |
|                   | ·<br>·<br>· | Deviation                             |                | deviation.                                   |
|                   | •           | Target Speed                          | 100 knots      | For display purposes.                        |
|                   | •           | Minimum Speed                         | 80 knots       | For display purposes.                        |
|                   | Misc.       | Automatically                         | <br>On         | Passing last capture point on the            |
|                   |             | Select Next Flight                    |                | line automatically selects the next          |
| M                 | ·<br>·<br>· | Line                                  | ·<br>·<br>·    | flight line                                  |
|                   | ·<br>·<br>· | Select Next Flight                    | 2 seconds      | Time after last capture point until          |
|                   | ·<br>·<br>· | Line Delay                            |                | next line is auto-selected.                  |
|                   | ·<br>·<br>· | Sub-plan split line                   | 5 unrequired   | For a sub-plan, flight lines are split       |
| ·<br>·<br>·       | ·<br>·<br>· | threshold                             | capture points | when the number of unrequired                |
|                   | •<br>•<br>• |                                       |                | capture points on a line is greater          |
| Tol<br>Mis<br>Sin | •           |                                       |                | than the value you enter here.               |
|                   |             | Large Flight Plan                     | 1000 capture   | Flight plans larger than threshold           |
|                   |             | Threshold                             | points         | defined here display a line-centric          |
|                   |             |                                       |                | user interface.                              |
|                   | Single Line | Enter Seconds                         | 60 seconds     | Time to zoom in to the corridor              |
|                   |             | Before First                          | ·<br>·<br>·    |                                              |
| <br>Mi<br>Si      | •           | Capture                               |                |                                              |
|                   | •           | Erom Line                             | 30 degrees     | If angle exceeds this value, auto            |
|                   |             |                                       | 400/           |                                              |
|                   |             | Corridor Width                        | 40%            | Adjust the zoom level to make the            |
|                   |             | Width                                 |                |                                              |
|                   |             | Show Dynamic Arc                      | Off            |                                              |
|                   |             | Turn                                  |                |                                              |
|                   | Renlan      | Extra Points for                      | 3              | Specifies the number of extra                |
|                   |             | Replanning                            | <b>v</b>       | images to be captured around                 |
|                   |             |                                       | •              | points selected for reflying.                |
| •                 | •           | :                                     | :              |                                              |

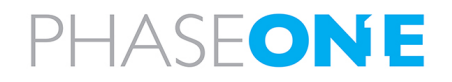

| Category         | Group       | Parameter        | Default Value  | Description                        |
|------------------|-------------|------------------|----------------|------------------------------------|
| Capture          | Camera      | Link Camera      | Off            | Links the properties for cameras   |
|                  |             | Properties       |                | defined as linked (RGB and NIR, if |
| •                |             |                  |                | present) so that manual            |
| -<br>-<br>-<br>- |             |                  |                | adjustments to aperture, shutter   |
|                  | •           | •                | :              | speed, or ISO is incrementally     |
| •<br>•<br>•      |             |                  |                | implemented on all linked cameras. |
|                  | iX Capture  | Collaborate with | On             |                                    |
| •                |             | Remote Computer  |                |                                    |
|                  | Applanix    | Applanix IP      | 192.168.53.100 | Should be the same as GPS          |
| GPS/IMU          | Application | Address          |                | Ethernet address                   |
| •<br>•<br>•      |             | Applanix         | OpenApp        |                                    |
| •                |             | Application      |                |                                    |

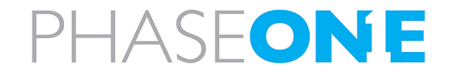

| Category                                                                                                    | Group       | Parameter                   | Default Value     | Description                                             |
|----------------------------------------------------------------------------------------------------|-------------|-----------------------------|-------------------|---------------------------------------------------------|
| Mount                                                                                                    | General     | Mount Device                | SomagiXFlightPro  |                                                         |
|                                                                                                    |             | Mount Angles                | 100 ms            |                                                         |
| Category         Mount         Simulation         General                                                                                                    |             | Update Rate                 |                   |                                                         |
|                                                                                                    |             | Mount Heading               | On                |                                                         |
|                                                                                                    |             | Correction                  |                   |                                                         |
|                                                                                                    |             | Mount Roll and              | On                |                                                         |
|                                                                                                    |             | Pitch Correction            |                   |                                                         |
|                                                                                                    |             | Mount Correction            | Stabilized        |                                                         |
|                                                                                                    |             | Mode                        |                   |                                                         |
|                                                                                                    |             | Mount Heading               | Planned Heading   |                                                         |
|                                                                                                    |             | Direction                   |                   |                                                         |
|                                                                                                    |             | Time To Start Stab<br>Mode  | 30 seconds        | Related to first capture point on flight line           |
|                                                                                                    |             | Time To Stop Stab           | 2 seconds         | Related to last capture point on                        |
|                                                                                                    |             | Mode                        |                   | flight line                                             |
|                                                                                                    |             | Activate Mount              | Off               |                                                         |
|                                                                                                    | •           | While Time                  |                   |                                                         |
|                                                                                                    |             | Mayering                    | 1000              |                                                         |
| Mount<br>Simulation<br>General                                                                                                    | Connection  | Mount Status                | 1000 milliseconds |                                                         |
|                                                                                                    |             | Mount Reconnect             | 2000 millisoconds | <u>.</u>                                                |
|                                                                                                    |             | Timeout                     |                   |                                                         |
|                                                                                                    |             | Mount Connection            | Serial            |                                                         |
|                                                                                                    |             | Mount Serial Port           |                   | <u>.</u>                                                |
|                                                                                                    |             | Mount Scrial Port           | 115200            | <u>.</u>                                                |
| Mount Angles<br>Update Rate         100 ms           Mount Heading<br>Correction         On           Mount Roll and<br>Pitch Correction         On           Mount Correction         Stabilized           Mode         Planned Heading<br>Direction           Time To Start Stab         30 seconds           Mode         Time To Stop Stab         2 seconds           Mode         Activate Mount         Off           Mode         On         Time To Stop Stab         2 seconds           Mode         Activate Mount         Off         Mount Reconnect         2000 milliseconds           Timeout         Mount Serial Port         1000 milliseconds         Timeout           Mount Serial Port         IS200         Baud Rate         SOMAG           SOMAG         Somag App Path         C:\Program Files<br>(x86)\SOMAG_App.exe         Somag Application         Open App           Simulation         General         Activate Simulation         Off         Activate Simulation         Off           General         System<br>recovery on<br>failures         Continue flight on<br>power loss         Off         Continue flight on<br>power loss         Off         Continue flight on |             |                             |                   |                                                         |
| Simulation                                                                                                    | SOMAG       | Somag App Path              | C:\Program Files  |                                                         |
|                                                                                                    |             |                             | (x86)\SOMAG AG    |                                                         |
|                                                                                                    |             |                             | Jena\SOMAG        |                                                         |
|                                                                                                    |             |                             | Mount Control     |                                                         |
|                                                                                                    |             | ·<br>·<br>·                 | App 4.4\SOMAG_    |                                                         |
|                                                                                                    |             |                             | App.exe           |                                                         |
| ·····                                                                                                    |             | Somag Application           | Open App          |                                                         |
| Simulation                                                                                                    | General     | Activate Simulation<br>Mode | Off               | Activating overrides all other<br>GNSS/GPS IMU settings |
|                                                                                                    |             | Turn Behavior               | Keep value        |                                                         |
|                                                                                                    | :           | Altitude Behavior           | Vertical Speed    |                                                         |
| General                                                                                                    | System      | Continue flight on          | Off               | On system crash, restart system                         |
|                                                                                                    | recovery on | crashes                     |                   | and continue flight automatically.                      |
|                                                                                                    | failures    | Continue flight on          | Off               | On system power loss, restart                           |
|                                                                                                    |             | power loss                  |                   | system and continue flight                              |
|                                                                                                    |             |                             | :                 | automatically.                                          |

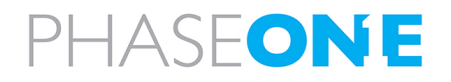

| Category    | Group        | Parameter          | Default Value | Description                                                                                                    |
|-------------|--------------|--------------------|---------------|----------------------------------------------------------------------------------------------------|
|             |              | Max crash restarts | 3             | The maximum times a flight is                                                                                                    |
|             |              |                    |               | continued after a crash.                                                                                                    |
| •<br>•<br>• | Access Level | •                  | User          | There are two access levels:                                                                                                    |
|             |              |                    |               | • User - can only view parameters that are defined as basic (see below).                                                                                                    |
|             |              |                    |               | <ul> <li>Company - if you access this<br/>password-protected level, you<br/>can view all parameters and set<br/>the visibility level for each<br/>System Settings parameters (see<br/>A.1.4 - Setting Access Levels for<br/>System Setting Parameters)</li> </ul> |

## A.1.4 Setting Access Levels for System Setting Parameters

## To set the access level to Company:

|          | <b>Note</b><br>You need the company password to perfo                                                                                               | orm the procedu                                                                 | ires in this section.          |                                                      |
|----------|----------------------------------------------------------------------------------------------------|---------------------------------------------------------------------------------|--------------------------------|------------------------------------------------------|
| 1.<br>2. | In the Navigation panel, in the <b>General</b> cat<br>On the <b>Access Level</b> row,<br>tap , then tap <b>Access Level to</b><br><b>Company</b> .  | Access Levels<br>Access Level<br>Unicols ability to change access leve<br>About | ess Levels.<br>on all settings | User Access Level to User<br>Access Level to Company |
| 3.       | Enter the password and tap <b>OK</b> .                                                                                                    |                                                                                 | Company password               | Cancel                                               |
|          | The access level is now set to <b>Company</b><br>and you can set access levels for each<br>system parameter as described in the<br>procedure below. | Access Levels<br>Access Level<br>Unlocks ability to change a                    | ccess level on all settings    | Company 📃                                            |

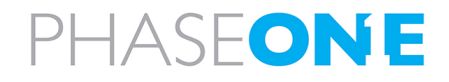

#### To set the access level for a system parameter:

## Note

This procedure requires that the access level is set to **Company** as described in the procedure above.

1. On the required parameter row, tap  $\equiv$  .

| avigation Elements                                               |     |          |      |
|------------------------------------------------------------------|-----|----------|------|
| Text Size<br>Does not apply to map elements                      | · O | + [1-16] | 10 = |
| On Map Text Size<br>Text size of map elements (from flight plan) | - O | + 🗢      | 10 = |
| Flight Line Width                                                | - 0 | +        | 4    |
| Rate One Turn Indicator Width<br>Also known as "Mustache"        | · O | + [1-20] | 6 =  |

- 2. Tap Access Level and tap the required setting for that parameter as follows (the current setting appears in orange):
  - Basic parameter is visible to all.
  - Advanced parameter is visible to users with either basic or company access levels when the Show Advanced checkbox is selected (see A.1.2 - Using the System Settings Interface).

| Set to Default |          |
|----------------|----------|
| Undo           |          |
| Access Level 🕨 | Basic    |
|                | Advanced |
| Imp            | Company  |

- Company parameter is visible only to those with company access level.
- 3. When you have completed setting access levels for the parameters, revert the access level back to User:
  - a. On the Access Level row, tap =, then tap Access Level to User.

| Access Levels                                                          |                         |
|------------------------------------------------------------------------|-------------------------|
| Access Level<br>Unlocks ability to change access level on all settings | User                    |
|                                                                        | Access Level to User    |
| About                                                                  | Access Level to Company |

## A.2 Configuring Camera Settings

Camera settings for each camera are loaded from the cameras when the Controller is powered on. Changes you make to a camera setting are stored in the camera itself.

#### Note

- The maximum frames per second setting (Max FPS) is set globally for all cameras in iX Flight Pro.
- Some options shown in the images in this section may be different to what is available in your system.
- For options not shown below, contact Phase One.

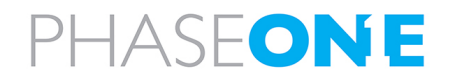

## A.2.1 Accessing Camera Settings

## To configure the camera settings:

1. In the Home window, tap **Settings**.

| rojectu                                                                                   | Open Project     |
|-------------------------------------------------------------------------------------------|------------------|
| Oblique 12.5 GSD5 3500 Kfar vitkin 150621                                                 |                  |
| Intificit Report Available                                                                | Add Project      |
| 55120-300mm Hadera<br>ate created: A/29/2022 2:1533 FM Date Modified: A/29/2022 2:1534 FM | Rameve Project   |
|                                                                                           |                  |
|                                                                                           |                  |
|                                                                                           |                  |
|                                                                                           |                  |
|                                                                                           |                  |
|                                                                                           |                  |
|                                                                                           |                  |
|                                                                                           |                  |
|                                                                                           | Diagnostics Logs |
|                                                                                           |                  |
|                                                                                           | Litense          |
|                                                                                           | License          |

2. Tap Cameras **Settings**.

| 🔓 i | X Flight Pro       |       |   |      |   |         |   |         |   |       | - 🗆 X            |
|-----|--------------------|-------|---|------|---|---------|---|---------|---|-------|------------------|
|     | < >                | Right |   | Left |   | Nadir   |   | Forward |   | Aft   | System Settings  |
|     | Camera Name        | Right | ≡ | Left | Ξ | Nadir   | Ξ | Forward | Ξ | Aft 📃 | Cameras Settings |
|     | Camera Description |       |   |      |   |         |   |         |   |       | Camera System    |
|     | Camera Position    | R     | ≡ | Ľ    | ≡ | ND      | ≡ | F       | Ξ |       |                  |
|     | Group              | ⊂ Off | ≡ | Off  | ≡ | Off Off | ≡ | Off     | Ξ | Off ∃ | Show Advanced    |

## A.2.2 Setting the Camera Name

#### To enter a camera name:

1. In Camera Name, enter a name to identify the camera. The column header is updated accordingly.

| 🖌 iX Flight Pro    |       |   |      |          |       |   |         |   |     |   | - 0              | × |
|--------------------|-------|---|------|----------|-------|---|---------|---|-----|---|------------------|---|
| < >                | Right |   | Left |          | Nadir |   | Forward |   | Aft |   | System Settings  |   |
| Camera Name        | Right | ≡ | Left | Ξ        | Nadir | Ξ | Forward | Ξ | Aft | Ξ | Cameras Settings |   |
| Camera Description |       |   |      |          |       |   |         |   |     |   | Camera System    |   |
| Camera Position    | R     |   |      | $\equiv$ | ND    | = | F       | Ξ |     | = |                  |   |
| Group              | Off   |   | Off  |          | ⊂ Off |   | Off     |   | Off | = | Show Advanced    |   |

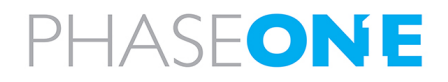

## Note

For PAS 880, cameras positions are identified by the production report according to the camera serial number.

## A.2.3 Removing a Camera

## To remove a camera from the iX Flight Pro:

1. In the required column header, tap the menu and tap **Remove**.

| r iX Flight Pro    |       |   |       |        |       |         |         |     |   | - 0              |
|--------------------|-------|---|-------|--------|-------|---------|---------|-----|---|------------------|
| < >                | Right | Ξ | Lef   | t =    | Nadir |         | Forward | Aft |   | System Settings  |
| Camera Name        | Right | R | emove | Left 📃 | N     | ladir 📃 | Forward | Aft |   | Cameras Settings |
| Camera Description |       | Ξ |       |        |       |         |         |     | ≡ | Camera System    |
| Camera Position    | R     | Ξ |       | L      |       | ND =    | F F     | ☐ A |   |                  |
| Group              | ⊂ Off | Ξ |       | Off 📃  |       | Off =   | Off     | Off |   | Show Advanced    |

## A.2.4 Using the Camera Settings Interface

To use the Camera Settings interface efficiently, set the following controls as required:

• Show Advanced - tap the checkbox to toggle settings that are rarely changed on/off.

| < >                | Right |          | Left |          | Nadir |   | Forward      | Aft |   | System Settings  |
|--------------------|-------|----------|------|----------|-------|---|--------------|-----|---|------------------|
| Camera Name        | Right |          | Left |          | Nadir |   | Forward      | Aft |   | Cameras Settings |
| Camera Description |       | Ξ        |      | Ξ        |       | Ξ |              |     | Ξ | Camera System    |
| Camera Position    | R     | Ξ        | L L  | Ξ        | ND    | Ξ | <b>▼ F ≡</b> | A   | Ξ |                  |
| Group              | ⊂ Off | $\equiv$ | Off  | $\equiv$ | Off   | Ξ | off ∃        | Off | = | Show Advanced    |

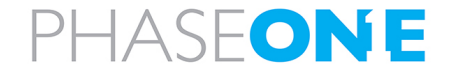

• **Column Width** - tap Column Width and select the width for the camera columns. The wider the width, the more you need to scroll left and right to view columns at each end of the window.

| Add Camera < >      | Right                     |          | Left                 |          | Nadir                     |          | Forward                   |         | Aft                       |       | < NIR       | System Settings      |
|---------------------|---------------------------|----------|----------------------|----------|---------------------------|----------|---------------------------|---------|---------------------------|-------|-------------|----------------------|
| Camera Name         | Right                     | ≡        | Left                 | Ξ        | Nadir                     | Ξ        | Forward                   | ≡       | Aft                       | ≡     |             | Cameras Settings     |
| Camera Description  |                           | ≡        |                      | $\equiv$ |                           | =        |                           | ≡       |                           | ≡     |             | Camera System        |
| Camera Position     | R                         | Ξ        |                      | =        | ND ND                     | =        | F                         | Ξ       | A                         | Ξ     |             |                      |
| Group               | Off                       | Ξ        | Off                  | Ξ        | Off                       | Ξ        | Off                       | Ξ       | Off                       | Ξ     |             | Show Advanced        |
| Link                | $\times$                  | ≡        | $\times$             | $\equiv$ | $\mathbf{X}$              | =        | $\times$                  | ≡       | $\times$                  | ≡     |             | Camera Power         |
| Master Image Folder | E)                        | ≡        | D:\                  | $\equiv$ | G:\                       | =        | l:\iXFlight               | ≡       | HA                        | ≡     |             | Max EPS 7 1          |
| Slave Image Folder  |                           |          | E:\                  | $\equiv$ |                           |          |                           |         |                           |       |             | Trigger Interval 1 s |
| Disk Free Space     | 1879.426 GB / 10789 files | ≡        | Unknown              | $\equiv$ | 1876.465 GB / 10772 files | =        | 1848.244 GB / 10610 files | ≡       | 1880.471 GB / 10795 files | ≡     | 1848.244 GB | Column Width 🔽 1     |
| Image File Name     | [CAM NAME]_L[LINE NU      | Ξ        | [CAM NAME]_L[LINE NU | =        | [CAM NAME]_L[LINE NU      | =        | [CAM NAME]_L[LINE NU      | Ξ       | [CAM NAME]_L[LINE NU      | Ξ     | [CAM NAM    | 1                    |
| Compression         |                           | Ξ        |                      | =        |                           | =        |                           | Ξ       |                           | Ξ     |             | Active Cam:          |
| Ready To Capture    |                           |          |                      |          |                           | -        |                           |         |                           | -     |             | PAS 5                |
| Camera Date & Time  | Sync To PC 2023-09-       | 27 14:44 | Sync To PC           |          | Sync To PC 2023-09-       | 27 14:44 | Sync To PC 2023-09-2      | 7 14:44 | Sync To PC 2023-09-27     | 14:44 | Sync To I   | 6                    |

## To scroll the camera columns left or right:

1. Tap the left or right angle brackets as required.

| < >                |     |   | Left   | Nadir | Forward      | Aft 📃 | System Settings  |
|--------------------|-----|---|--------|-------|--------------|-------|------------------|
| Camera Name        | jht |   | Left = | Nadir | Forward      | Aft = | Cameras Settings |
| Camera Description |     | Ξ |        | =     | =            | =     | Camera System    |
| Camera Position    | R   | Ξ |        | ND =  | <b>▽ F ≡</b> |       |                  |
| Group              | Off |   | off ∃  | off ∃ | off ∃        | off ∃ | Show Advanced    |

The next camera column appears.

| < >                | Right | Left   | Nadir   | Forward      | System Settings  |
|--------------------|-------|--------|---------|--------------|------------------|
| Camera Name        | Right | Left = | Nadir 📃 | Forward      | Cameras Settings |
| Camera Description |       | =      |         | =            | Camera System    |
| Camera Position    | □ R = |        | ND =    | <b>▽ F =</b> |                  |
| Group              | off ≡ | Off ∃  | off ≡   | off ∃        | Show Advanced    |

#### To change the order in which camera columns appear:

1. Tap the headers of the column or columns you want to move.

| < >                | Right   | < Left | > | Nadir | Forward | System Settings  |
|--------------------|---------|--------|---|-------|---------|------------------|
| Camera Name        | Right   | Left   | = | Nadir | Forward | Cameras Settings |
| Camera Description | =       |        | Ξ |       |         | Camera System    |
| Camera Position    | ▼ R =   | L I    | Ξ | ND =  | F =     |                  |
| Group              | Off ] ≡ | Off    | ≡ | Off = | Off     | Z Show Advanced  |

#### Note

To unselect a column, tap it again.

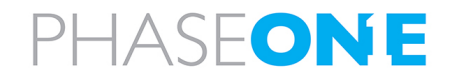

2. Tap the left or right-angle brackets in a selected column(s) as required.

| < >                | Right |   | < Left 📃 🖻 | Nadir 📃 | Forward | System Settings  |
|--------------------|-------|---|------------|---------|---------|------------------|
| Camera Name        | Right | Ξ | Left =     | Nadir 📃 | Forward | Cameras Settings |
| Camera Description |       |   |            |         |         | Camera System    |
| Camera Position    | R     | Ξ |            |         | F =     |                  |
| Group              | Off   | Ξ | Off ≡      | Off ≡   | Off ≡   | Show Advanced    |

The column(s) are moved accordingly.

| < >                | < Left | > | Right 📃 | Nadir | Forward | System Settings  |
|--------------------|--------|---|---------|-------|---------|------------------|
| Camera Name        | Left   |   | Right   | Nadir | Forward | Cameras Settings |
| Camera Description |        | Ξ | =       |       |         | Camera System    |
| Camera Position    | L L    | Ξ |         | ND =  | F ≡     |                  |
| Group              | ⊂ Off  |   | Off ⊒   | Off = | off ∃   | Show Advanced    |

3. Tap the selected column(s) to unselect them.

| < >                | Left   | Right   | Nadir   | Forward      | System Settings  |
|--------------------|--------|---------|---------|--------------|------------------|
| Camera Name        | Left 📃 | Right 📃 | Nadir 📃 | Forward      | Cameras Settings |
| Camera Description |        |         |         |              | Camera System    |
| Camera Position    | L =    | R =     |         | <b>▼ F ≡</b> |                  |
| Group              | Off    | Off Ξ   | Off     | Off ] ⊒      | Show Advanced    |

## To undo the last change you made to a parameter:

1. On the required parameter row, tap  $\equiv$  .

| r iX Flight Pro |                    |          |        |   |        |   |         |   | - 🗆 X            |
|-----------------|--------------------|----------|--------|---|--------|---|---------|---|------------------|
| <               | > Left             | =        | Right  |   | Nadir  |   | Forward |   | System Settings  |
| Exposure Mode   |                    | Manual 📃 | Auto   |   | Auto   | = | Auto    | = | Cameras Settings |
| ISO             |                    | 50 📃     | 50     |   | 50     | Ξ | 50      |   | Camera System    |
| Aperture        | $\bigtriangledown$ | 5.6      | 8.0    |   | 5.6    | Ξ | 5.6     |   | Show Advanced    |
| Shutter         |                    | 1/2500   | 1/2500 | ≡ | 1/2000 |   | 1/2500  | = | Max EPS 1        |

## 2. Tap Undo.

| iX Flight Pro |       |      |                                     |     |          |        |   |         |          | - 0              |
|---------------|-------|------|-------------------------------------|-----|----------|--------|---|---------|----------|------------------|
| < >           | Left  |      | Right                               |     |          | Nadir  |   | Forward |          | System Settings  |
| Exposure Mode | Manu  | al   |                                     | uto |          | Auto   | = | Auto    |          | Cameras Settings |
| ISO           |       | io 🗖 | Jndo                                | iO  |          | 50     |   | 50      |          | Camera System    |
| Aperture      | 5     | .6   | ollow Group<br>Apply to All Cameras | .0  | ≡        | 5.6    | ≡ | 5.6     | =        | Show Advanced    |
| Shutter       | 1/250 | 10   | Set to Default                      | 00  | $\equiv$ | 1/2000 | ≡ | 1/2500  | $\equiv$ | Max EPS 1        |

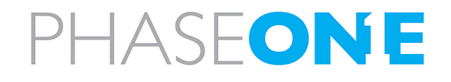

## To reset a parameter to its default value:

1. On the required parameter row, tap  $\equiv$  .

| < >                | Left    | Right 📃 | Nadir   | Forward      | System Settings  |
|--------------------|---------|---------|---------|--------------|------------------|
| Camera Name        | Left 📃  | Right = | Nadir 📃 | Forward      | Cameras Settings |
| Camera Description |         |         |         |              | Camera System    |
| Camera Position    |         |         |         | <b>▽ F ≡</b> |                  |
| Group              | Off ] ≡ | Off ≡   | Off ≡   | Off ≡        | Show Advanced    |

## 2. Tap Set to Default.

| Flight Pro          |             |     |                |             |   |             |   |             |          | - 0              |
|---------------------|-------------|-----|----------------|-------------|---|-------------|---|-------------|----------|------------------|
| < >                 |             |     | Right          |             |   | Nadir       |   | Forward     |          | System Settings  |
| Camera Name         | Left        | ] ≡ |                | Right       | Ξ | Nadir       |   | Forward     | Ξ        | Cameras Settings |
| Camera Description  |             | ) = |                |             | Ξ |             |   |             | $\equiv$ | Camera System    |
| Camera Position     | Γ ι         |     |                | R           | Ξ | ND          | Ξ | F           | $\equiv$ |                  |
| Group               | 3           |     |                | Off         | Ξ | Off         |   | Off         | $\equiv$ | Show Advanced    |
| Master Image Folder | E:\iXFlight | 1   | Jndo           | D:\iXFlight |   | G:\iXFlight |   | F:\iXFlight |          | Max FPS1         |
| Slave Image Folder  |             |     | Set to Default |             |   | HiVElight   |   |             |          | Camera Power     |

## To apply a parameter value to all cameras:

1. On the required parameter row, tap  $\equiv$  .

| 😽 iX | Flight Pro    |                    |      |          |       |        |                    |        |          |                    |        |   |                    | - 0              | × |
|------|---------------|--------------------|------|----------|-------|--------|--------------------|--------|----------|--------------------|--------|---|--------------------|------------------|---|
|      | < >           | Lef                | it   |          | Right |        |                    | Nadir  |          | Forward            |        |   |                    | System Settings  |   |
| E    | xposure       |                    |      |          |       |        |                    |        |          |                    |        |   |                    | Cameras Settings |   |
|      | Exposure Mode | $\bigtriangledown$ | Auto | $\equiv$ |       | Manual | $\bigtriangledown$ | Manual | $\equiv$ | $\bigtriangledown$ | Manual | Ξ | $\bigtriangledown$ | Comore Sustan    |   |
|      | ISO           |                    | 50   | Ξ        |       | 50 📃   |                    | 50     | Ξ        |                    | 50     | Ξ |                    | Camera System    |   |
|      | Aperture      |                    | 5.6  | Ξ        |       | 8.0    |                    | 5.6    | Ξ        |                    | 5.6    | Ξ |                    | Show Advanced    |   |

#### 2. Tap Apply to All Cameras.

| a iX Flight Pro |        |   |                      |        |          |                    |        |          |                    |        |   | - 🗆 X            |
|-----------------|--------|---|----------------------|--------|----------|--------------------|--------|----------|--------------------|--------|---|------------------|
| < >             | Left   |   | Right                |        |          | Nac                | dir    |          | Forward            |        |   | System Settings  |
| Exposure        |        |   |                      |        |          |                    |        |          |                    |        |   | Cameras Settings |
| Exposure Mode   | Auto   | ≡ | $\bigtriangledown$   | Manual | $\equiv$ | $\bigtriangledown$ | Manual | $\equiv$ | $\bigtriangledown$ | Manual |   | Comuna Contorna  |
| ISO             | 50     | l | Jndo                 | 50     |          |                    | 50     |          |                    | 50     |   | Camera System    |
| Aperture        | 56     | F | ollow Group          | 0      | =        |                    | 5.6    | =        |                    | 5.6    |   | Show Advanced    |
|                 |        | / | Apply to All Cameras |        |          |                    |        |          |                    |        |   |                  |
| Shutter         | 1/2500 | 5 | Set to Default       | 00     | $\equiv$ | $\bigtriangledown$ | 1/2000 | $\equiv$ | $\bigtriangledown$ | 1/2500 | = | Max FPS 7        |

To reset basic camera parameters to their default values (Camera Name, Camera Description, Camera Position, Group, Master Image Folder, Image File Name):

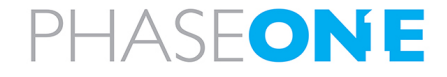

## 1. Tap Restore to Default.

|                   |                    |                      |          |                      |          |                    |                      |          |                      |          |                    | Contorn Cattings     |
|-------------------|--------------------|----------------------|----------|----------------------|----------|--------------------|----------------------|----------|----------------------|----------|--------------------|----------------------|
| < >               |                    | Left                 |          | Right                |          |                    | Nadir                |          | Forward              |          |                    | System Settings      |
| posure            |                    |                      |          |                      |          |                    |                      |          |                      |          |                    | Cameras Settings     |
| xposure Mode      |                    | Auto                 |          | Auto                 |          |                    | Auto                 |          | Auto                 |          |                    | Camera System        |
| 0                 |                    | 50                   | ≡        | 50                   |          |                    | 50                   | $\equiv$ | 50                   | $\equiv$ |                    |                      |
| perture           |                    | 5.6                  |          | 8.0                  |          |                    | 5.6                  |          | 5.6                  |          |                    | Show Advanced        |
| hutter            |                    | 1/2500               | Ξ        | 1/2500               | Ξ        |                    | 1/2000               | $\equiv$ | 1/2500               | Ξ        |                    | Max FPS 🔝            |
| xposure Comp (EV) | $\bigtriangledown$ | -0.3                 | ≡        | -0.3                 | ≡        |                    | -0.3                 | Ξ        | -0.3                 | Ξ        |                    | Camera Power         |
| to Exposure Setup |                    |                      |          |                      |          |                    |                      |          |                      |          |                    | Accessories Power    |
| AE Priority       |                    | ISO/Shutter/Aperture | $\equiv$ | ISO/Shutter/Aperture | $\equiv$ | $\bigtriangledown$ | ISO/Shutter/Aperture | $\equiv$ | ISO/Shutter/Aperture | ≡        | $\bigtriangledown$ | Trigger Interval 1   |
| 50 Min            |                    | 50                   | Ξ        | 50                   | Ξ        |                    | 50                   | $\equiv$ | 50                   | ≡        |                    | Column Width         |
| iO Max            |                    | 320                  |          | 400                  |          |                    | 320                  |          | 320                  | Ξ        |                    |                      |
| perture Min       | $\bigtriangledown$ | 5.6                  |          | 5.6                  |          |                    | 5.6                  | Ξ        | 5.6                  |          |                    | Active Camera System |
| perture Max       | $\bigtriangledown$ | 5.6                  | Ξ        | 11                   |          |                    | 5.6                  | Ξ        | 5.6                  |          |                    | PAS 880              |
| hutter Min        |                    | 1/1600               | Ξ        | 1/1000               | Ξ        | $\bigtriangledown$ | 1/1600               | Ξ        | 1/1600               | Ξ        |                    | Restore to Default   |
| hutter Max        |                    | 1/2500               | ≡        | 1/2500               | Ξ        | $\bigtriangledown$ | 1/2000               | =        | 1/2500               | Ξ        | $\bigtriangledown$ | less t               |
| oture Setup       |                    |                      |          |                      |          |                    |                      |          |                      |          |                    | Import               |
| hutter Mode       |                    |                      | ≡        |                      | $\equiv$ |                    |                      | Ξ        |                      | $\equiv$ |                    | Export               |
| White Balance     |                    |                      | _        |                      |          |                    |                      |          |                      |          |                    |                      |

2. Tap the Camera Configuration checkbox, tap Restore to Default then tap Close.

| indow Sizes And Positions                                                                                                    | lect Groups of Settings to Restore:                                           |             | Restore To Defau |
|----------------------------------------------------------------------------------------------------|-------------------------------------------------------------------------------|-------------|------------------|
| ameral settings_UL etc.   imeral Settings_UL etc.   imeral Social Settings   imeral Social Settings   imeral Settings   imeral Settings   imeral Settings   imeral Settings   imeral Settings   imeral Settings   imeral Sett | indow Sizes And Positions                                                     |             |                  |
| amera Local Settings   imera local settings, eg. camera name, position, etc.     imera System Configuration   imera System Configuration, eg. cameras layout     inter Settings     inter Settings <td>eneral<br/>Ineral settings. UI, etc.</td> <td></td> <td></td>                                                                                                    | eneral<br>Ineral settings. UI, etc.                                           |             |                  |
| amera System Configuration ag. cameras layout<br>meta System configuration, ag. cameras layout<br>wice Setup<br>agiest Lists<br>offect Lists<br>of feb Lists<br>for fiber down                                                                                                    | amera Local Settings<br>mera local settings, e.g. camera name, position, etc. |             |                  |
| evice Setup<br>Lated to GPS, Mount and other device setup<br>oject Lists<br>of flobe down                                                                                                    | amera System Configuration<br>amera System configuration, e.g. cameras layout | $\boxtimes$ |                  |
| vject Lists                                                                                                    | evice Setup<br>elated to GPS, Mount and other device setup                    |             |                  |
| A VETINITY MULTIN                                                                                                    | roject Lists<br>st of flight plans                                            |             |                  |
|                                                                                                    |                                                                               |             |                  |
|                                                                                                    |                                                                               |             |                  |
|                                                                                                    |                                                                               |             |                  |
|                                                                                                    |                                                                               |             |                  |
|                                                                                                    |                                                                               |             |                  |
|                                                                                                    |                                                                               |             |                  |
|                                                                                                    |                                                                               |             |                  |

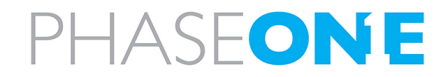

## A.2.5 Additional Camera Settings Actions

## To set the maximum FPS globally for all cameras:

• Tap Max FPS and select the required maximum FPS for all system cameras.

| < >                | Left   |          | Right |     | Nadir  |          | Forward |          |        | System Settings  |
|--------------------|--------|----------|-------|-----|--------|----------|---------|----------|--------|------------------|
| xposure            |        |          |       |     |        |          |         |          |        | Cameras Settings |
| Exposure Mode      | Auto   | $\equiv$ | Aut   | •   | Auto   | $\equiv$ | Auto    | $\equiv$ | $\Box$ | Camera System    |
| ISO                | 50     | Ξ        | S S   | 0 = | 50     | Ξ        | 50      | Ξ        |        | Camera System    |
| Aperture           | 5.6    | Ξ        | 8     | 0 = | 5.6    | Ξ        | 5.6     | ≡        |        | Show Advanced    |
| Shutter            | 1/2500 | Ξ        | 1/250 | 0 = | 1/2000 | Ξ        | 1/2500  |          |        | Max FPS          |
| Exposure Comp (EV) | -0.3   |          | -0.   | 3   | -0.3   |          | -0.3    |          |        | Came             |

#### To toggle power to the cameras (appears only in supported systems):

1. Tap the Camera Power checkbox.

| < >                | Left                 |     |                    | Right               |          | Nadir          |        |   | Forward            |      |   |                    | System Settings      |
|--------------------|----------------------|-----|--------------------|---------------------|----------|----------------|--------|---|--------------------|------|---|--------------------|----------------------|
| posure             |                      |     |                    |                     |          |                |        |   |                    |      |   |                    | Cameras Settings     |
| Exposure Mode      | Auto                 | ]≡  |                    | Auto                | $\equiv$ |                | Auto   | ≡ |                    | uto  | ≡ |                    | Camera System        |
| so                 | 50                   | ∎   |                    | 50                  | Ξ        |                | 50     | ≡ |                    | 50   | Ξ |                    |                      |
| Aperture           | 5.6                  | ≡   |                    | 8.0                 | Ξ        |                | 5.6    |   |                    | 5.6  | ≡ |                    | Show Advanced        |
| Shutter            | 1/2500               | ≡   |                    | 1/2500              | Ξ        | 1              | /2000  | ≡ | 1/2                | 500  | Ξ |                    | Max FPS              |
| Exposure Comp (EV) | -0.3                 |     |                    | -0.3                |          |                | -0.3   |   | $\bigtriangledown$ | -0.3 |   |                    | Camera Power         |
| ito Exposure Setup |                      |     |                    |                     |          |                |        |   |                    |      |   |                    | Accessories Power    |
| AE Priority        | ISO/Shutter/Aperture | ] ≡ |                    | SO/Shutter/Aperture | Ξ        | ISO/Shutter/Ap | erture | ≡ | ISO/Shutter/Aper   | ture | ≡ | $\bigtriangledown$ | Trigger Interval 1   |
| ISO Min            | 50                   | ] ≡ |                    | 50                  | Ξ        |                | 50     | ≡ |                    | 50   |   |                    | Column Width         |
| ISO Max            | 320                  | ] = |                    | 400                 | Ξ        |                | 320    | Ξ |                    | 320  |   |                    |                      |
| Aperture Min       | 5.6                  | ] = |                    | 5.6                 | Ξ        |                | 5.6    | ≡ |                    | 5.6  | ≡ |                    | Active Camera System |
| Aperture Max       | 5.6                  | ] = |                    | 11                  |          |                | 5.6    | = |                    | 5.6  |   |                    | PAS 880              |
| Shutter Min        | 1/1600               | ] ≡ |                    | 1/1000              | Ξ        | ▽ 1            | /1600  | = | □ 1/1              | 600  | Ξ |                    | Buston to Default    |
| Shutter Max        | 1/2500               | ] ≡ | $\bigtriangledown$ | 1/2500              | Ξ        | □ 1            | /2000  |   | 1/2                | 500  | = |                    | Restore to Default   |
| ipture Setup       |                      |     |                    |                     |          |                |        |   |                    |      |   |                    | Import               |
| Shutter Mode       |                      |     |                    |                     |          |                |        |   |                    |      |   |                    | Export               |

## 2. Tap Yes.

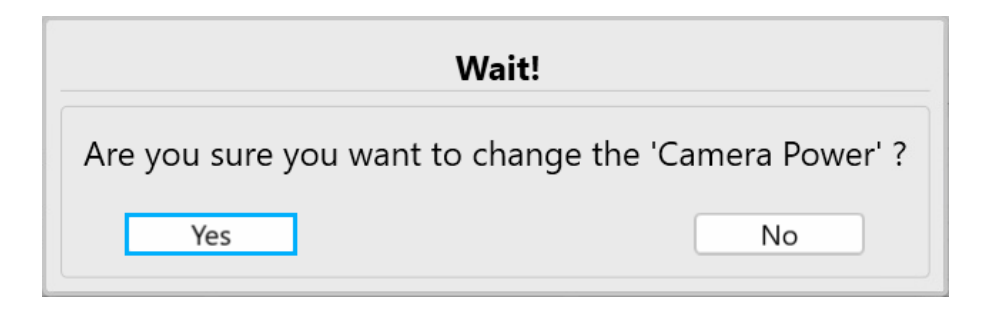

To supply power to the system accessories (appears only in supported systems):

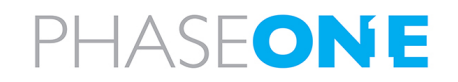

1. Tap the Accessories Power checkbox.

| < >               | Left                 |          |        | Right                |          |        | Nadir                |          | Forward              |          | System Settings      |
|-------------------|----------------------|----------|--------|----------------------|----------|--------|----------------------|----------|----------------------|----------|----------------------|
| posure            |                      |          |        |                      |          |        |                      |          |                      |          | Cameras Settings     |
| xposure Mode      | Auto                 | $\equiv$ |        | Auto                 | $\equiv$ | $\Box$ | Auto                 | Ξ        | Auto                 | $\equiv$ | Camera System        |
| so                | 50                   | $\equiv$ |        | 50                   | =        |        | 50                   |          | 50                   | Ξ        |                      |
| Aperture          | 5.6                  | Ξ        |        | 8.0                  | Ξ        |        | 5.6                  |          | 5.6                  | Ξ        | Show Advanced        |
| hutter            | 1/2500               | Ξ        |        | 1/2500               | Ξ        |        | 1/2000               | =        | 1/2500               | Ξ        | Max FPS              |
| xposure Comp (EV) | -0.3                 |          |        | -0.3                 |          |        | -0.3                 |          | -0.3                 |          | Camera Power         |
| to Exposure Setup |                      |          |        |                      |          |        |                      |          |                      |          | Accessories Power    |
| AE Priority       | ISO/Shutter/Aperture | $\equiv$ |        | ISO/Shutter/Aperture | $\equiv$ |        | ISO/Shutter/Aperture | Ξ        | ISO/Shutter/Aperture | $\equiv$ | Trigger Interval 1   |
| ISO Min           | 50                   | Ξ        |        | 50                   | Ξ        |        | 50                   | Ξ        | 50                   |          | Column Width         |
| ISO Max           | 320                  | Ξ        |        | 400                  | Ξ        |        | 320                  | =        | 320                  | Ξ        |                      |
| Aperture Min      | 5.6                  | ≡        |        | 5.6                  | ≡        |        | 5.6                  | $\equiv$ | 5.6                  | ≡        | Active Camera System |
| Aperture Max      | 5.6                  | Ξ        | $\Box$ | 11                   |          |        | 5.6                  | Ξ        | 5.6                  | Ξ        | PAS 880              |
| Shutter Min       | 1/1600               | Ξ        |        | 1/1000               | =        |        | 1/1600               | Ξ        | 1/1600               | Ξ        |                      |
| Shutter Max       | 1/2500               | =        |        | 1/2500               | =        |        | 1/2000               |          | 1/2500               | =        | Restore to Default   |
| apture Setup      |                      |          |        |                      |          |        |                      |          |                      |          | Import               |
| Shutter Mode      |                      |          |        |                      |          |        |                      |          |                      |          | Export               |
|                   |                      |          |        |                      |          |        |                      |          |                      |          |                      |

#### 2. Tap Yes.

| Wait!                               |                         |
|-------------------------------------|-------------------------|
| Are you sure you want to change the | e 'Accessories Power' ? |
|                                     |                         |

## A.2.6 Camera Parameters

## Note

- In the following table, parameters from **Camera Name** till **Image File Name** (inclusive) are stored in iX Flight Pro.
- All settings from **Compression** (in the **Camera** category) to the end of the table are stored in the camera itself.
- Ethernet must be disabled for PAS systems operation.
- HDMI must be disabled for PAS systems operation.

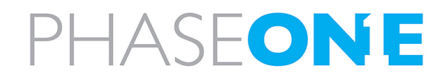

| Category | Parameter            | Default Value | Description                                                                                                    |
|----------|----------------------|---------------|----------------------------------------------------------------------------------------------------|
| Camera   | Camera Name          | -             |                                                                                                    |
|          | Camera Description   | -             |                                                                                                    |
|          | Camera Position      | Undefined     | Must be defined as required for system operation.                                                                                                    |
|          | Group                | Off           | You can group cameras into different groups. Any changes you<br>make to parameter values (ISO, shutter, speed) for one camera<br>is applied to all cameras in the group.<br>For cameras in the same group, the column header background<br>color is identical.                                                                                                    |
|          | Link                 | Off           | If you link a camera, any increase or decrease that you make to a<br>parameter (ISO, shutter, speed) is applied relatively to the other<br>linked cameras.<br>For example, if you increase the ISO by 2 increments, the ISO for<br>all the other linked cameras is also increased by 2 increments.                                                                                                    |
| •        | Master Image Folder  | :-            |                                                                                                    |
|          | Slave Image Folder   | -             | Appears only for systems with dual-lens cameras.                                                                                                    |
|          | Disk Free Space      | -             |                                                                                                    |
|          | Image File Name      | -             | To define a template for the captured images file name:                                                                                                    |
|          |                      |               | 1. Click the menu<br>icon.                                                                                                    |
|          |                      |               | 2. Click <b>Open Editor</b> .<br>Apply To All Cameras<br>Restore To Default                                                                                                    |
|          |                      |               | 3. In the File Name<br>Builder window,<br>select all required<br>name parameters.          File Name Builder         [UINE NUM]_C[NUM IN LINE]_Cap[CAP NUM]_ID[CAM ID]         [GPS DATE]       [GPS TIME]         [GPS DATE]       [GPS WEEK.SEC]         [GPS DATE]       [GPS WEEK.SEC]         [GPS DATE]       [GPS WEEK.SEC]         [GPS DATE]       [GPS WEEK.SEC]         [GPS DATE]       [GPS WEEK.SEC]         [GPS CATE]       [GPS WEEK.SEC]         [GPS DATE]       [GPS WEEK.SEC]         [GPS DATE]       [GPS WEEK.SEC]         [GPS DATE]       [GPS WEEK.SEC]         [GPS DATE]       [GPS WEEK.SEC]         [GPS DATE]       [GPS WEEK.SEC]         [GPS DATE]       [GPS WEEK.SEC]         [GPS CATE]       [GPS WEEK.SEC]         [GPS CATE]       [GPS WEEK.SEC]         [GPS CATE]       [GPS WEEK.SEC]         [GPS TIME]       [GOUNTER]         [CAM NAME]       [COUNTER]         [L_CA4 Cap1234_JIDC1234_JID       [OK] |
|          |                      |               | 4. Click <b>OK</b> .                                                                                                    |
|          | Compression          | IIQ L/IIQ S   | Compression method is camera-dependent.                                                                                                    |
|          | Ready to Capture     | -             | Indicator – green when camera is ready.                                                                                                    |
|          | Camera Date and Time | -             | Tap to sync date and time with PC.                                                                                                    |

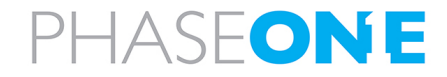

## iX Flight Pro Operation Guide Appendix A. Configuring Settings

| Category      | Parameter             | Default Value                         | Description                                     |
|---------------|-----------------------|---------------------------------------|-------------------------------------------------|
| Exposure      | Exposure Mode         | Manual                                | Camera-dependent.                               |
|               | ISO                   | -                                     |                                                 |
|               | Aperture              |                                       |                                                 |
|               | Shutter               |                                       |                                                 |
|               | Exposure Comp (EV)    |                                       |                                                 |
| Auto          | AE Priority           |                                       |                                                 |
| Exposure      | ISO Min               |                                       |                                                 |
| : Setup       | ISO Max               |                                       |                                                 |
|               | Aperture Min          |                                       |                                                 |
|               | Aperture Max          |                                       |                                                 |
|               | Shutter Min           |                                       |                                                 |
|               | Shutter Max           |                                       |                                                 |
| Capture       | Shutter Mode          |                                       |                                                 |
| Setup         | White Balance         |                                       |                                                 |
|               | Black Reference       |                                       |                                                 |
|               | Image Orientation     |                                       |                                                 |
|               | Preview Size          |                                       |                                                 |
| Left Terminal | Terminal is           |                                       |                                                 |
|               | Baud Rate             |                                       |                                                 |
|               | GPS Receiver          | Applanix                              |                                                 |
| Right         | Serial Link           |                                       |                                                 |
| Terminal      | DJI Pos. Mode         |                                       |                                                 |
| Storage       | Local Storage         |                                       |                                                 |
| Lens          | Focus Distance Target |                                       | Relevant only for RSM AF lenses.                |
| •             | Focus Distance Actual |                                       |                                                 |
|               | Focus Encoder Target  |                                       |                                                 |
|               | Focus Encoder Actual  |                                       |                                                 |
| Service       | Low Power Mode        | · · · · · · · · · · · · · · · · · · · |                                                 |
|               | Restore To Default    | · · · · · · · · · · · · · · · · · · · | Restores camera properties to default settings. |

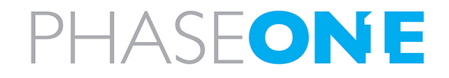

| Category    | Parameter               | Default Value | Description       |
|-------------|-------------------------|---------------|-------------------|
| Ethernet    | :10G                    |               | Camera-dependent. |
|             | Static Setup            |               |                   |
|             | IP Address              |               |                   |
|             | Netmask                 |               |                   |
|             | Gateway                 |               |                   |
| •           | DHCP                    |               |                   |
| •           | DHCP Address            |               |                   |
|             | Setup Status            |               |                   |
|             | Apply Now               |               |                   |
|             | Apply On Restart        |               |                   |
| :           | Revert Changes          |               |                   |
| •           | Bonjour Enabled         |               |                   |
|             | Bonjour At Power On     |               |                   |
|             | Bonjour Is Running      |               |                   |
| HDMI        | HDMI Live View          |               |                   |
|             | HDMI Overlay            |               |                   |
|             | HDMI Layout             |               |                   |
| •           | HDMI Mode               |               |                   |
|             | Transparency            |               |                   |
|             | Preview Timeout         |               |                   |
|             | Preview Orientation     |               |                   |
| ·<br>·<br>· | Preview Size            |               |                   |
| :           | Focus Peaking           |               |                   |
|             | Focus Peaking Threshold |               |                   |

## Note

About Camera and About Lens parameters show read-only values.

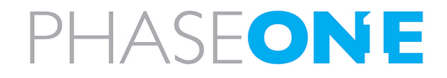

## A.3 Viewing the Camera System

## To view the current camera system:

1. In the Home window, tap **Settings**.

| i ght Pro                                                                                                    |                  | - 0 |
|----------------------------------------------------------------------------------------------------|------------------|-----|
| Projects:                                                                                                    | Open Project     | - 4 |
| Oblique 12.5 GSD5 3500 Kfar vitkin 150621<br>Date created: G07/002 7:5233 AM Date Modified: 3/15/2022 2:09:44 PM | Add Project      |     |
| Post/light/Report Available                                                                                      |                  |     |
| GS120-300mm Hadera<br>Date created: 8/79/2022 2:15:31 PM Date Modified: 8/29/2022 2:15:34 PM                     | Remove Project   |     |
|                                                                                                    |                  |     |
|                                                                                                    |                  |     |
|                                                                                                    |                  |     |
|                                                                                                    |                  |     |
|                                                                                                    |                  |     |
|                                                                                                    |                  |     |
|                                                                                                    |                  |     |
|                                                                                                    |                  |     |
|                                                                                                    |                  |     |
|                                                                                                    |                  |     |
|                                                                                                    | Diagnostics Logs |     |
|                                                                                                    | Licence          |     |
|                                                                                                    |                  |     |
|                                                                                                    | Settings         |     |
|                                                                                                    | Exit             |     |

## 2. Tap Camera System.

|                |                  |      |      |       |        | System Settings     |
|----------------|------------------|------|------|-------|--------|---------------------|
| Camera Systems | Name: PAS 880    |      |      |       |        | Cameras Settings    |
| PAS 880        | Cameras:         |      |      |       |        | Camera System       |
|                | Short Name:      | R    |      |       |        |                     |
|                | Position:        |      | I    | Right |        |                     |
|                | Туре:            |      |      | RGB   |        | Active Camera Syste |
|                | Orientation:     |      | ſ    | None  |        | PAS 880             |
|                | Yaw Pitch Roll:  | 0    | 0    | 0     | F      |                     |
|                | Physical Camera: | MM01 | 1222 |       |        |                     |
|                | Short Name:      | A    |      |       | L ND R |                     |
|                | Position:        |      |      | Back  | Α      |                     |
|                | Туре:            |      |      | RGB   |        |                     |
|                | Orientation:     |      | ſ    | None  |        |                     |
|                | Yaw Pitch Roll:  | 0    | 0    | 0     |        | Restore to Default  |
|                | Physical Camera: | MMOT | 2010 |       |        | Import              |
|                | Short Name:      | ND   |      |       |        | Export              |
|                |                  |      |      |       |        | due                 |

The current camera system appears.

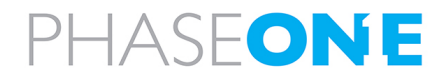

# Appendix B. Exporting and Importing Settings

## **B.1 Exporting Settings**

You can save iX Flight Pro settings to an external file for backup or for transfer to another Controller.

#### To save iX Flight Pro settings to an external file:

1. In the Home window, tap **Settings**.

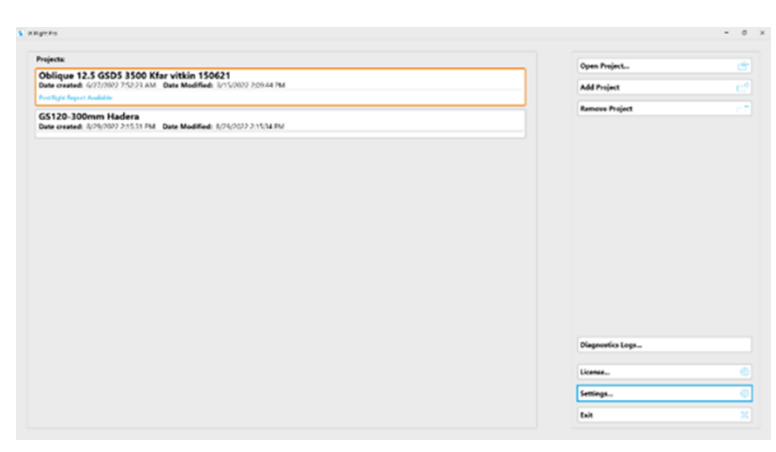

#### 2. Tap Export.

| < >                | Left                 |   | Right                |   | Nadir                |   | Forward              |   |          | System Settings     |
|--------------------|----------------------|---|----------------------|---|----------------------|---|----------------------|---|----------|---------------------|
| iposure            |                      |   |                      |   |                      |   |                      |   |          | Cameras Settings    |
| Exposure Mode      | Auto                 | = | Auto                 |   | Auto                 |   | Auto                 |   |          | Camera System       |
| s0                 | 50                   |   | 50                   |   | 50                   |   | 50                   |   |          |                     |
| kperture           | 5.6                  | = | 8.0                  | Ξ | 5.6                  | Ξ | 5.6                  | = |          | Show Advanced       |
| Shutter            | 1/2500               |   | 1/2500               |   | 1/2000               |   | 1/2500               |   |          | Max FPS 🗢           |
| Exposure Comp (EV) | -0.3                 |   | -0.3                 |   | -0.3                 |   | 0.5                  |   | $\nabla$ | Carnera Power       |
| to Exposure Sctup  |                      |   |                      |   |                      |   |                      |   |          | Accessories Power   |
| AE Priority        | ISO/Shutter/Aperture |   | ISO/Shutter/Aperture |   | ISO/Shutter/Aperture |   | ISD/Shutter/Aperture |   |          | Trigger Interval    |
| SO Min             | 50                   |   | 50                   |   | 50                   |   | 50                   |   |          | Column Width 🔝      |
| SO Max             | 320                  | Ξ | 400                  | Ξ | 320                  | Ξ | 320                  | Ξ |          |                     |
| Aperture Min       | 5.6                  | = | 5.6                  | Ξ | 5.6                  | Ξ | 5.6                  |   |          | Active Camera Syste |
| iperture Max       | 5.6                  |   | 11                   |   | 5.6                  |   | 5.6                  |   |          | PAS 880             |
| ihutter Min        | 1/1600               | = | 1/1000               | Ξ | 1/1600               | Ξ | 1/1600               | = |          |                     |
| Shutter Max        | 1/2500               |   | 1/2500               |   | 1/2000               |   | 1/2500               |   |          | Restore to Default  |
| phare Setup        |                      |   |                      |   |                      |   |                      |   |          | Import              |
| hutter Mode        |                      | = |                      | = |                      | Ξ |                      | Ξ |          | Export              |
| White Balance      | Aerial               |   | Davlight             |   | Aerial               |   | Aerial               |   |          | Close               |

 Navigate to the Controller folder where you want to save the .set file, provide a different file name if required and tap Save.

| 😪 Export Settings                                                    |                        |                    |             |             |             | ;       |
|----------------------------------------------------------------------|------------------------|--------------------|-------------|-------------|-------------|---------|
| $\leftarrow \rightarrow  \uparrow$ $\blacksquare$ > This PC > Deskto | p >                    |                    | ,           | <u>م</u> رو | Search Desk | top     |
| Organize 🔻 New folder                                                |                        |                    |             |             |             | iii • 🔞 |
| 📃 Desktop 💉 ^ Name                                                   | ^                      | Date modified      | Туре        | Size        |             |         |
| Downloads * COM_Po                                                   | rtReset                | 5/22/2022 2:50 PM  | File folder |             |             |         |
| 🗄 Documents 🖈 🗧 COM_Po                                               | rtReset_1              | 5/22/2022 1:53 PM  | File folder |             |             |         |
| 📰 Pictures 🛷 🔂 DELETE N                                              | 1E                     | 3/13/2022 2:35 PM  | File folder |             |             |         |
| iXCapture iXFP v32                                                   | long flight            | 3/28/2022 5:48 PM  | File folder |             |             |         |
| iXFlight iXPlan_Pr                                                   | ojects                 | 2/10/2022 3:05 PM  | File folder |             |             |         |
| Mission 2022-05                                                      |                        | 2/17/2022 12:53 PM | File folder |             |             |         |
| Mirrion 2022-05                                                      | er                     | 3/1/2022 2:14 PM   | File folder |             |             |         |
| OneDrive                                                             | 880i Camera system.set | 10/6/2022 2:12 PM  | SET File    | 6           | KB          |         |
| This PC                                                              |                        |                    |             |             |             |         |
| 3D Objects                                                           |                        |                    |             |             |             |         |
| Desktop                                                              |                        |                    |             |             |             |         |
| ~                                                                    |                        |                    |             |             |             |         |
| File name: iXFlightProSettings.set                                   |                        |                    |             |             |             |         |
| Save as type: Settings file (*.set)                                  |                        |                    |             |             |             |         |
|                                                                      |                        |                    |             |             |             |         |
| ∧ Hide Folders                                                       |                        |                    |             |             | Save        | Cancel  |

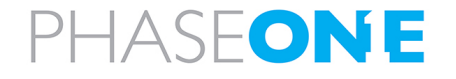

4. When the settings are successfully exported, tap **OK**.

| Export                                                           |
|------------------------------------------------------------------|
| Settings successfully exported to:<br>D:\iXFlightProSettings.set |
| ОК                                                               |

## **B.2 Importing Settings**

You can import all or subsets of the iX Flight Pro settings that were previously exported to an external file (see B.1 - Exporting Settings).

## Note

Settings are imported according to your access level (see Access Level).

## To import iX Flight Pro settings from an external file:

1. In the Home window, tap **Settings**.

| ectu                                                                                                    | Ann Bailest      |
|----------------------------------------------------------------------------------------------------|------------------|
| blique 12.5 GSD5 3500 Kfar vitkin 150621<br>Is created: 4/07/08/9 752-39 AM - Date Medified: 3/15/08/9 20944 PM | Add Project      |
| Sight Report Available                                                                                          |                  |
| 120-300mm Hadera<br>eventel: A04/087 2+531 PM_Date Modified: A04/057 2+554 PM                                   | Ramere Project   |
|                                                                                                    |                  |
|                                                                                                    |                  |
|                                                                                                    |                  |
|                                                                                                    |                  |
|                                                                                                    |                  |
|                                                                                                    |                  |
|                                                                                                    |                  |
|                                                                                                    | Disprovito Loga_ |
|                                                                                                    | License          |
|                                                                                                    |                  |
|                                                                                                    | Settings         |

## 2. Tap Import.

| < >               | Left                 |   | Right                |          | Nadir                |   | Forward              |          | System Settings     |
|-------------------|----------------------|---|----------------------|----------|----------------------|---|----------------------|----------|---------------------|
| posura            |                      |   |                      |          |                      |   |                      |          | Cameras Settings    |
| Exposure Made     | Auto                 | = | Auto                 |          | Auto                 |   | Auto                 |          | Camera System       |
| 50                | 50                   |   | 50                   |          | 50                   |   | 50                   |          |                     |
| perture           | 5.6                  | Ξ | 8.0                  | Ξ        | 5.6                  | = | 5.6                  | Ξ        | Show Advanced       |
| hutter            | 1/2500               |   | 1/2500               |          | 1/2000               |   | 1/2500               |          | Max FPS 🗢           |
| xposure Comp (EV) | -0.3                 |   | 0.1                  |          | 0.1                  |   | -0.3                 |          | Camera Power        |
| to Exposure Sctup |                      |   |                      |          |                      |   |                      |          | Accessories Power   |
| E Priority        | ISU/Shutter/Aperture |   | ISO/Shutter/Aperture | $\equiv$ | ISU/Shutter/Aperture |   | ISU/Shutter/Aperture |          | Trigger Interval    |
| 50 Min            | 50                   |   | 50                   |          | 50                   |   | 50                   |          | Column Width 🔝      |
| iO Max            | 320                  | Ξ | 400                  | Ξ        | 320                  | = | 320                  | Ξ        |                     |
| perture Min       | 5.6                  | = | 5.6                  | =        | 5.6                  | Ξ | 5.6                  | $\equiv$ | Active Camera Syste |
| perture Max       | 3.6                  |   | 11                   |          | 5.6                  |   | 5.6                  |          | PAS 880             |
| hutter Min        | 1/1600               | = | 1/1000               | Ξ        | 1/1600               | = | 1/1600               | Ξ        |                     |
| hutter Max        | 1/2500               | = | 1/2500               | Ξ        | 1/2000               | = | 1/2500               | Ξ        | Nestore to Default  |
| ture Setup        |                      |   |                      |          |                      |   |                      |          | Import              |
| hutter Mode       |                      |   |                      |          |                      |   |                      |          | Export              |
|                   |                      |   |                      |          |                      |   |                      |          | du.                 |

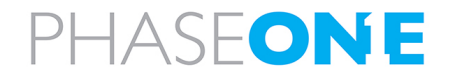

iX Flight Pro Operation Guide Appendix B. Exporting and Importing Settings

3. Tap the required group checkboxes that you want to import and tap **Import**.

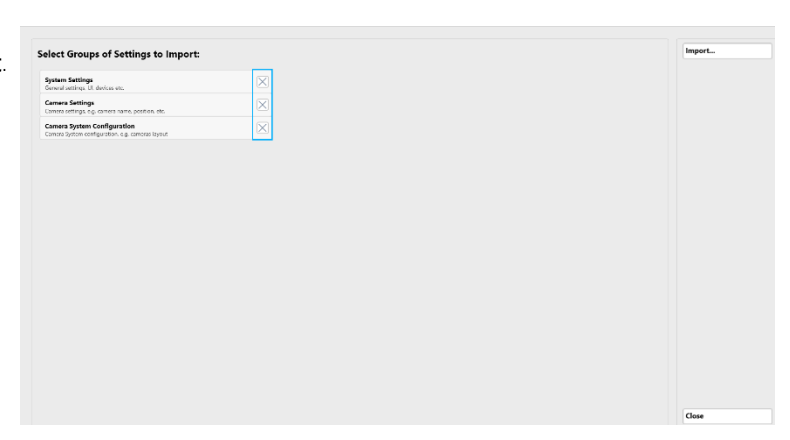

4. Navigate to the Controller folder where the settings file you want to import is located, select the required file and tap **Open**.

| → ` ↑                            | is PC → Deskto | p                              |                                        | ∽ ē                 | , Search Desktop      |
|----------------------------------|----------------|--------------------------------|----------------------------------------|---------------------|-----------------------|
| ganize 👻 New folde               | er             |                                |                                        |                     | III 👻 🔲               |
| Quick access                     | ^              | Name                           | Date modified<br>5/22/2022 2:50 PM     | Type<br>File folder | Size                  |
| Desktop Downloads                | *              | COM_PortReset_1                | 5/22/2022 1:53 PM                      | File folder         |                       |
| Documents                        | *              | iXFP v32 long flight           | 3/28/2022 5:48 PM                      | File folder         |                       |
| iXCapture                        | ~              |                                | 2/17/2022 3:03 PM                      | File folder         |                       |
| iXFlight<br>Mission 2022-05-22 1 | 14.10.27 GM    | IXFlightProSettings.set        | 3/1/2022 2:14 PM<br>10/11/2022 2:01 PM | SET File            | 13 KB                 |
| Mission 2022-05-22               | 14.51.21 GM    | WFC and 880i Camera system.set | 10/6/2022 2:12 PM                      | SET File            | 6 KB                  |
| OneDrive                         |                |                                |                                        |                     |                       |
| This PC<br>3D Objects            |                |                                |                                        |                     |                       |
| Desktop                          | ~              |                                |                                        |                     |                       |
| File na                          | ame: XFlightPr | oSettings.set                  |                                        | ~                   | Settings file (*.set) |

5. When the settings are successfully imported, tap **Close**.

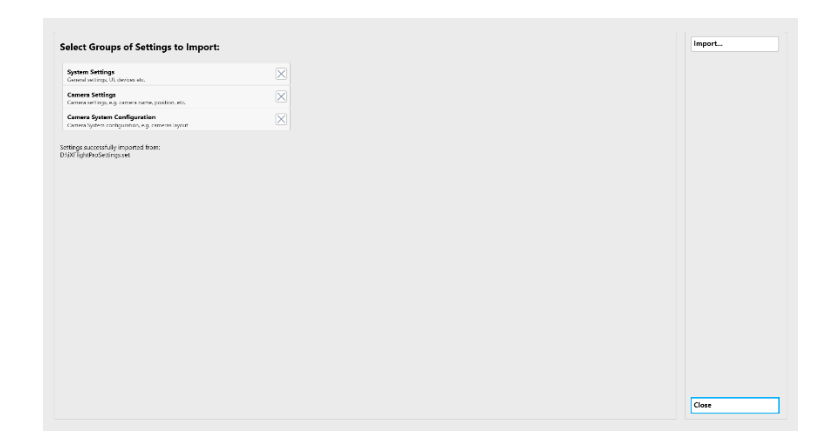

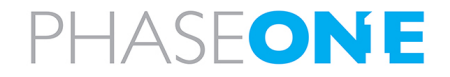
# Appendix C. Using the Simulator

### To use Simulation Mode:

- 1. In System Settings, scroll down to Simulation.
- 2. Select the Active Simulation Mode checkbox.
- 3. Set the other parameters as required.

| Simulation<br>General    |             |
|--------------------------|-------------|
| Activate Simulation Mode | $\times$    |
| Turn Behavior            | Keep value  |
| Altitude Behavior        | Equal Jumps |

The following keys can be used to control the flight in Simulation Mode:

| Key          | Simulation Mode Function |
|--------------|--------------------------|
| F1           | Decrease speed           |
| F2           | Increase speed           |
| Cursor Up    | Increase vertical speed  |
| Cursor Down  | Decrease vertical speed  |
| Cursor Left  | Bank to left             |
| Cursor Right | Bank to right            |
| Spacebar     | Pause                    |

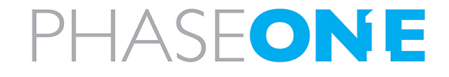

## Appendix D. Requesting and Installing a License

iX Flight Pro is preinstalled on certain Phase One Controllers.

If you installed iX Flight Pro on a PC, you need to request a license from Phase One and install it.

#### To request a license from Phase One:

1. In the Home window, tap License.

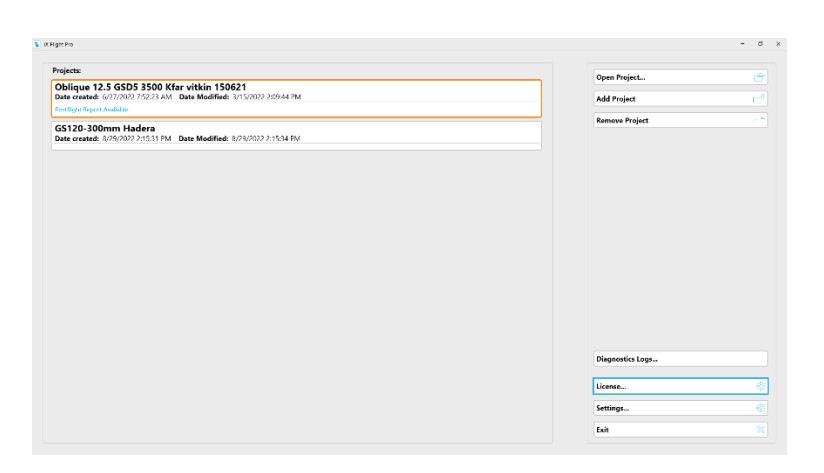

2. Tap Request License.

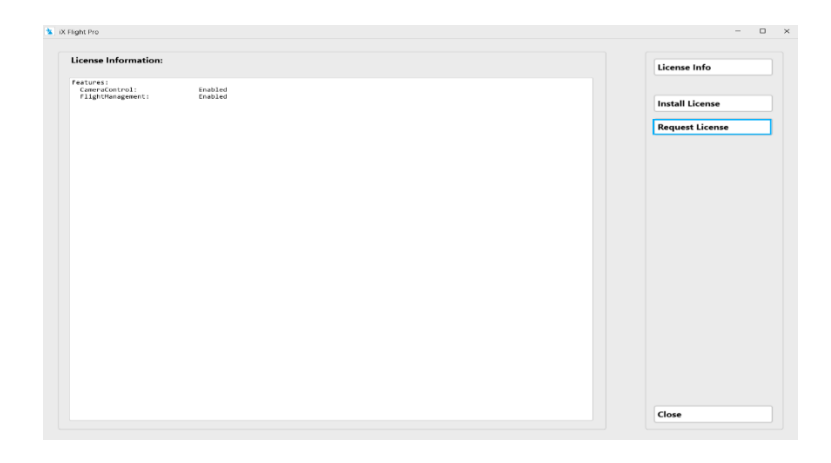

1. Navigate to the Controller folder where you want to save the LicenseRequest.c2v file and tap Save.

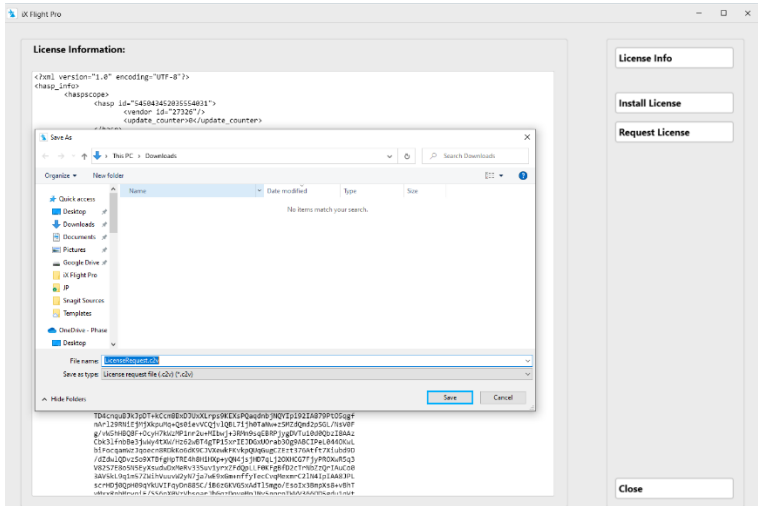

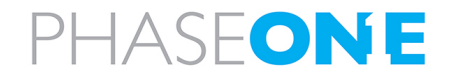

2. Follow the instructions in the License Information window then tap **Close**.

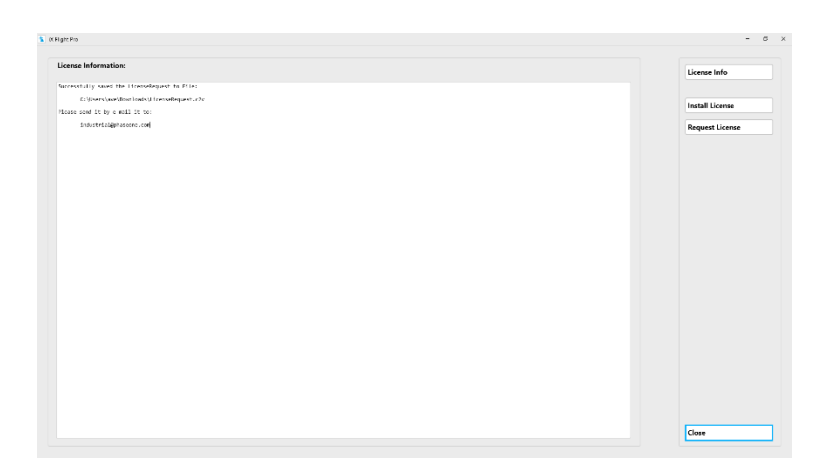

### To install the license:

- 1. Save the .v2c file you received from Phase One in a folder in the Controller.
- 2. In the Home window, tap **License**.

| figr Pa                                                              |                    | - 0        |
|----------------------------------------------------------------------|--------------------|------------|
| Projectu                                                             | Over Reject        | ( <b>†</b> |
| Oblique 12.5 GSD5 3500 Kfar vitkin 150621                            | a de la competante |            |
| Postigie legent Auditie                                              | Add Project        |            |
| GS120-300mm Hadera                                                   | Remove Project     |            |
| Date created: 8/29/2002 215.11 PM Date Modified: 8/29/2022 215.14 PM |                    |            |
|                                                                      |                    |            |
|                                                                      |                    |            |
|                                                                      |                    |            |
|                                                                      |                    |            |
|                                                                      |                    |            |
|                                                                      |                    |            |
|                                                                      |                    |            |
|                                                                      |                    |            |
|                                                                      |                    |            |
|                                                                      |                    |            |
|                                                                      | Disgnostics Logs   |            |
|                                                                      |                    |            |
|                                                                      | License            | 0          |
|                                                                      | Settings           |            |
|                                                                      | Exit               |            |
|                                                                      | Settings<br>Exit   |            |

3. Tap Install License.

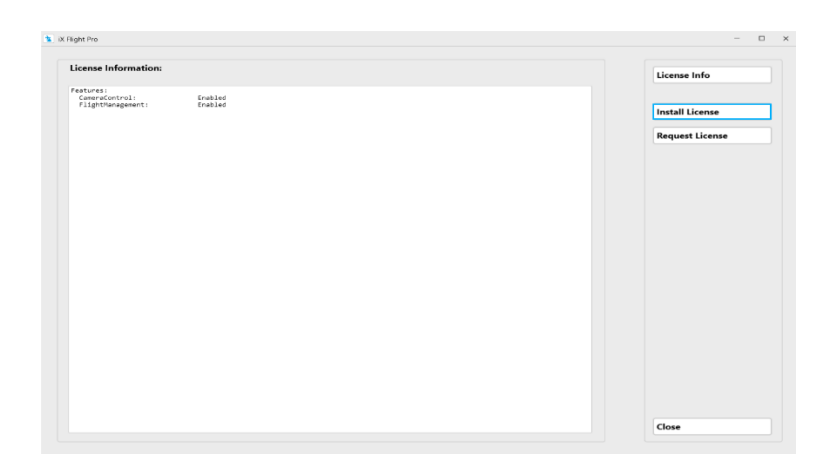

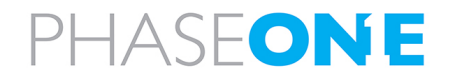

4. Navigate to the Controller folder where you saved the .v2c file and tap Open.

| License Information:                                                                                                    |                                                                                                    |                                                                                                    |      |               |                 | License Info    |
|----------------------------------------------------------------------------------------------------|----------------------------------------------------------------------------------------------------|----------------------------------------------------------------------------------------------------|------|---------------|-----------------|-----------------|
| /xml version="1.0" encodio                                                                                                 | -"UTF-8"}>                                                                                                    |                                                                                                    |      |               |                 |                 |
| (hasp_inds)<br>(hasp_iot_sope><br>(hasp_id="54943452035554021"><br>(vendor: [d="27226")>                                   |                                                                                                    |                                                                                                    |      |               | Install License |                 |
| Save As                                                                                                    | _content set oparte_content s                                                                                                    |                                                                                                    |      |               | ×               | Request License |
| ← → · · · · · · · · · · · · · · · · · ·                                                                                    | ownicads                                                                                                    |                                                                                                    | v 8  | P Search Down | loads           |                 |
| Country of Manufacture                                                                                                    |                                                                                                    |                                                                                                    |      |               |                 |                 |
| A Nam                                                                                                    | * Date                                                                                                    | te modified Time                                                                                                    | Site |               | kei • 😈         |                 |
| Quick access     Desitop #                                                                                                 |                                                                                                    | No items match your search.                                                                                                    |      |               |                 |                 |
| Downloads #     Documents #                                                                                                |                                                                                                    |                                                                                                    |      |               |                 |                 |
| Pictures 💉                                                                                                    |                                                                                                    |                                                                                                    |      |               |                 |                 |
| Google Drive 🖈                                                                                                    |                                                                                                    |                                                                                                    |      |               |                 |                 |
| iX Flight Pro                                                                                                    |                                                                                                    |                                                                                                    |      |               |                 |                 |
| <ul> <li>JP</li> <li>Transition</li> </ul>                                                                                 |                                                                                                    |                                                                                                    |      |               |                 |                 |
| Templates                                                                                                    |                                                                                                    |                                                                                                    |      |               |                 |                 |
| OneDrive - Phase                                                                                                    |                                                                                                    |                                                                                                    |      |               |                 |                 |
| Desktop 🗸                                                                                                    |                                                                                                    |                                                                                                    |      |               |                 |                 |
| File names LicenseReque                                                                                                    | 24                                                                                                    |                                                                                                    |      |               | ~               |                 |
| Save as type: License reque                                                                                                | ile (.c2v) (*.c2v)                                                                                                    |                                                                                                    |      |               | ~               |                 |
| A Hide Folders                                                                                                    |                                                                                                    |                                                                                                    |      | Save          | Cancel          |                 |
| TD4cnquB3k3p<br>nAr129RH1EfW<br>g/WGHHDQB++<br>Cbk3l+nDb83<br>b1FocqamWz3q<br>/dZdw1QDv250<br>V8257E805N5E<br>34V5KL9q1m57 | +kCcnBExDTUbXLrps9KEXsPQaqdnb 5M<br>kpcmq-qs8ExVCg1v1gBr31/boTaho-<br>y7KXLrPInruHtBv13PMs9qEBP<br>y4XXLrHc82xPT4gTP15xrTED05xU0ra<br>cestBickcondexCVxeekFrkvgRe1spT<br>T6fg107fE4hBHLBCp+y8k-(s)fB72c1<br>studsDMRv35Sxr1yrx2FdQ01_F8kTg<br>StudsDMRv35Sxr1yrx2FdQ01_F8kTg<br>StudsDMRv35Sxr1yrx2F4d01_F8kTg<br>StudsDMRv35Sxr1yrx2F4d01_F8kTg<br>StudsDMRv35Sxr1yrx2F4d01_F8kTg | RQVIp192IA870Pt05qgf<br>=59r2dqnf2p50L/HsV0F<br>0)gQDTU10400pi18AA2<br>ab30g3MBCIPeL0440KuL<br>:20XHCG7F1pPR0XuR5q3<br>g6f02cIrvMb2q0F1AuCo8<br>gHexmc72IALp1AA83PL |      |               |                 |                 |

5. Follow the instructions in the License Information window then tap Close.

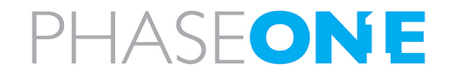